GB

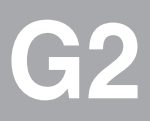

LUST

# CM-CAN2

# User Manual

 $\begin{array}{c} \text{Communication Module} \\ \text{for CAN}_{\text{open}} \end{array}$ 

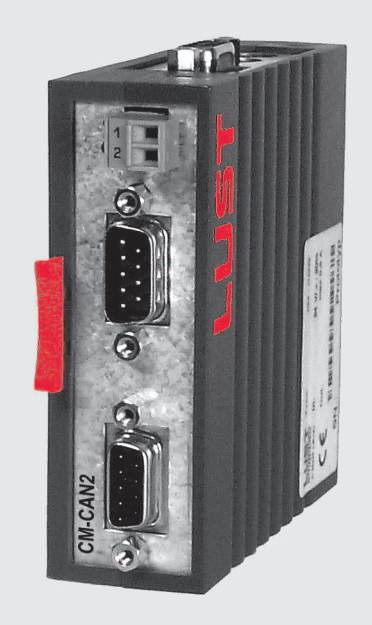

CDA3000/CDD3000/CTC3000 on CAN<sub>open</sub> Field Bus Project Planning, Installation and Commissioning

Before purchase

With delivery (depending on supply package)

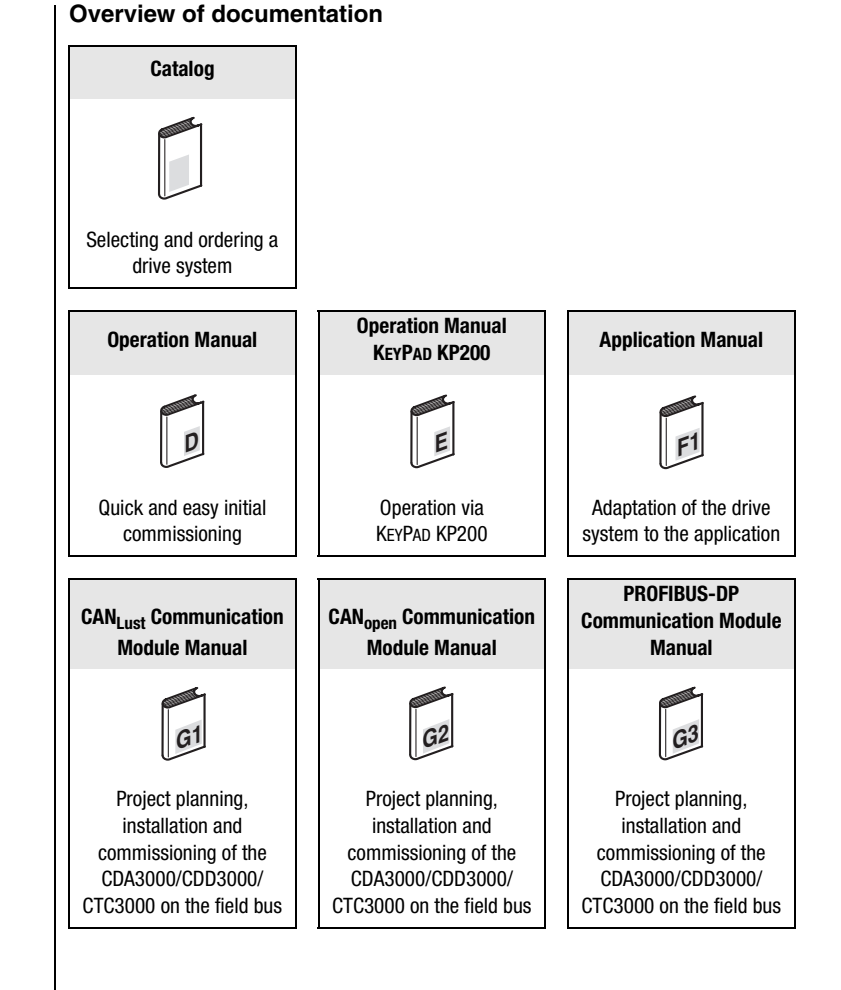

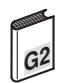

#### **User Manual CM-CAN2**

ID no.: 0916.22B.1-00 Date: March 2003 Applicable as from software version V1.40 CDA3000 Applicable as from software version V1.10 CDD3000 Applicable as from software version V130.20 CTC3000

Subject to technical changes.

#### Dear User,

This manual is intended for you as a **project engineer, commissioning engineer or programmer** of drive and automation solutions on the CAN<sub>open</sub> field bus. It is assumed that you are already familiar with this field bus on the basis of appropriate training and reading of the relevant literature.

We assume that your drive is already in operation – if not, you should first consult the Operation Manual.

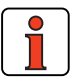

Note:

This manual applies to the CDA3000 inverter system, the CDD3000 servo system and the CTC3000 direct drive system. The bus interfaces of the CDD3000 and the CTC3000 are identical, so in the following you will see only the abbreviations CDA and CDD used.

| 1   | General introduction            | 1 | > |
|-----|---------------------------------|---|---|
| 2   | Mounting and connection         | 2 | > |
| 3   | Commissioning and configuration | 3 | > |
| 4   | Device parameter setting        | 4 | > |
| 5   | Control and reference input     | 5 | > |
| 6   | Profile support in detail       | 6 | > |
| 7   | Fault rectification             | 7 | > |
| Арр | endix: Index                    | A | > |

EN

# How to use this manual

#### **Pictograms**

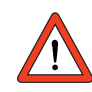

→ Attention! Misoperation may result in damage to the drive or malfunctions.

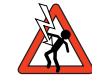

→ Danger from electrical tension! Improper behaviour may endanger human life.

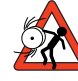

→ Danger from rotating parts! The drive may start running automatically.

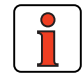

 $\rightarrow$  **Note:** Useful information

### **Table of contents**

1

### **General introduction**

| 1.1 | Measures for your safety | 1-2 |
|-----|--------------------------|-----|
| 1.2 | Introduction: CANopen    | 1-3 |
| 1.3 | System requirements      | 1-4 |
| 1.4 | Further documentation    | 1-4 |

### 2 Mounting and connection

| 2.1   | Setting the address    | 2-2  |
|-------|------------------------|------|
| 2.2   | Mounting               | 2-4  |
| 2.2.1 | Size BG15              | 2-4  |
| 2.2.2 | Size BG68              | 2-6  |
| 2.3   | Installation           | 2-7  |
| 2.3.1 | Hardware enable (ENPO) | 2-8  |
| 2.3.2 | LED status display     | 2-9  |
| 2.4   | Transmission speeds    | 2-10 |

### 3 Commissioning and configuration

| 3.1   | Commissioning sequence          | 3-2 |
|-------|---------------------------------|-----|
| 3.2   | Commissioning instructions      | 3-5 |
| 3.3   | Errors in initialization        | 3-5 |
| 3.4   | Test on higher-order controller | 3-5 |
| 3.5   | Data handling                   | 3-6 |
| 3.5.1 | Saving settings                 | 3-6 |
| 3.5.2 | Restoring factory defaults      | 3-6 |

| 4                                                                                                    | Setting the device parameters                                                                                                    |
|----------------------------------------------------------------------------------------------------|----------------------------------------------------------------------------------------------------|
| 4.1                                                                                                    | Parameter channel (Service Data Objects)4-2                                                                                                    |
| 4.1.1                                                                                                    | Data types4-3                                                                                                    |
| 4.1.2                                                                                                    | Representation of data types in the                                                                                                    |
|                                                                                                    | control protocol4-4                                                                                                    |
| 4.2                                                                                                    | Configuration of the drive unit by way of preset<br>application data sets4-5                                                                                                    |
| 4.3                                                                                                    | Parameters for bus operation4-7                                                                                                    |
| 4.3.1                                                                                                    | CDA3000/CDD3000 parameters for                                                                                                    |
|                                                                                                    | bus operation4-7                                                                                                    |
| 4.3.2                                                                                                    | General bus settings                                                                                                    |
| 4.3.3                                                                                                    | Definition of control location and                                                                                                    |
| 434                                                                                                    | Data backup 4-12                                                                                                    |
| 4.4                                                                                                    | Examples of SDO bandling 4-15                                                                                                    |
| 4.5                                                                                                    | Examples of obo handling manufactor data acta                                                                                                    |
| 4.5                                                                                                    | Downloading parameter data sets                                                                                                    |
|                                                                                                    |                                                                                                    |
| 5                                                                                                    | Control and reference input                                                                                                    |
| 5<br>5.1                                                                                                    | <b>Control and reference input</b><br>Mapping function on the CDD30005-3                                                                                                    |
| 5<br>5.1<br>5.2                                                                                                    | Control and reference input<br>Mapping function on the CDD30005-3<br>Device control5-5                                                                                                    |
| <b>5</b><br><b>5.1</b><br><b>5.2</b><br>5.2.1                                                                                                    | Control and reference input<br>Mapping function on the CDD30005-3<br>Device control5-5<br>Control functions5-5                                                                                                    |
| <b>5</b><br><b>5.1</b><br><b>5.2</b><br>5.2.1<br><b>5.3</b>                                                                                                    | Control and reference input<br>Mapping function on the CDD30005-3<br>Device control5-5<br>Control functions5-5<br>Reference data formats5-10                                                                                                    |
| <b>5</b><br><b>5.1</b><br><b>5.2</b><br>5.2.1<br><b>5.3</b><br>5.3.1                                                                                                    | Control and reference input<br>Mapping function on the CDD3000                                                                                                    |
| <b>5</b><br><b>5.1</b><br><b>5.2</b><br>5.2.1<br><b>5.3</b><br>5.3.1<br><b>5.4</b>                                                                                       | Control and reference input<br>Mapping function on the CDD3000                                                                                                    |
| 5<br>5.1<br>5.2<br>5.2.1<br>5.3<br>5.3.1<br>5.4<br>5.5                                                                                                    | Control and reference inputMapping function on the CDD30005-3Device control5-5Control functions5-5Reference data formats5-10Status messages5-11Actual value data formats5-12PD0 transmission types5-13                                                                                                    |
| 5<br>5.1<br>5.2<br>5.2.1<br>5.3<br>5.3.1<br>5.4<br>5.5<br>5.6                                                                                                    | Control and reference inputMapping function on the CDD30005-3Device control5-5Control functions5-5Reference data formats5-10Status messages5-11Actual value data formats5-12PD0 transmission types5-13EasyDrive-Basic, control of speed-controlled                                                                                |
| 5<br>5.1<br>5.2<br>5.2.1<br>5.3<br>5.3.1<br>5.4<br>5.5<br>5.6                                                                                                    | Control and reference inputMapping function on the CDD30005-3Device control5-5Control functions5-5Reference data formats5-10Status messages5-11Actual value data formats5-12PD0 transmission types5-13EasyDrive-Basic, control of speed-controlled5-15                                                                            |
| <b>5</b><br><b>5.1</b><br><b>5.2</b><br><b>5.3</b><br><b>5.3</b><br><b>5.3</b><br><b>5.4</b><br><b>5.5</b><br><b>5.6</b><br><b>5.6</b> .1                                | Control and reference inputMapping function on the CDD30005-3Device control5-5Control functions5-5Reference data formats5-10Status messages5-11Actual value data formats5-12PD0 transmission types5-13EasyDrive-Basic, control of speed-controlled5-15Activation of a CDA30005-19                                                 |
| <b>5</b><br><b>5.1</b><br><b>5.2</b><br><b>5.3</b><br><b>5.3</b><br><b>5.3</b><br><b>5.4</b><br><b>5.5</b><br><b>5.6</b><br><b>5.6</b><br><b>5.6</b> .1<br><b>5.6</b> .2 | Control and reference inputMapping function on the CDD30005-3Device control5-5Control functions5-5Reference data formats5-10Status messages5-11Actual value data formats5-12PD0 transmission types5-13EasyDrive-Basic, control of speed-controlled5-15Activation of a CDA30005-19Parameter setting5-20Activation of a CDD20005-20 |

| 5.7                                                                                                    | DRIVECOM, control with DRIVECOM state machine, CDA3000, CDD3000                                                                                                    | 5-22                                                                  |
|----------------------------------------------------------------------------------------------------|----------------------------------------------------------------------------------------------------|-----------------------------------------------------------------------|
| 5.7.1                                                                                                    | Example: Control mode, DRIVECOM<br>state machine                                                                                                    | 5-28                                                                  |
| 5.7.2                                                                                                    | CDD3000: Control mode: DRIVECOM                                                                                                    | о 20<br>г оо                                                          |
|                                                                                                    |                                                                                                    | 5-29                                                                  |
| 5.8                                                                                                    | EasyDrive ProgPos                                                                                                    | 5-31                                                                  |
| 5.8.1<br>5.8.2                                                                                                    | Example: EasyDrive ProgPos activation<br>Loading and deleting the positioning program<br>of the positioning and sequence control                                                                                                    | 5-35                                                                  |
| 50                                                                                                    |                                                                                                    | 5_10                                                                  |
| 5.9.1                                                                                                    | Example: EasyDrive TabPos activation                                                                                                    | 5-44                                                                  |
| 5 10                                                                                                    | EasyDrive DirectPos                                                                                                    | 5_15                                                                  |
| 5 10 1                                                                                                    | Example: Fasy-Drive DirectPos activation                                                                                                    |                                                                       |
| 5.10.1                                                                                                    | (CDD3000 only)                                                                                                    | 5-48                                                                  |
| 5.11                                                                                                    | CDD3000, synchronism (electronic gearing)                                                                                                    | 5-50                                                                  |
| 5.11.1                                                                                                    | Example: Easy-Drive Synchron activation                                                                                                    | 5-53                                                                  |
|                                                                                                    |                                                                                                    |                                                                       |
|                                                                                                    |                                                                                                    |                                                                       |
| 6                                                                                                    | Profile support in detail                                                                                                    |                                                                       |
| 6<br>6.1                                                                                                    | Profile support in detail Time response, PDO and SDO                                                                                                    | 6-2                                                                   |
| <b>6</b><br>6.1<br>6.2                                                                                                    | Profile support in detail<br>Time response, PDO and SDO<br>DS301 boot-up                                                                                                    | 6-2<br>6-3                                                            |
| <b>6</b><br><b>6.1</b><br><b>6.2</b><br>6.2.1                                                                                                    | Profile support in detail<br>Time response, PDO and SDO<br>DS301 boot-up<br>Bus message after system start                                                                                                    | <b>6-2</b><br><b>6-3</b><br>6-4                                       |
| <b>6</b><br><b>6.1</b><br><b>6.2</b><br>6.2.1<br>6.2.2                                                                                                    | Profile support in detail<br>Time response, PDO and SDO<br>DS301 boot-up<br>Bus message after system start<br>Influence of the DRIVECOM state machine                                                                                                    | <b>6-2</b><br><b>6-3</b><br>6-4                                       |
| <b>6</b><br><b>6.1</b><br><b>6.2</b><br>6.2.1<br>6.2.2                                                                                                    | Profile support in detail<br>Time response, PDO and SDO<br>DS301 boot-up<br>Bus message after system start<br>Influence of the DRIVECOM state machine<br>on CANopen NMT<br>Influence of CANopen NMT on the DRIVECOM                                                                                                    | <b>6-2</b><br>6-3<br>6-4<br>6-5                                       |
| <b>6</b><br><b>6.1</b><br><b>6.2</b><br>6.2.1<br>6.2.2<br>6.2.3                                                                                                    | Profile support in detail<br>Time response, PDO and SDO<br>DS301 boot-up<br>Bus message after system start<br>Influence of the DRIVECOM state machine<br>on CANopen NMT<br>Influence of CANopen NMT on the DRIVECOM<br>State machine                                                                                                    | <b>6-2</b><br>6-3<br>6-4<br>6-5<br>6-6                                |
| <ul> <li>6</li> <li>6.1</li> <li>6.2</li> <li>6.2.1</li> <li>6.2.2</li> <li>6.2.3</li> <li>6.3</li> </ul>                                                                    | Profile support in detail         Time response, PDO and SDO         DS301 boot-up         Bus message after system start         Influence of the DRIVECOM state machine         on CANopen NMT         Influence of CANopen NMT on the DRIVECOM         State machine         Sync object                                                                                                    | <b>6-2</b><br>6-3<br>6-4<br>6-5<br>6-6<br><b>6-8</b>                  |
| <ul> <li>6.1</li> <li>6.2</li> <li>6.2.1</li> <li>6.2.2</li> <li>6.2.3</li> <li>6.3</li> <li>6.4</li> </ul>                                                                  | Profile support in detail         Time response, PD0 and SD0         DS301 boot-up         Bus message after system start         Influence of the DRIVECOM state machine         on CANopen NMT         Influence of CANopen NMT on the DRIVECOM         State machine         Sync object         Emergency object                                                                                                    | <b>6-2</b><br>6-3<br>6-4<br>6-5<br>6-6<br><b>6-8</b><br><b>6-9</b>    |
| <ul> <li>6</li> <li>6.1</li> <li>6.2</li> <li>6.2.1</li> <li>6.2.2</li> <li>6.2.3</li> <li>6.3</li> <li>6.4</li> <li>6.5</li> </ul>                                          | Profile support in detail         Time response, PDO and SDO         DS301 boot-up         Bus message after system start         Influence of the DRIVECOM state machine         on CANopen NMT         Influence of CANopen NMT on the DRIVECOM         State machine         Sync object         Emergency object         Node Guarding                                                                                                    | 6-2<br>6-3<br>6-5<br>6-5<br>6-6<br>6-8<br>6-9<br>6-10                 |
| <ul> <li>6</li> <li>6.1</li> <li>6.2</li> <li>6.2.1</li> <li>6.2.2</li> <li>6.2.3</li> <li>6.3</li> <li>6.4</li> <li>6.5</li> <li>6.5.1</li> </ul>                           | Profile support in detail         Time response, PDO and SDO         DS301 boot-up         Bus message after system start         Influence of the DRIVECOM state machine         on CANopen NMT         Influence of CANopen NMT on the DRIVECOM         State machine         Sync object         Emergency object         Node Guarding         Monitoring by Node/Life Guarding                                                                   | 6-2<br>6-3<br>6-4<br>6-5<br>6-6<br>6-8<br>6-9<br>6-10<br>6-10         |
| <ul> <li>6</li> <li>6.1</li> <li>6.2</li> <li>6.2.1</li> <li>6.2.2</li> <li>6.2.3</li> <li>6.3</li> <li>6.4</li> <li>6.5</li> <li>6.5.1</li> <li>6.6</li> </ul>              | Profile support in detail         Time response, PDO and SDO         DS301 boot-up         Bus message after system start         Influence of the DRIVECOM state machine         on CANopen NMT         Influence of CANopen NMT on the DRIVECOM         State machine         Sync object         Emergency object         Monitoring by Node/Life Guarding         Default setting of communication objects                                        | 6-2<br>6-3<br>6-4<br>6-5<br>6-6<br>6-8<br>6-8<br>6-10<br>6-10<br>6-11 |
| <ul> <li>6</li> <li>6.1</li> <li>6.2</li> <li>6.2.1</li> <li>6.2.2</li> <li>6.2.3</li> <li>6.3</li> <li>6.4</li> <li>6.5</li> <li>6.5.1</li> <li>6.6</li> <li>6.7</li> </ul> | Profile support in detail         Time response, PDO and SDO         DS301 boot-up         Bus message after system start         Influence of the DRIVECOM state machine         on CANopen NMT         Influence of CANopen NMT on the DRIVECOM         State machine         Sync object         Emergency object         Monitoring by Node/Life Guarding         Default setting of communication objects         Object directory DS-301/DS-402 | 6-2<br>6-3<br>6-4<br>6-5<br>6-6<br>6-8<br>6-9<br>6-10<br>6-11<br>6-12 |

| 6.8                            | Default setting of DS301/402 objects                                                                                                    | 6-14                              |
|--------------------------------|----------------------------------------------------------------------------------------------------|-----------------------------------|
| 6.9                            | EDS device file                                                                                                    | 6-15                              |
| 6.9.1                          | How do I create the EDS device file?                                                                                                    | 6-15                              |
| 6.10                           | Saving the CANopen settings                                                                                                    | 6-15                              |
| 6.11                           | Restoring factory defaults                                                                                                    | 6-16                              |
| 7                              | Frror rectification                                                                                                    |                                   |
| <b>'</b>                       |                                                                                                    |                                   |
| 7.1                            | Troubleshooting                                                                                                    | 7-1                               |
| 7.2                            | Resetting an error                                                                                                    | 7-3                               |
| 721                            | Error ooknowledgment vie hue ovetem                                                                                                    | 7 0                               |
| 1.2.1                          | EITUI ackilowieugillelli via bus systelli                                                                                                    |                                   |
| 7.2.2                          | Error acknowledgment, general                                                                                                    | 7-3<br>7-3                        |
| 7.2.2<br>7.3                   | Error acknowledgment, general                                                                                                    | 7-3<br>7-3<br><b>7-7</b>          |
| 7.2.2<br>7.2.2<br>7.3<br>7.3.1 | Error acknowledgment, general<br>Emergency error codes table<br>Standard error messages of the CDA3000                                                                         | 7-3<br>7-3<br>. <b>7-7</b><br>7-7 |
| 7.2.2<br>7.3<br>7.3.1<br>7.3.2 | Error acknowledgment, general<br>Error acknowledgment, general<br>Emergency error codes table<br>Standard error messages of the CDA3000<br>Description of communication errors | 7-3<br>7-3<br>7-7<br>7-7          |

# Appendix Glossary

# Appendix Index

## **1** General introduction

| 1.1 | Measures for your safety1-2 |
|-----|-----------------------------|
| 1.2 | Introduction: CANopen1-3    |
| 1.3 | System requirements1-4      |
| 1.4 | Further documentation1-4    |

The term "**master**" as used in the following designates a higher-order controller which organizes the bus system.

The terms "**drive unit**" and "**slave**" as used in the following represent an inverter or servocontroller.

4

1

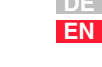

#### 1.1 Measures for your safety

The CDA/CDD3000 drive units are quick and safe to handle. For your own safety and for the safe functioning of your device, please be sure to observe the following points:

### Read the Operation Manual first!

• Follow the safety instructions!

Electric drives are dangerous:

| ٠ | Electrical voltages > 230 V/460 V:                      |
|---|---------------------------------------------------------|
|   | Dangerously high voltages may still be present          |
|   | 10 minutes after the power is cut. You should therefore |
|   | always check                                            |
|   | that no power is being applied!                         |

- Rotating parts
- Hot surfaces

#### Your qualification:

| ſ |  |
|---|--|
|   |  |

11.

- In order to prevent personal injury and damage to property, only personnel with electrical engineering qualifications may work on the device.
- Knowledge of national accident prevention regulations (e.g. VBG 4 in Germany)
- Knowledge of layout and interconnection with the CAN-Bus field bus

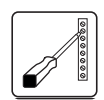

#### During installation observe the following instructions:

- Always comply with the connection conditions and technical specifications.
- Electrical installation standards, such as cable crosssection, shielding, etc.
- Do not touch electronic components and contacts (electrostatic discharge may destroy components).

#### 1.2 Introduction: CANopen

CANopen is an interconnection concept based on the CAN (Controller Area Network) serial bus system. CAN has many specific advantages, in particular multi-master capability, real-time capability, resistant response to electromagnetic interference and the high level of availability and low cost of controller chips. These advantages have resulted in CAN being introduced into widespread use in automation too.

In the past, manufacturer and application specific conventions were applied in the majority of CAN networks relating to the use and content of CAN telegrams. Lust Antriebstechnik, too, has defined its own usage of the CAN Application Layer (CAL) - CAN<sub>Lust</sub>.

#### Simplified cross-manufacturer communication

The integration of any number of devices in a manufacturer-specific network involves substantial expense. CANopen was developed to solve this problem. In CANopen the use of CAN identifiers (message addresses), the time response on the bus, the network management (e.g. system start and user monitoring) and coding of the data contents is specified in a uniform way. CANopen makes it possible for devices from different manufacturers to communicate in a network at minimal cost.

CANopen uses a subset of the communication services offered by CAL to define an open interface. The selected CAL services are summarized in a "user guide", as it were. This guide is designated the CANopen Communication Profile.

#### CANopen functionality of the CDA3000/CDD3000

The CANopen Communication Profile is documented in the CiA DS-301, and regulates "how" communication is executed. It differentiates between Process Data Objects (PDOs) and Service Data Objects (SDOs). The Communication Profile additionally defines a simplified network management system.

Based on the communication services of the DS-301, the device profile for variable-speed drive DS-402 was created. It describes the operation modes and device parameters supported.

In addition to the functions defined in the profiles there are more detailed manufacturer-specific add-ons. The DS-301 profile is implemented in the CDA3000/CDD3000. The DS-402 supports the obligatory elements such as control word, status word and operation modes. The CDA3000/CDD3000 parameters are a manufacturer-specific add-on.

The following sections will provide you with an overview of the CANopen functionality integrated into the CDA3000/CDD3000. There then follows the information necessary for commissioning.

**1.3 System requirements** It is assumed you have a standard CANopen setup program and a CANopen interface driver. For the precise protocol definitions refer to the CAL specification.

With the aid of these objects it is possible to configure the actual CANopen communication very flexibly and adapt it to the specific needs of the user.

# 1.4 Further documentation

- Operation Manual, for commissioning of the drive unit
- Application Manual, for additional parameter setting to adapt to the application. The Application Manual can be downloaded as a PDF file from our website at http://www.lust-tec.de. Follow the Service link.
- Engineering Guide CDA3000
- CiA DS-301: CAL based Communication Profile for Industrial Systems

### 2

# 3 4

5

7

6

A

# 2 Mounting and connection

| 2.1   | Setting the address2-2    |  |
|-------|---------------------------|--|
| 2.2   | Mounting2-4               |  |
| 2.2.1 | Size BG152-4              |  |
| 2.2.2 | Size BG682-6              |  |
| 2.3   | Installation2-7           |  |
| 2.3.1 | Hardware enable (ENPO)2-8 |  |
| 2.3.2 | LED status display2-9     |  |
|       |                           |  |

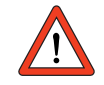

Attention: Do not insert or withdraw modules in operation!

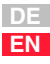

#### Setting the 2.1 address

| Step | Action                                                                                                    | Comment                    |
|------|----------------------------------------------------------------------------------------------------|----------------------------|
| 1    | Find out which address is assigned to the module you are installing.                                                                                                    | Ask your project engineer. |
| 2    | <ul> <li>Select the mode of addressing:</li> <li>by bus address parameter or</li> <li>by coding on connectors X11 and X12 or</li> <li>by coding on connector X13 or</li> <li>by coding switches S1 and S2.</li> </ul> | See below                  |

Address setting finished; for further procedure see Installation.

#### Four possible methods of address assignment

1. Bus address parameter 580-COADR:

By way of parameter 580-COADR on the "Bus systems" screen of the DRIVEMANAGER user interface an address from 0 to 127 can be set. If the setting 0 is selected in parameter COADR, one of the following codings is enabled.

2. Connector coding via connectors X11 and X12: By way of the pins on connectors X11 and X12 labeled ADRx, the device address can be binary coded with PIN 1 in the connector by soldering-in jumpers. By means of the two connectors an address between 0 and 63 can be selected.

| X10                                                                                                    | Assignment |   | X11           | Assignment | X12           | Assignment |
|----------------------------------------------------------------------------------------------------|------------|---|---------------|------------|---------------|------------|
| 1                                                                                                    | +24 V      |   | 1             | ADR_POT    | 1             | ADR_POT    |
| 2 GND (CAN_GND)                                                                                                    |            |   | 2             | CAN_LOW    | 2             | CAN_LOW    |
| Example for addr. 5 Dec:<br>$2^{1} 2^{0}  ADR_{POT}$<br>0  0  0  0<br>$2^{1} 2^{0}  ADR_{POT}$<br>$2^{1} 2^{0}  ADR_{POT}$ |            |   | 3             | CAN_GND    | 3             | CAN_GND    |
|                                                                                                    |            |   | 4             | ADR0       | 4             | ADR3       |
|                                                                                                    |            |   | 5             | ADR1       | 5             | ADR4       |
|                                                                                                    |            | 6 | GND (CAN_GND) | 6          | GND (CAN_GND) |            |
|                                                                                                    |            | 7 | CAN_HIGH      | 7          | CAN_HIGH      |            |
|                                                                                                    |            | 8 | ADR2          | 8          | ADR5          |            |
|                                                                                                    |            | 9 | +24 V         | 9          | +24 V         |            |

Table 2.1

Pin assignment with a connector coding example

Note: The 24V supply is connected-through at connectors X10, X11 and X12. The terminals of connectors X11 and X12 are interconnected internally 1:1.

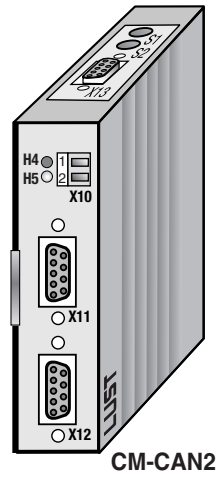

2

4

6

EN

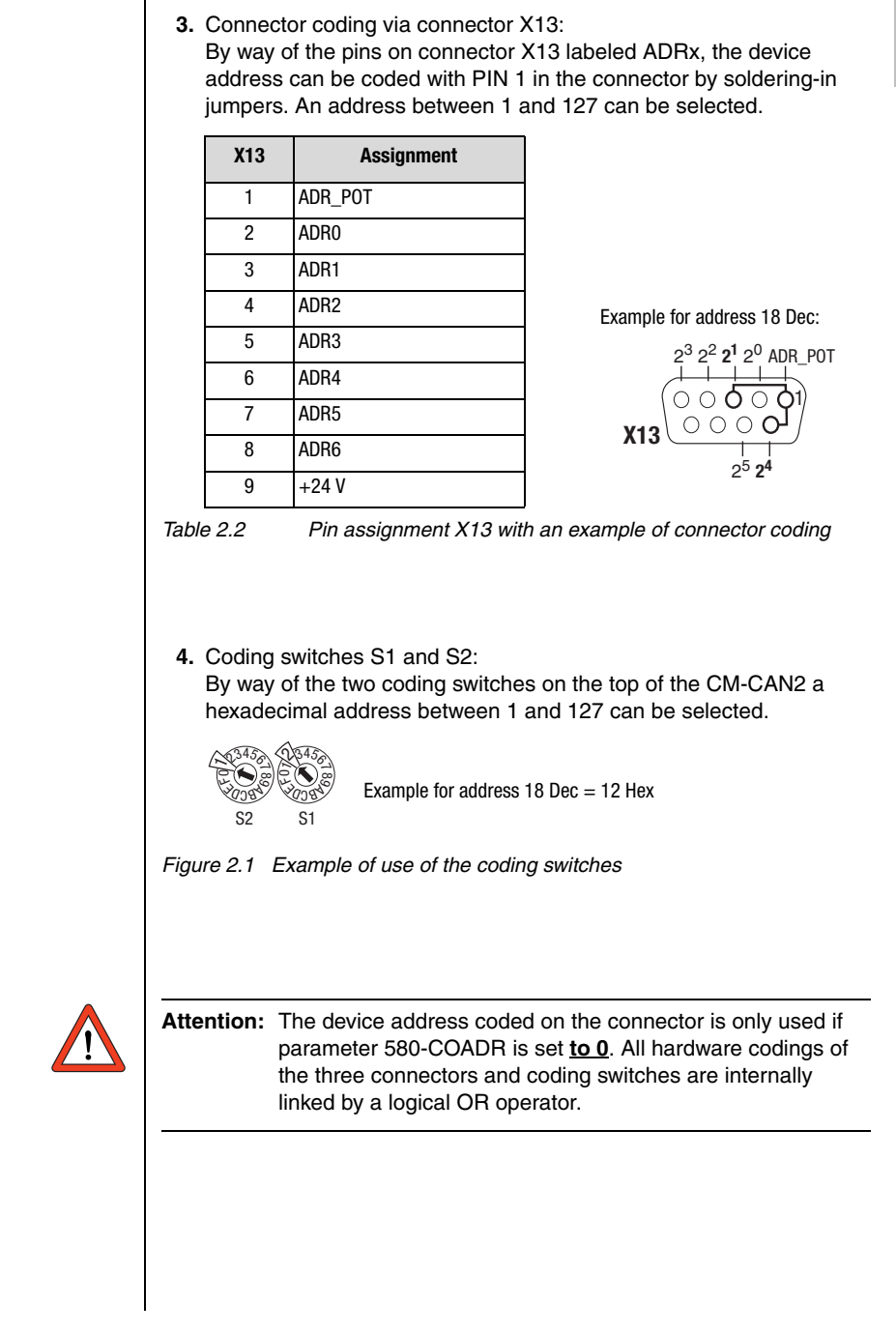

# **2.2 Mounting** Mounting of the communication module on the drive unit is based on the design size:

| Size                        | Mounting                                                                                                    | Further ref.  |
|-----------------------------|----------------------------------------------------------------------------------------------------|---------------|
| <b>BG15</b><br>(0,37 15 kW) | Side, at least 35 mm mounting distance, if module<br>is to be changed while fitted: Minimum clearance<br>50 mm | Section 2.2.1 |
| <b>BG68</b><br>(22 90 kW)   | On front,<br>mounting package MP-UMCM required                                                                 | Section 2.2.2 |

#### Table 2.3 Mounting the communication module

#### 2.2.1 Size BG1...5

Precondition:

• It is assumed that the drive unit is installed and commissioned into operation with the aid of the Operation Manual.

| Step | Action                                                                                      | Comment                                                                                           |  |
|------|---------------------------------------------------------------------------------------------|---------------------------------------------------------------------------------------------------|--|
| 1    | Make sure the power supply to the drive unit is cut.                                        |                                                                                                   |  |
| 2    | Connect the CM-CAN2 to the drive unit as shown in Figure 2.2. Use only the slot at the top. | The module lock must engage<br>audibly.<br>The bottom slot is reserved for<br>the UM-xxxx module. |  |
|      | Mounting is complete. To continue and continue O.O. "Installation"                          |                                                                                                   |  |

Mounting is complete. To continue see section 2.3 "Installation".

#### 2 Mounting and connection

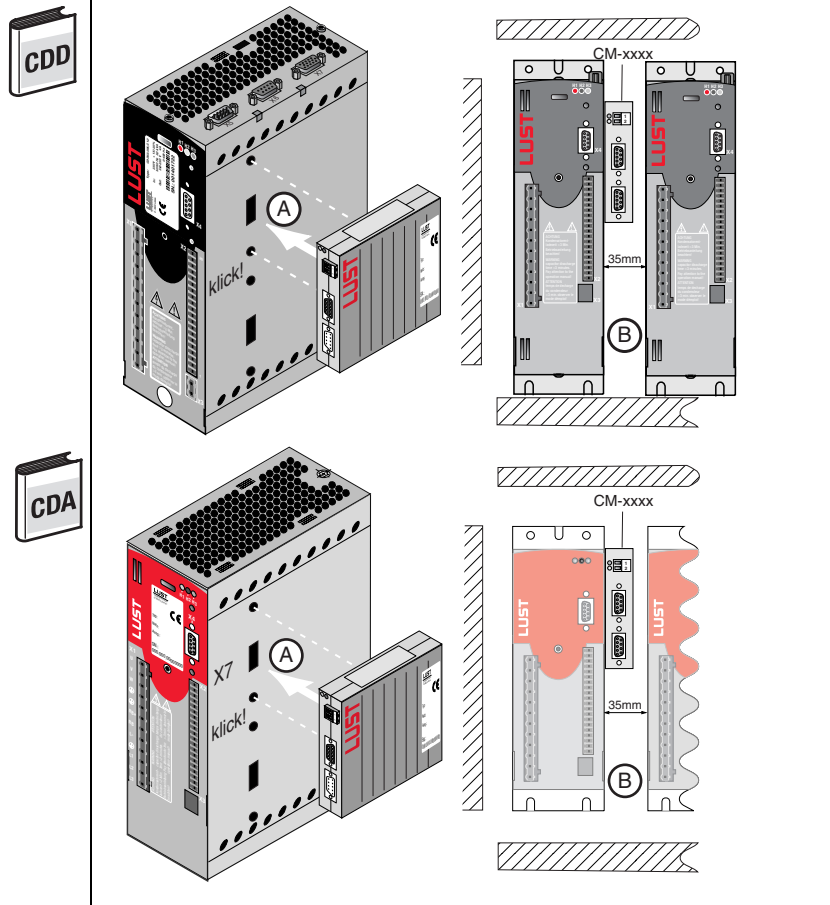

Figure 2.2 Mounting for BG1...5

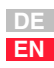

2

3

5

7

A

### 2.2.2 Size BG6...8

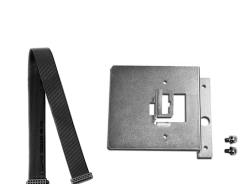

Figure 2.3 Mounting package

| Step | Action                                                                                                    | Comment                                                                                         |  |
|------|----------------------------------------------------------------------------------------------------|-------------------------------------------------------------------------------------------------|--|
| 1    | Make sure the power supply to the drive unit is cut.                                                          |                                                                                                 |  |
| 2    | Open the device cover.                                                                                        |                                                                                                 |  |
| 3    | Click the module into the mounting<br>bracket.<br>For positioning and orientation refer to<br>Figure 2.4 (A). | The bracket is part of the MP-<br>UMCM mounting package (see<br>Figure 2.3).                    |  |
| 4    | Bolt the bracket onto the bottom slot position - see Figure 2.4 (B).                                          | The CM module is thereby<br>placed on its head and the rear<br>of the module is facing forward. |  |
| 5    | Connect the module by the ribbon cable as shown in Figure 2.4 (C).                                            | The ribbon cable is part of the MP-UMCM mounting package (see Figure 2.3).                      |  |
|      | Mounting is complete. To continue see section 2.3 "Installation".                                             |                                                                                                 |  |

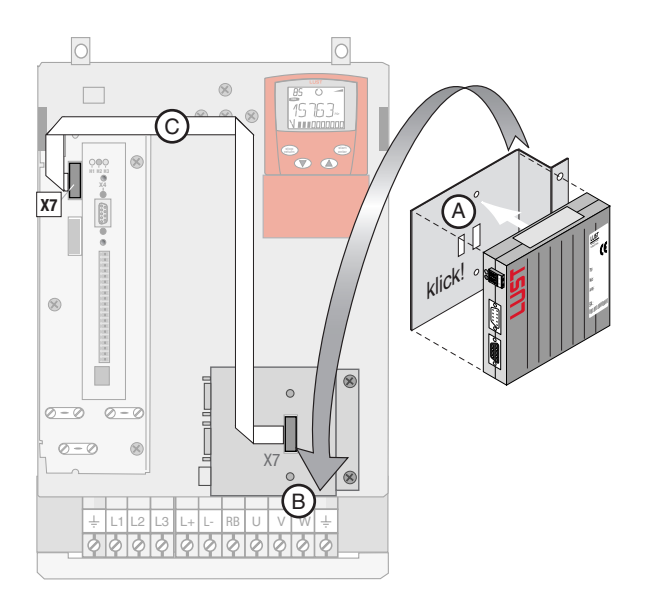

Figure 2.4 Mounting with size BG6...8

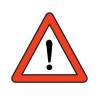

Attention: Module Do not insert or withdraw modules in operation!

#### 2.3 Installation

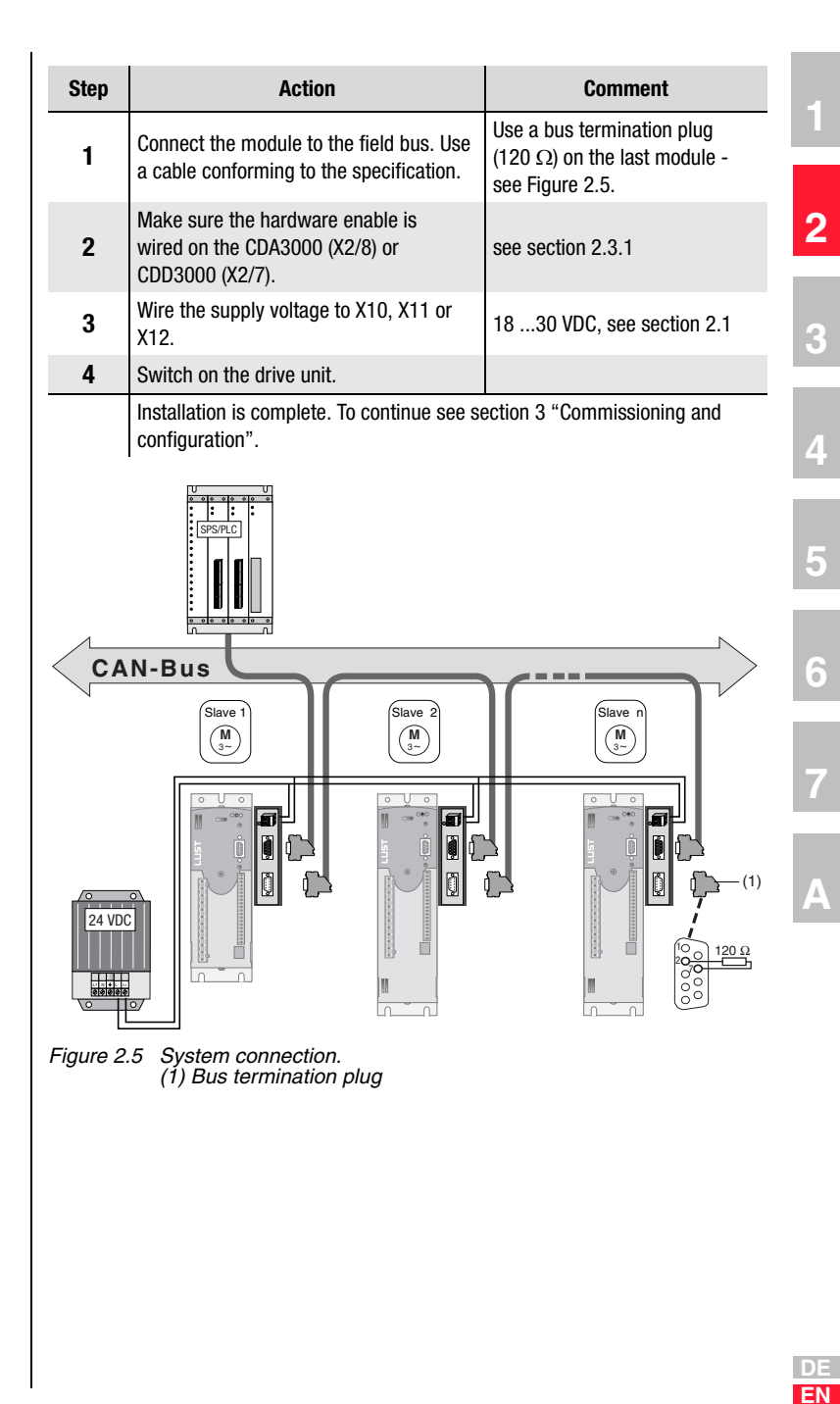

| Characteristics     | CM-CAN2                                                         |
|---------------------|-----------------------------------------------------------------|
| Voltage supply      | 24 V (18 30 V),<br>supply <b>optionally</b> via X10, X11 or X12 |
| Voltage ripple      | max. 3 Vss                                                      |
| Current consumption | max. 80 mA per user                                             |
| Cable type          | 9-wire, surge impedance 120 $\Omega$                            |

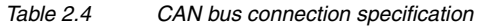

2.3.1 Hardware enable (ENPO) The drive units have an additional power stage hardware enable (ENPO) via control terminal X2/8

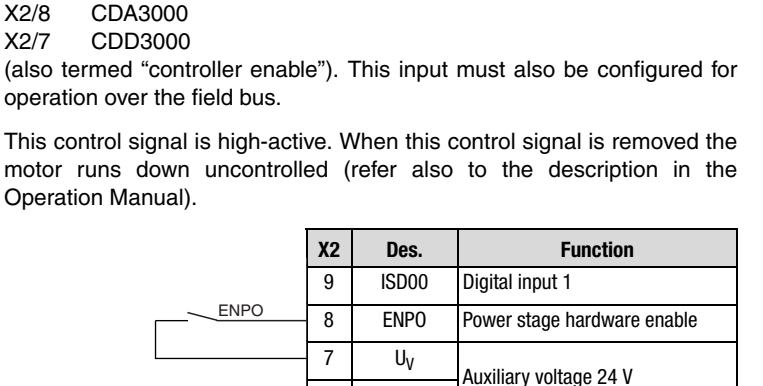

Uv

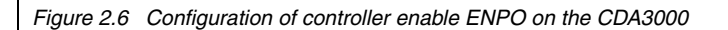

6

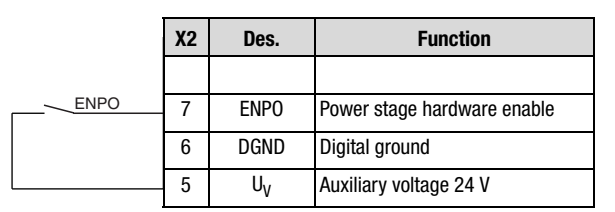

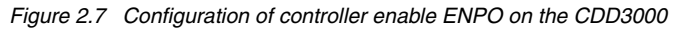

X2/7

#### 2.3.2 LED status display

For initial system diagnosis during commissioning, the communication module has two LEDs (H4 and H5).

These LEDs indicate three different bus states.

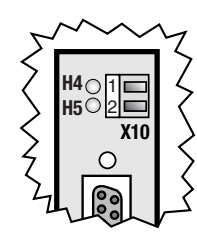

| H4 red                       | H5<br>green   | Bus state CM-CAN2                                                                                                    |  |  |
|------------------------------|---------------|----------------------------------------------------------------------------------------------------|--|--|
| О                            | 0             | 24V supply to module missing or drive unit is off.                                                                                                    |  |  |
| 0                            | •             | Operational status:<br>SDO communication and PDO communication possible.                                                                                                    |  |  |
| <b>帶</b> 10Hz                | <b>舉</b> 10Hz | Initialization: Parameter description of drive unit is read-in from<br>option module (approx. 20 sec.).<br>The operation must not be interrupted, as initialization is carried<br>out only once. |  |  |
| 0                            | <b>發</b> 10Hz | The communication module waits until the drive unit is ready.                                                                                                    |  |  |
| 0                            | ₿ 1Hz         | Preoperational status: SDO communication possible.                                                                                                    |  |  |
| ٠                            | 魯 1Hz         | Error (in case of error NMT status Preoperational)                                                                                                    |  |  |
| Table 2.5 LED status display |               |                                                                                                    |  |  |

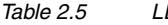

1

2

3

5

6

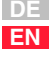

# 2.4 Transmission speeds

The CAN bus can be operated at the following Baud rates:

| Transmission speed | Maximum line length<br>across the complete network |                 |
|--------------------|----------------------------------------------------|-----------------|
| 1000 kBaud         | 40 m                                               |                 |
| 500 KBaud          | 100 m                                              | Factory setting |
| 125 KBaud          | 450 m                                              |                 |
| 25 KBaud           | 1,000 m                                            |                 |

Table 2.6 Transmission speeds

When selecting the transfer rate it should, however, be ensured that the **line length** does not exceed the permissible line length for the transfer rate in question.

# 2

| Ľ |   | ) |  |
|---|---|---|--|
| ŀ | ь | 1 |  |

# 3 Commissioning and configuration

| 3.1   | Commissioning sequence          | 3-2 |
|-------|---------------------------------|-----|
| 3.2   | Commissioning instructions      | 3-5 |
| 3.3   | Errors in initialization        | 3-5 |
| 3.4   | Test on higher-order controller | 3-5 |
| 3.5   | Data handling                   | 3-6 |
| 3.5.1 | Saving settings                 | 3-6 |
| 3.5.2 | Restoring factory defaults      | 3-6 |

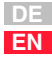

# 3.1 Commissioning sequence

Preconditions:

- The drive unit is wired as specified in the Operation Manual and first commissioning is complete. (To test CAN communication, it is sufficient to connect the mains voltage and activate the ENPO signal (hardware enable) at connector X2.)
- The communication module is plugged into option slot 2 (see section 2.2, "Mounting").

| Step | Action                                                                                                    | Comment                                                                                                    |
|------|----------------------------------------------------------------------------------------------------|----------------------------------------------------------------------------------------------------|
| 1    | Check the wiring. Make sure hardware enable ENPO (X2) is not connected.                                                                                                    |                                                                                                    |
| 2    | Switch on the supply voltage. The green<br>LED H5 on the CM-CAN2 communication<br>module flashes.                                                                                                  | H5 flashes rapidly [10 Hz] on<br>initial power-up for a period of<br>approx. 10 s or slowly [1 Hz]<br>when initialization is complete. |
| 3    | If the initialization completed correctly,<br>for slot 2 under its "Actuals-Slots" menu<br>item the DRIVEMANAGER displays CAN <sub>open</sub> .<br>Please check the parameter (see Figure<br>3.1). | If it does not show the value, refer to section 3.3.                                                                                   |

| Karal Acutal values                    |
|----------------------------------------|
| Temperatures Device Slots Fieldbus CPU |
| Slot 1:                                |
| Module: No option                      |
| Software version: 0.00                 |
| Slot 2:                                |
| Module: CANopen (CM-CAN2)              |
| Software version: 0.00                 |
|                                        |
|                                        |
|                                        |
|                                        |

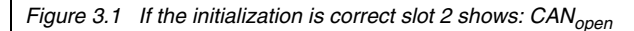

| Step | Action                                                                                                 | Comment                                                                                                    |
|------|----------------------------------------------------------------------------------------------------|----------------------------------------------------------------------------------------------------|
| 4    | Configure the drive unit using the Appli-<br>cation Manual.                                            | (Inputs/outputs, software func-<br>tions,)                                                                         |
| 5    | Test the control quality and optimize the controller settings as necessary using the Operation Manual. |                                                                                                    |
| 6    | Set the relevant preset solution according to the Application Manual.                                  | For an initial test of CAN<br>communication the following<br>settings are required as a<br>minimum: see Table 3.1. |
| 7    | Test the drive on the higher-order controller, see section 3.4.                                        |                                                                                                    |
| 8    | Finally, save the setting with the -> button.                                                          | see Figure 3.2                                                                                                    |

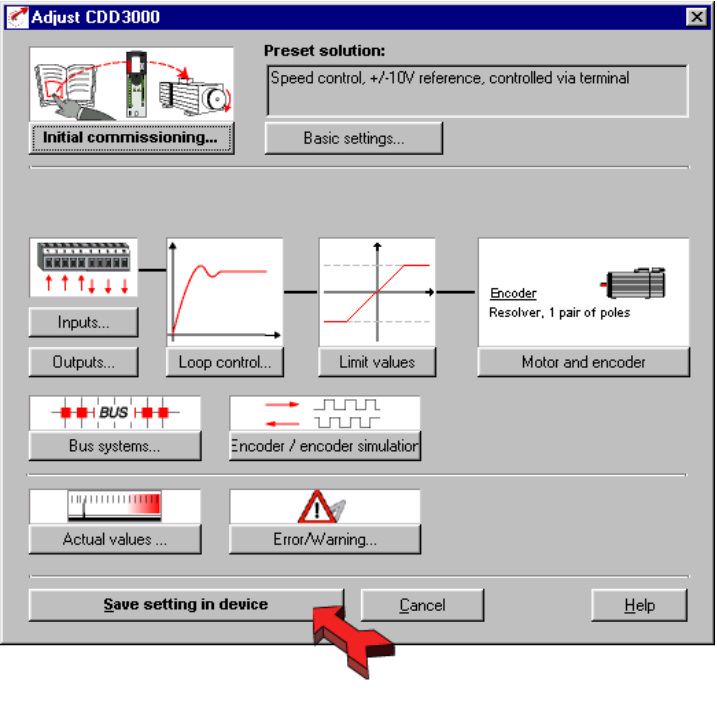

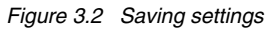

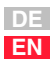

3

4

5

6

7

A

| Parameter  | Value     | Comments                                                       |
|------------|-----------|----------------------------------------------------------------|
| 581-COBDR  | Baud rate | Baud rate setting, factory setting = 500 kB, see section 4.3.2 |
| 580-COADR  | Address   | Device address, factory setting $=$ 0, or HW coding            |
| 260 -CLSEL | (5) OPTN2 | Assign control location to CANopen                             |
| 280 -RSSL1 | (7) F0PT2 | Apply reference value from CANopen                             |
| 150-SAVE   | (1) START | Finally, save settings in device                               |

Table 3.1Minimum parameters to be set

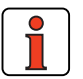

For more detailed information on optimization of the software functions and control circuits refer to the device application manual.

DE EN

| 3.2 Commiss<br>instruction   | ningFor a variety of reasons, it may be that a drive unit does not respond to a<br>telegram:                                                                                                    | -1 |
|------------------------------|----------------------------------------------------------------------------------------------------|----|
|                              | <ul> <li>There is no reply if the telegram frame (baud rate, data length) on the<br/>master computer is not correct.</li> </ul>                                                                                                    | 1  |
|                              | <ul> <li>There is no reply if a drive unit is addressed with the wrong bus<br/>address.</li> </ul>                                                                                                    | 2  |
|                              | <ul> <li>There is no reply if the serial connection between the master<br/>computer and the drive unit is not correctly set up.</li> </ul>                                                                                                    |    |
|                              | <ul> <li>There is no reply if the 24V supply to the communication module is<br/>missing or the cabling is faulty.</li> </ul>                                                                                                    | 3  |
|                              | <ul> <li>There is no valid reply if several devices with the same device<br/>address are connected to the bus.</li> </ul>                                                                                                    |    |
|                              |                                                                                                    | 4  |
| 3.3 Errors in initialization | If the slot identifier (parameter 578-OPTN2) shows the value NONE, there is either a fault in the drive unit or in the communication module. To localize the defective component, you should first reset the drive unit to its                                                                                        | 5  |
|                              | factory defaults. To do so, either set parameter 4-PROG = 1 or press and hold down the two cursor keys on the KP200 control unit during the self-test period after power-on.                                                                                                    | 6  |
|                              | When the reset is complete, you can verify the value in parameter 578-<br>OPTN2 = COPEN once again. If it still shows NONE, cut the mains power                                                                                                    |    |
|                              | and plug the communication module into the other option slot to test it. If<br>the module is not correctly detected there either, there is a hardware fault<br>in the module or in the drive unit.                                                                                                    | 7  |
| 3.4 Test on h<br>order co    | <b>To</b> activate changed settings the device must be switched off and back on again. When the power is connected, after an initialization period of a few seconds the device must transmit a one-off <b>boot-up message</b> (ID 80h + Node ID = 81h at device address 1). If this happens, the communication is OK. | Α  |
|                              | <b>Note:</b> In transmissions the number of data bytes does not necessarily have to be taken into account, but it is advantageous.                                                                                                    |    |

| 3.5   | Data handling                 |                                                                                                    |
|-------|-------------------------------|----------------------------------------------------------------------------------------------------|
| 3.5.1 | Saving settings               | All configuration data can be backed-up on a SMARTCARD or with the DRIVEMANAGER as a file. A parameter set in the DRIVEMANAGER always comprises three files with the extensions *.00D, *.00T and *.00X. The DRIVEMANAGER file selection boxes only ever display the *.00D file.                                                                                                    |
| 3.5.2 | Restoring<br>factory defaults | <ul> <li>There are two possible ways of restoring the factory defaults of the devices:</li> <li>Set parameter 04-PROG (subject area _86SY System) to 1. All device parameters (device configuration only, without motor and loop control parameters) up to user level 4 are reset to their factory defaults.</li> <li>Set parameter 04-PROG to 850. All device parameters up to user level 5 (Service) are reset to their factory defaults. That means including motor and loop control parameters.</li> <li>From the main window menu of the DRIVEMANAGER under "Active device" select "Reset to factory defaults".</li> <li>Press and hold down both cursor keys on the KEYPAD KP200 control unit during power-on. All device parameters up to user level 5 are reset to their factory defaults.</li> </ul> Note: In both cases it takes around 10 seconds for the device to signal that it is ready again. During this time the device performs a self-test and changes all its settings to the factory setting. This setup is only retained when the data are saved in the device, however. Data backup is initiated by way of the DRIVEMANAGER user interface or by writing parameter 150-SAVE = 1 by way of the bus system. Attention: Data backup takes a few hundred milliseconds. During that time the device must not be switched off, otherwise the settings will be lost. Parameter 150-SAVE is automatically set to 0 by the device after the save operation. This process can be used for timeout monitoring of the function. |

|                     | 2 |
|---------------------|---|
|                     | 3 |
| <b>.4-2</b><br>.4-3 | 4 |
| .4-4<br><b>.4-5</b> | 5 |
| <b>.4-7</b><br>.4-7 | 6 |
| .4-9<br>4-12        | 7 |
| 4-15                |   |

# 4 Setting the device parameters

| 4.1   | Parameter channel (Service Data Objects)4-2      |
|-------|--------------------------------------------------|
| 4.1.1 | Data types4-3                                    |
| 4.1.2 | Representation of data types in the              |
|       | control protocol4-4                              |
| 4.2   | Configuration of the drive unit by way of preset |
|       | application data sets4-5                         |
| 4.3   | Parameters for bus operation4-7                  |
| 4.3.1 | CDA3000/CDD3000 parameters for                   |
|       | bus operation4-7                                 |
| 4.3.2 | General bus settings4-9                          |
| 4.3.3 | Definition of control location and               |
|       | reference channel4-12                            |
| 4.3.4 | Data backup4-15                                  |
| 4.4   | Examples of SDO handling4-15                     |
| 4.5   | Downloading parameter data sets4-18              |

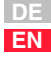

4.1 Parameter channel (Service Data Objects) The Service Data Object (SDO) permits write and read access to the object directory. This SDO is implemented according to the CAL specification by the Multiplexed Domain CMS object. The protocol is designed for the transfer of data of any length. For SDO transfer a socalled SDO Client is integrated into the device. Communication is by way of two reserved identifiers.

Transmit SDO: 580 h

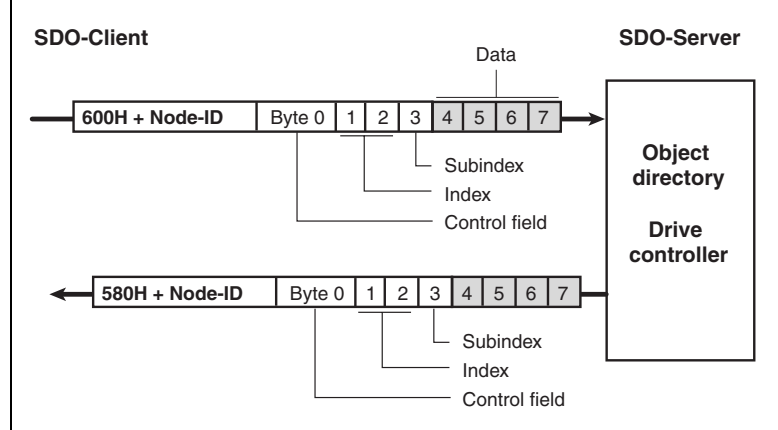

Figure 4.1 Example of an SDO data transfer in Expedited mode

The CAL specification makes a basic distinction between three protocol services:

- Download protocol (Write)
- Upload protocol (Read)
- Abort protocol (Error)

The upload and download protocols additionally differentiate between:

- Expedited Multiplexed Domain Protocol, for access to objects with a data length of up to 4 bytes (shown above) and
- Multiplexed Domain Protocol, for access to objects of any length

#### 4.1.1 Data types

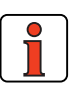

Note: By way of the DRIVEMANAGER user interface or the KEYPAD KP200 control unit many parameter settings are displayed in the form of value substitution texts. Example: Parameter 150-SAVE = STOP

When writing and reading over the field bus the corresponding numerical values for these value substitution texts must be used. Both in the application manuals of the devices and in this document, these values are given in brackets () after the value substitution text.

Example: Parameter 152-ASTER = BUS\_1 (9)

The drive units support the following parameter data formats:

| Data type  | Value range           | Function                                                                                               |
|------------|-----------------------|----------------------------------------------------------------------------------------------------|
| USIGN8     | 0255                  |                                                                                                    |
| USIGN16    | 065535                | Unsigned                                                                                               |
| USIGN32    | 04294967295           |                                                                                                    |
| INT8       | -128127               |                                                                                                    |
| INT16      | -3276832767           | Integer, signed                                                                                        |
| INT32      | -21474836482147483647 |                                                                                                    |
| INT32Q16   | -32767,6632766,99     | 32-bit number with scaling<br>1/65536, i.e. the Low word<br>indicates the number of<br>decimal places. |
| FIXPOINT16 | 0,003276,80           | Fixed point number with scaling 1/20, i.e. increment size 0.05                                         |
| FLOAT32    | see IEEE              | 32-bit floating point number<br>in IEEE format                                                         |
| ERR_STRUC  |                       | Error number (1 byte), error<br>location (1 byte), error time<br>(2 bytes)                             |
| STRING     |                       | ASCII characters, max. 100<br>bytes in bus operation incl.<br>zero terminator                          |

Table 4.1Data types, see Table 4.2

1

2

3

4

5

6

#### 4.1.2 Representation of data types in the control protocol

All data types are represented appropriate to their preceding sign as 32bit variables in Intel format.

| Data bytes of the<br>control protocol                                                            | 3                    | 4                     | 5                     | 6                      |  |
|--------------------------------------------------------------------------------------------------|----------------------|-----------------------|-----------------------|------------------------|--|
| USIGN8/INT8 *<br>USIGN16/INT16 *<br>USIGN32/INT32                                                | Low Word<br>Low Byte | Low Word<br>High Byte | High Word<br>Low Byte | High Word<br>High Byte |  |
| INT32Q16                                                                                         | Post-point Low       | Post-point High       | Pre-point Low         | Pre-point High         |  |
| FIXPOINT16 *                                                                                     | See examples         |                       |                       |                        |  |
| FL0AT32                                                                                          |                      | IEEE f                | ormat                 |                        |  |
| ERR_STRUC                                                                                        | Error number         | Error location        | TOP Low               | TOP High               |  |
| STRING                                                                                           | See examples         |                       |                       |                        |  |
| * Filled out appropriate to preceding sign (00H or FFH)<br>TOP = Time of Operation in full hours |                      |                       |                       |                        |  |

Examples

Table 4.2Arrangement of data types in the data field

| Data type  | Example            | LL 3            | LH 4      | HL 5              | HH 6   |  |
|------------|--------------------|-----------------|-----------|-------------------|--------|--|
| INT32Q16   | 10.5 Dec           | 00 80 H 0A 00 H |           |                   | 00 H   |  |
|            |                    | (0.5 Dec)       |           | (10               | ) Dec) |  |
| FIXPOINT16 | 10.05 Dec          | C9 00 00 00 H   |           |                   |        |  |
|            | [* 20 = 201 Dec]   |                 | (2        | )1 Dec)           |        |  |
| ERR_STRUC  | E-0P2 with error   | 10 H            | AC H      | 55 00 H           |        |  |
|            | location 172 with  | (16 Dec =       | (172 Dec) | (85 hours TOP)    |        |  |
|            | 85 operating hours | E-0P2)          |           |                   |        |  |
| STRING     | "Drive unit"       | 41 H            | 44 H      | 43 H 00 H         |        |  |
|            |                    | (A)             | (D)       | (C) (End identifi |        |  |

Table 4.3Examples of mapping of data types

For detailed information on string parameters see

#### 4 Setting the device parameters

### LUST

4.2 Configuration of the drive unit by way of preset application data sets

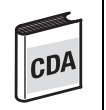

#### CDA3000:

The choice can be made between three preset solutions =  $BUS_1(9)$  ...  $BUS_3(11)$  for operation on field bus systems. These solutions differ only in the function of digital inputs on the device. The control location and reference source are assigned to the field bus system. By way of parameter 152-ASTER this selection/setting can also be made over a bus.

# CDD

#### CDD3000:

For operation on field bus systems the choice can be made between the following preset solutions:

- SCB\_5(9) = Speed control, reference and control via field bus
- SCB\_2(4) = Speed control, +/-10V reference, control via field bus
- SCB\_3(6) = Speed control, fixed speeds, control via field bus
- SCB\_2(3) = Speed control, pulse input, control via field bus
- PCB\_4(16) = Positioning, fully programmable, control via field bus
- PCB\_3(14) = Positioning, fixed positions, control via field bus
- PCB\_2(12) = Positioning, reference and control via field bus
- PCB\_1(11) = Electronic gearing, control via field bus

These solutions differ only in the function of digital inputs on the device. The control location and reference source are assigned to the field bus system. By way of parameter 152-ASTER this selection/setting can also be made over a bus.

On the CDA3000 the following parameters are automatically changed in the device on selection of the "BUS\_1(9)" preset solution:

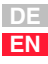

| Parameter                                                                                      | Factory setting<br>(FS) | Changed value | Function                                        |  |  |
|------------------------------------------------------------------------------------------------|-------------------------|---------------|-------------------------------------------------|--|--|
| 151 -ASTPR                                                                                     | DRV_1                   | BUS_1(9)      | Original application data set                   |  |  |
| 152 -ASTER                                                                                     | DRV_1                   | BUS_1(9)      | Current application data set                    |  |  |
| 180 -FISA0                                                                                     | OFF                     | OPTN2         | Function selector analog standard input ISA00   |  |  |
| 181 -FISA1                                                                                     | OFF                     | OPTN2         | Function selector analog standard input ISA01   |  |  |
| 210-FIS00                                                                                      | STR                     | OPTN2         | Function selector digital standard input ISD00  |  |  |
| 211-FIS01                                                                                      | STL                     | OPTN2         | Function selector digital standard input ISD01  |  |  |
| 212-FIS02                                                                                      | SADD1                   | OPTN2         | Function selector digital standard input ISD02  |  |  |
| 213-FIS03                                                                                      | OFF                     | OPTN2         | Function selector digital standard input ISD03  |  |  |
| 240 -F0S00                                                                                     | BRK1                    | OPTN2         | Function selector digital standard output OSD00 |  |  |
| 241 -F0S01                                                                                     | REF                     | OPTN2         | Function selector digital standard output OSD01 |  |  |
| 242 -F0S02                                                                                     | S_RDY                   | OPTN2         | Function selector digital standard output OSD02 |  |  |
| 260-CLSEL *                                                                                    | TERM                    | OPTN2         | Control location selector                       |  |  |
| 280-RSSL1 *                                                                                    | FMAX                    | F0PT2         | Reference selector 1                            |  |  |
| 289 -SADD1                                                                                     | 10                      | 0             | Reference selector 2                            |  |  |
| * These parameters must be changed as a minimum in order to enable control via the bus system. |                         |               |                                                 |  |  |

Table 4.4Presetting based on the example of CDA3000: BUS\_1 (9)

After the automatic configuration the baud rate and device address also need to be set.

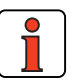

L

**Note:** If parameters from the above table are changed subsequently, parameter 152-ASTER is automatically set to OFF (0), to indicate a change in the preset solution. The original setting continues to be displayed in parameter 151-ASTPR.

Inputs and outputs are made available to the bus system as decentralized inputs/outputs by way of the function selector settings. That means outputs can be polled directly via the control word and states at inputs directly in the status word. By changing the relevant function selector device functions can also be assigned to inputs and outputs.

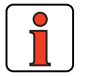

Note:

The settings must be backed-up in the device before the reset. These changes only take effect after a mains reset.

Subject area

570P

570P

26CI

28**R**S

570P

28RS

3. Data backup

1. General bus settings

Parameters for

bus operation

Parameter

580-COADR

581-COBDR

575-CASCY

492 - CACNF

260 -CLSEL

280 -RSSL1

573 - CACTR

572-CASTA

288 - FOPT2

150-SAVE

2. Definition of control location and reference channel

4.3

Table 4.5 describes the parameters in the order in which they are must

The following pages present a more detailed description of the individual

Value range

0 ... 127

0...7

1 ... 32000

0...4

TERM ... OPTN2

OFF ... FOPT2

0000 h ... FFFF h

0000 h ... FFFF h

(non-editable)

STOP, START(1)

FS

0

2=500kB

80

4

TERM(0)

FMAX(11)

0000 h

0000 h

0

STOP(0)

Your set.

OPTN2(4)

FOPT2(7)

Unit

ms

Hex

Hex

Hz

usefully verified and set.

Function

Sampling time for status message

parameters.

Overview

CANopen device address

CANopen baud rate

CAN configuration

Control location selector

Reference selector 1

CAN bus control word

CAN bus status word

Back-up device setup

Reference value of option slot 2

- 1
- 2
- 3
- 4
- 5
- 6
- 7
- Α

 FS = Factory setting

 **4.3.1 CDA3000/ CDD3000 parameters for bus operation** 

 Describes the parameters in the order in which they are must usefully verified and set.

 The following pages present a more detailed description of the individual parameters.

 On the DRIVEMANAGER user interface in version V3.00 and later the parameters are grouped in a dedicated screen for the bus systems:

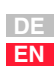

| C | Bus systems                                                                  |                                   |                | ×     |
|---|------------------------------------------------------------------------------|-----------------------------------|----------------|-------|
|   | Profibus CANopen                                                             | CANIust                           |                |       |
|   | Communication mo                                                             | dule CM-CAN2:                     |                |       |
|   | Address:<br>Baud rate:<br>Open loop control /<br>Reference transfer<br>mode: | D     Soo (1)     EasyDrive Basic |                | _     |
|   | Cyclic control telegram<br>Update status:                                    | expected in:                      | 0<br>80        | ms    |
|   |                                                                              |                                   | <u>C</u> ancel | Apply |

Figure 4.2 Parameters for bus operation

| Subject area            | Parameter        | Function                                       | Value range       | FS       | Your set. | Unit |
|-------------------------|------------------|------------------------------------------------|-------------------|----------|-----------|------|
| 1. General bus settings |                  |                                                |                   |          |           |      |
| Bus systems             | 492 -CACNF       | CAN configuration Type of control/             | 0 8               | 4        |           |      |
|                         |                  | reference transfer                             |                   |          |           |      |
|                         | 580-COADR        | CAN bus Device address                         | 0 99              | 0        |           |      |
|                         | 581-COBDR        | CAN bus baud rate                              | 0 7               | 2=500kB  |           |      |
|                         | 575-CASCY        | Sampling time for status message               | 1 32000           | 80       |           | ms   |
|                         | 570 -CAMOD       | Option module function selection               | Slave/Master      | Slave(0) |           |      |
|                         |                  | CAN <sub>LUST</sub> (inactive, do not change!) |                   |          |           |      |
| 2. Definition of        | control location | and reference channel                          |                   |          |           |      |
|                         | 260 -CLSEL       | Control location selector                      | TERM <b>OPTN2</b> | TERM     | OPTN2(4)  |      |
|                         | 280 -RSSL1       | Reference selector 1                           | OFF <b>FOPT2</b>  | FMAX     | FOPT2(7)  |      |
|                         | 573 -CACTR       | CAN bus control word                           | 0000H FFFFH       | 0000H    |           | Hex  |

 Table 4.6
 Overview of CDA3000/CDD3000 bus parameters
| Subject area     | Parameter        | Fur                                                                                                    | nction                                                                                                    |                                                                                                    | Value range                                                                                                    | FS                                                                                                    | Your set.                                                                                                    | Unit                                                                                                    |
|------------------|------------------|----------------------------------------------------------------------------------------------------|----------------------------------------------------------------------------------------------------|----------------------------------------------------------------------------------------------------|----------------------------------------------------------------------------------------------------|----------------------------------------------------------------------------------------------------|----------------------------------------------------------------------------------------------------|----------------------------------------------------------------------------------------------------|
|                  | 572-CASTA        | CAN bus status w                                                                                                    | <i>v</i> ord                                                                                                    | C                                                                                                    | 0000H FFFFH                                                                                                    | 0000H                                                                                                    |                                                                                                    | Hex                                                                                                    |
|                  | 288 - FOPT2      | Reference value o                                                                                                    | of option slot                                                                                                    | 2                                                                                                    | (non-editable)                                                                                                    | 0                                                                                                    |                                                                                                    | Hz                                                                                                    |
| 3. Data backu    | p                |                                                                                                    |                                                                                                    |                                                                                                    |                                                                                                    |                                                                                                    |                                                                                                    |                                                                                                    |
|                  | 150-SAVE         | Back-up device se                                                                                                    | etup                                                                                                    | S                                                                                                    | STOP, <b>Start(1)</b>                                                                                                    | STOP(0)                                                                                                    |                                                                                                    |                                                                                                    |
| FS = Factory s   | etting           |                                                                                                    |                                                                                                    |                                                                                                    |                                                                                                    | 1                                                                                                    |                                                                                                    |                                                                                                    |
| .3.2 Gen<br>sett | eral bus<br>ings | 492-CACNI<br>The param<br>DRIVECOM                                                                                                    | <b>F - CAN</b> (<br>leter defin                                                                                                  | configuration of the construction of the construction of the chine the chine | ration<br>type of act<br>resolution of                                                                                                    | ivation vi                                                                                                    | a CAN.                                                                                                    | With th<br>and of th                                                                                      |
|                  |                  | Note: Subject area                                                                                                    | The paran<br>solution is<br>by setting<br>section 5,<br>Value rar                                                                | meter is a<br>s selected<br>  1-3 only<br>Device c<br>nge Fac<br>sett<br>  4                                                                                                    | automatically<br>automatically<br>d. DRIVECON<br>y for the Easy<br>control.                                                                                  | set correct<br>1 activation<br>Drive Basi<br><b>Data typ</b><br>USIGN8                                                                                        | tly when a<br>n can be o<br>c solution<br>ne Mer<br>FLASI                                                                                                    | a preset<br>enabled<br>s. See<br>mory type                                                                |
|                  | CDA              | Note: Subject area _570P Activa                                                                                                    | The parameter solution is by setting section 5, value rar                                                                        | meter is a<br>s selected<br>1-3 only<br>Device c<br>nge Fac<br>sett<br>4                                                                                                    | e varied.<br>automatically<br>d. DRIVECOM<br>y for the Easy<br>control.<br>ttory<br>tting<br>Unit<br>Reference                                               | set correct<br>1 activation<br>Drive Basi<br>Data typ<br>USIGN8                                                                                               | ily when a can be consolution<br>be Mer<br>FLASP                                                                                                    | a preset<br>enabled<br>s. See<br>mory type                                                                |
|                  | CDA              | Note: Subject area _570P Activa No activation                                                                                                    | The parar<br>solution is<br>by setting<br>section 5,<br>Value rar<br>08                                                          | meter is a selected 1-3 only Device c 1-3 only Device c 1-3 only Device c 1-4 only 1-3 only 1-3 only 1 | e varied.<br>automatically<br>d. DRIVECON<br>y for the Easy<br>control.<br>ting<br>Unit<br>Reference<br>Ince transfer                                        | set correct<br>1 activation<br>Drive Basi<br>Data typ<br>USIGN8<br>All words                                                                                  | Ily when a can be of c solution<br>me Mer<br>FLASF<br>Actual<br>S = 0                                                                                                    | a preset<br>enabled<br>s. See<br>nory type<br>1<br>CAC<br>NF<br>0                                         |
|                  | CDA              | Subject area                                                                                                    | The parameter solution is by setting section 5, value rar 08                                                                     | meter is a<br>s selected<br>1-3 only<br>Device c<br>1-3 only<br>Device c<br>4<br>4<br>No referen<br>16-bit refe                                                                                                    | e varied. automatically d. DRIVECOM for the Easy control. tting Unit Reference ace transfer erence speed (00                                                 | Data type<br>USIGN8                                                                                                    | tly when a<br>n can be o<br>c solution<br><b>be Mer</b><br>FLASF<br>Actual<br>i = 0<br>tual speed (                                                                                                    | a preset<br>enabled<br>s. See<br>nory type<br>1<br>CAC<br>NF<br>0<br>Q0) 1                                |
|                  | CDA              | Actual value         Note:         Subject area         _570P         Activa         No activation         DRIVECOM sta         DRIVECOM sta         DRIVECOM sta | The parar<br>solution is<br>by setting<br>section 5,<br><b>Value rar</b><br>08<br>tion<br>te machine<br>te machine<br>te machine | meter is a<br>s selected<br>1-3 only<br>Device c<br>ge Fac<br>set<br>4<br>4<br>No referen<br>16-bit refe<br>32-bit refe                                                                                                    | e varied.<br>automatically<br>d. DRIVECON<br>y for the Easy<br>control.<br>ting<br>Unit<br>Reference<br>ace transfer<br>erence speed (Q0<br>erence speed (Q1 | Set correct<br>A activation<br>Drive Basi<br>Data typ<br>USIGN8<br>All words<br>All words<br>All words<br>16-bit ac<br>6) 32-bit ac<br>16-bit ac<br>16-bit ac | Ily when a can be of c solution  Me Mer  FLASF  Actual  S = 0  tual speed ( tual speed ( tual sp | a preset<br>enabled<br>s. See<br>nory type<br>1<br>1<br><b>CAC</b><br>NF<br>0<br>Q0) 1<br>Q16) 2<br>Q0) 3 |

DE EN

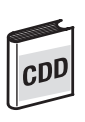

| Activation                                                              | Reference                                                  | Actual                                                                     | CAC<br>NF |
|-------------------------------------------------------------------------|------------------------------------------------------------|----------------------------------------------------------------------------|-----------|
| No activation                                                           | No reference transfer                                      | All words = 0                                                              | 0         |
| DRIVECOM state machine                                                  | 16-bit reference speed (Q0)                                | 16-bit actual speed (Q0)                                                   | 1         |
| DRIVECOM state machine                                                  | 32-bit reference speed (Q16)                               | 32-bit actual speed (Q16)                                                  | 2         |
| DRIVECOM state machine                                                  | 32-bit reference speed (Q16)                               | 16-bit actual speed (Q0)<br>16-bit actual torque (Q0)                      | 3         |
| EasyDrive Basic                                                         | 32-bit reference speed (Q16)                               | 32-bit actual speed (Q16)                                                  | 4         |
| EasyDrive ProgPos                                                       | ProgPos. Control bits,<br>POMER[90-97], POVAR[98]          | ProgPos status bits,<br>POMER[80-87], actual<br>position in distance units | 5         |
| EasyDrive TabPos                                                        | Control bits, P-to-P<br>positioning, table index           | Status bits, P-to-P<br>positioning, actual<br>position                     | 6         |
| EasyDrive DirectPos                                                     | Control bits, P-to-P<br>positioning, position<br>reference | Status bits, P-to-P<br>positioning, actual<br>position                     | 7         |
| EasyDrive Synchron Control bits, electronic<br>(in preparation) gearing |                                                            | Status bits, electronic gearing, actual position                           | 8         |

Table 4.8CAN configuration / CDD3000 control mode

## 580-COADR - CANopen Device address

As described above, the device address can be assigned in four ways. The decisive factor is the setting of parameter 580 -COADR. If the parameter is set to the value 0, the device address is taken from the connector configuration after the system starts.

| Subject area | Value range | Factory set. | Unit | Data type | Memory type |
|--------------|-------------|--------------|------|-----------|-------------|
| _570P        | 0 127       | 1            | -    | USIGN8    | FLASH       |

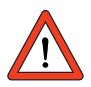

Attention: If parameter 580-COADR is set to 0 and the address from the connector configuration also produces the value 0, the device then starts automatically with NodelD 1.

If the parameter is set to values between 1 and 127, the connector configuration is ignored. The inverter starts after the reset with the device address set in COADR (save the setting prior to the reset with parameter 150-SAVE).

## 581-COBDR -CANopen baud rate

The baud rate is set by parameter 581-COBDR.

| Value range | Factory set. | Unit  | Data type | Memory type |
|-------------|--------------|-------|-----------|-------------|
| 25 500      | 500          | KBaud | USIGN8    | FLASH       |

| 581-COBDR value<br>range | Transmission speed | Comments        |
|--------------------------|--------------------|-----------------|
| 1                        | 1 MBaud            |                 |
| 2                        | 500 KBaud          | Factory setting |
| 4                        | 125 KBaud          |                 |
| 7                        | 20 KBaud           |                 |

Table 4.9 Baud rate

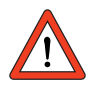

Attention: A change of device address or baud rate only takes effect after the next reset (restart) of the inverter! Before the reset save the settings in the device with parameter 150-SAVE = 1(START)!

## 575-CASCY - Sampling time of status message in ms

Parameter to configure the sampling time within which the drive unit independently transmits a status report.

Condition: Transmission types for **TXPDO1 = asynchronous** and event handling in device set to cyclic send.

| Value range | Factory set. | Unit | Data type | Memory type |
|-------------|--------------|------|-----------|-------------|
| 1 32000     | 80           | ms   | USIGN16   | FLASH       |

4

5

6

7

Α

## 570-CAMOD - Option module function selection, CAN<sub>Lust</sub>

Parameter to configure the function of  $\mathsf{CAN}_\mathsf{Lust}$ . The SLAVE setting permits control of the device via CAN. The MASTR setting permits connection of external I/O add-ons to the option module. This function is in preparation.

| Value range            | Factory set. | Unit | Data type | Memory type |
|------------------------|--------------|------|-----------|-------------|
| 0 (SLAVE)<br>1 (MASTR) | 0 (SLAVE)    |      | USIGN8    | FLASH       |

## 4.3.3 Definition of control location and reference channel

#### 260-CLSEL - Control location

The control location is selected by way of parameter 260-CLSEL. With CLSEL = OPT2 the control word for the device is formed from bytes 0 and 1 of RXPDO1.

The control location is set automatically when a preset solution is selected. It should not be changed subsequently, as this may significantly alter the response of the device on the bus.

| Value range           | Factory set. | Unit | Data type | Memory type |
|-----------------------|--------------|------|-----------|-------------|
| 0 (TERM)<br>4 (OPTN2) | 0 (TERM)     | -    | USIGN8    | FLASH       |

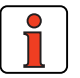

**Note:** Reference and control values and the content of the control identifier are only evaluated in the "operational" state. The control mode and the structure of the control and status words is defined by way of the preset solution (EASYDRIVE, DRIVECOM).

#### 280-RSSL1 - Reference selector

RSSL1 = FOPT2 causes the reference to be formed from the data bytes of RXDPO1.

On the CDD3000 the reference selector is set automatically when a preset solution is selected. It should not be changed subsequently, as this may significantly alter the response of the device on the bus.

| Value range           | Factory set. | Unit | Data type | Memory type |
|-----------------------|--------------|------|-----------|-------------|
| 0 (FCON)<br>11 (FMAX) | 11 (FMAX)    | -    | USIGN8    | FLASH       |

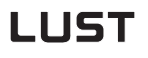

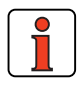

CD/

Note:

Reference and control values and the content of the control identifier are only evaluated in the "operational" CAN system state.

Other logical settings may also be selected as the reference source:

| RSSL1               | Function                                                                                                    |
|---------------------|----------------------------------------------------------------------------------------------------|
| (1) FA0             | Analog input 0                                                                                                    |
| (2) FA1             | Analog input 1                                                                                                    |
| (4) FP0T            | MOP function, only in conjunction with appropriately configured inputs                                                                                                    |
| (5) FDIG            | Digital reference, see device operation manual                                                                                                    |
| (7) F0PT2           | Reference from option slot 2, here CAN <sub>LUST</sub>                                                                                                    |
| (8) TBSEL           | Table references incl. acceleration and braking ramps, selection of table position via bits in the control word or directly in parameter TBSEL or via inputs with function FFTBx |
| (9) FFIX1/2         | Fixed frequency *                                                                                                    |
| (10) FMIN1/2        | Minimum output frequency *                                                                                                    |
| (11) FMAX1/2        | Maximum output frequency *                                                                                                    |
| * Switchable with c | haracteristic data set switchover, e.g. via bits in the control word                                                                                                    |

Table 4.10Settings for reference selector 280-RSSL1 on CDA3000

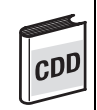

| RSSL1      | Function                                                                                                    |
|------------|----------------------------------------------------------------------------------------------------|
| (1) RA0    | Analog input 0                                                                                                    |
| (2) RA1    | Analog input 1                                                                                                    |
| (4) FDIG   | Digital reference, see device operation manual                                                                                                    |
| (6) ROPT2  | Reference from option slot 2, here CAN <sub>LUST</sub>                                                                                                    |
| (7) RFIX   | Speed table references incl. acceleration and braking ramps, selection of table position via bits in the control word or directly in parameter TBSEL or via inputs with function FFTBx |
| (8) PTAB   | Position table references                                                                                                    |
| (9) PMOD   | ProgPos positioning and sequence control                                                                                                    |
| Table 4.11 | Pettings for reference selector 280-RSSL1 on CDD3000                                                                                                    |

Online switching between the reference sources is only possible by way of appropriately parameterized digital inputs (see functions of digital inputs in the relevant Application Manual).

EN

#### 573-CACTR - Control word

The control word (data byte 0+1) received via RXPDO1 is entered in parameter 573-CACTR. During commissioning the parameter can be used to check reception of the data. The parameter is for display purposes only.

| Value range   | Factory set. | Unit | Data type | Memory type      |
|---------------|--------------|------|-----------|------------------|
| 0000 H FFFF H | 0000 H       | -    | USIGN16   | RAM actual value |

## 572-CASTA - Status word

The status of the preset state machine is entered in parameter 572 CASTA. The data content of the parameter corresponds to data bytes 0 and 1 in TXPDO1. The parameter is for display purposes only.

| Value range   | Value range Factory set. |   | Data type | Memory type      |  |
|---------------|--------------------------|---|-----------|------------------|--|
| 0000 h FFFF h | 0000 h                   | - | USIGN16   | RAM actual value |  |

#### 288-FOPT2 - Reference from option slot 2

The reference value received via the control identifier is entered in parameter FOPTx. The data content of the parameter corresponds to the reference data bytes of RXPDO1. The interpretation of the value is dependent on the selected operation mode. The parameter is for display purposes only.

| Value range  | Value range Factory set. |    | Data type | Memory type         |  |
|--------------|--------------------------|----|-----------|---------------------|--|
| -32764 32764 | 0                        | Hz | INT32Q16  | RAM actual<br>value |  |

## 4.3.4 Data backup | 150-SAVE - Back-up device setup

Parameter to back-up the complete device setup to the Flash memory. All parameters are first held only in the RAM. So that the parameters are available again after power-off, they must be backed-up. To do so, parameter 150-SAVE is set to 1 after all other parameters have been set. The save operation takes a few hundred milliseconds. During that time the device must not be switched off, otherwise the settings will be lost. Parameter 150-SAVE is automatically set to 0 by the device after the save operation. This process can be used for timeout monitoring of the function.

| Value range           | Factory set. | Unit | Data type | Memory type       |
|-----------------------|--------------|------|-----------|-------------------|
| 0 (STOP)<br>1 (START) | 0 (STOP)     | _    | USIGN8    | RAM control value |

## 4.4 Examples of SDO handling

By way of the Receive SDO (COB IDs: 600 h + Node ID) the CANopen objects and the parameters of the drive controller can be accessed.

In a data transfer protocol a maximum of 4 data bytes can be transferred in Expedited mode. This means all device parameters, apart from String parameters, can be written to with a single transfer protocol.

String parameters can be written to using the Multiplexed Domain protocol.

#### Where can I find the device parameters?

All device parameters are addressed by way of a parameter number. The drive controller has parameter numbers between 1 and 999.

In addition to the standard objects, the  $CAN_{open}$  profile additionally provides a range for manufacturer-specific entries. This range lies between 2000 h and 5FFF h. If you then want to read or write parameter 303-FMAX1 (maximum frequency 1) of the device, the object index is formed from 2000 h + parameter number (Hex).

In our example: Index = 2000 h + 12F h

The entries in the "Control field" area are generated by the  $\text{CAN}_{\text{open}}$  driver. They are only included to fully document the examples cited. The entries are dependent on the transferred data.

6

3

4

EN

#### Examples:

 Read standard parameter 390-TYPE [INT32] at CAN address 1 Parameter number 390 (186 h) is addressed as a CAN object under the object number 2186 h.

| Enquiry | SDO ID: 601 h | 40 | 86 | 21 | 0 | 0  | 0  | 0 | 0 |
|---------|---------------|----|----|----|---|----|----|---|---|
| Reply   | SDO ID: 581 h | 43 | 86 | 21 | 0 | 08 | 7D | 0 | 0 |

=> Device type 7D08 h = 32008, i.e. CDA32.008

 Read standard parameter 406-REFF at CAN address 1 Parameter number 406 (196 h) is addressed as a CAN object under the object number 2196 h.

| Enquiry | SDO ID: 601 h | 40 | 96 | 21 | 0 | 0 | 0 | 0 | - |
|---------|---------------|----|----|----|---|---|---|---|---|
| Reply   | SDO ID: 581 h | 42 | 96 | 21 | 0 | 0 | 0 | 0 | - |

**3.** Read object 1008 h-Device Name at CAN address 1 Standard object 1008 h represents device parameter 130-NAME (data type STRING). In the following example this string parameter has more than 4 characters ("spindle drive 1") and is read in a Multiplexed Domain protocol.

| Abs. Time                                                                                    | . Time SDO ID data                                |         |                         |                                                     |  |  |  |  |  |
|----------------------------------------------------------------------------------------------|---------------------------------------------------|---------|-------------------------|-----------------------------------------------------|--|--|--|--|--|
| Introduction of the Multiplexed Domain protocol: <u>16</u> characters are to be transmitted. |                                                   |         |                         |                                                     |  |  |  |  |  |
| 6.0011                                                                                       | Тх                                                | 602     | [1008,00]               | Initiate Upload Rq.                                 |  |  |  |  |  |
| 6.0426                                                                                       | Rx                                                | 582     | [1008,00]               | Initiate Upload Rsp Bytes: 00000010                 |  |  |  |  |  |
| The first 7 c                                                                                | The first 7 characters "Spindle" are transmitted. |         |                         |                                                     |  |  |  |  |  |
| 6.0434                                                                                       | Тх                                                | 602     |                         | Upload Segment Rq. TO                               |  |  |  |  |  |
| 6.0441                                                                                       | Rx                                                | 582     | 53 70 69 6E 64 65<br>6C | Upload Segment Rsp T0 C0 "Spindle"                  |  |  |  |  |  |
| The next 7 c                                                                                 | haracte                                           | rs "dr  | ive" are transmitted    |                                                     |  |  |  |  |  |
| 6.0449                                                                                       | Тх                                                | 602     |                         | Upload Segment Rq. T1                               |  |  |  |  |  |
| 6.0456                                                                                       | Rx                                                | 582     | 61 6E 74 72 69 65<br>62 | Upload Segment Rsp T1 C0 "drive"                    |  |  |  |  |  |
| The charact                                                                                  | ers "1" a                                         | are tra | ansmitted in the last   | telegram.                                           |  |  |  |  |  |
| 6.0464                                                                                       | Тх                                                | 602     |                         | Upload Segment Rq. TO                               |  |  |  |  |  |
| 6.0472                                                                                       | Rx                                                | 582     | 20 31                   | Upload Segment Rsp T0 C1<br>".1"(0)(72)(69)(65)(62) |  |  |  |  |  |

Table 4.12 Example of SDO handling

| 1   | 1 |
|-----|---|
|     | 2 |
|     |   |
| the | 3 |

4

5

| 4. | Write parameter $270$ -FFIX1 = $10.5$ Hz = $0A8000$ h (Int $32Q16$ ) |
|----|----------------------------------------------------------------------|
|----|----------------------------------------------------------------------|

| Write |  |
|-------|--|
| Reply |  |

Note:

| SDO ID: 601 h | 23 | 0E | 21 | 0 | 0 | 80 | 0A | 0 |
|---------------|----|----|----|---|---|----|----|---|
| SDO ID: 581 h | 60 | 0E | 21 | 0 | 0 | 0  | 0  | 0 |

| 10,5 * 65536 => 00 0A 80 00 h |
|-------------------------------|
|-------------------------------|

After the transfer the written parameter values are stored in the RAM of the drive controller. Consequently, before device is switched off a data backup must be executed to make sure they are available again when the device is switched back on. This is done by writing parameter 150-SAVE with the value 1(START).

Write Reply

| SD0 ID: 601 h | 23 | 96 | 20 | 00 | 1 | 0 | 0 | 0 |
|---------------|----|----|----|----|---|---|---|---|
| SDO ID: 581 h | 60 | 96 | 20 | 0  | 0 | 0 | 0 | 0 |
|               | -  | -  | -  | -  | - | - | - |   |

The data backup takes a few hundred milliseconds. During that time the inverter controller must not be switched off, otherwise all settings will be lost!

The controller can check the data backup process by monitoring parameter 150-SAVE. The setting is automatically switched to 0 by the drive controller when the process is complete.

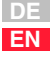

## 4.5 Downloading parameter data sets

## Problem:

A unified valid data set - that is, not just individual parameters - needs to be transferred from the master computer to the device. On every transfer of an individual parameter the drive controller checks whether the parameter matches its existing data set.

The check of the new parameter value in part adds existing parameter values. This means it is possible that the drive controller may reject a parameter, even though it originates from a valid parameter data set, because the parameter is not yet complete in the device. Possible error messages are:

| Error |                         | Cause                                                               |
|-------|-------------------------|---------------------------------------------------------------------|
| E-PLS | Plausibility error      | Parameter settings mutually implausible (control parameters)        |
| E-PAR | Parameter setting error | Parameter settings mutually exclusive in the<br>reference structure |

Since a simple error reset may not eliminate the cause of the error, it may be necessary to reset to the factory defaults.

## Remedy:

The new parameter data set of the master computer is transferred to the drive controller without individual checking of the parameter values. When the upload is finished the drive controller checks the now complete new data set for plausibility. If the data are not logical, the entire data set is rejected and the old data set is reactivated.

This procedure requires a handshake, which is described in more detail in the following.

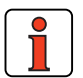

**Note:** In this action only parameters having the attribute "CardWriteable" are changed. Consequently, the upload of a parameter data set by way of the serial interface runs in the same way as by way of the SMARTCARD. If, during the upload, a Select telegram is transmitted to a parameter without the "CardWriteable" attribute, the drive controller responds to the telegram with "Acknowledge" but does not adopt the new parameter value.

| Handsh  | nake to upload a complete parameter data set                                                                                                    |
|---------|----------------------------------------------------------------------------------------------------|
| 1. Reg  | gister upload with parameter 80-SLOAD = -1                                                                                                    |
| _       | A write operation to this parameter is only possible when the<br>system is at a standstill. After the write operation the drive<br>controller is secured against being switched back on until the<br>download is finished.                                                                                                    |
| 2. Trar | nsfer complete parameter data set                                                                                                    |
| _       | With several Select telegrams the individual parameters are<br>transferred from the master computer to the drive controller. The<br>servocontroller initially accepts the new parameter values<br>without carrying out a plausibility check.                                                                                                    |
| 3. Teri | minate upload with parameter 80-SLOAD = -2                                                                                                    |
| _       | When all parameter data have been transmitted, the master<br>computer sets SLOAD to the value (-2). This signals the end of<br>the data transfer to the drive controller. The servocontroller then<br>begins checking its entire data set for plausibility. If the data set<br>is valid, the parameters are accepted with the attribute<br>"CardWriteable" into the EEPROM. The drive is enabled again<br>and can be started. The parameter 80-SLOAD is set according<br>to the result of the parameter check. |
| 4. Poll | parameter 80-SLOAD with timeout (10 s)                                                                                                    |
| _       | If SLOAD becomes 0 within the timeout the transfer was<br>completed correctly. The parameters are accepted into the<br>EEPROM with the attribute "CardWriteable". The drive is<br>enabled again and can be started.                                                                                                    |
| _       | If $SLOAD = (-1)$ within the timeout, the drive controller is still<br>busy verifying and saving. If $SLOAD > 0$ , the drive controller has<br>rejected the data set. The value of $SLOAD$ then corresponds to<br>the number of the first parameter of which the value is invalid.                                                                                                    |
| Note:   | If the connection is interrupted during transfer, or if the<br>timeout expires, the transfer must be repeated or the drive<br>controller restarted. If the plausibility test is disabled,<br>protocols are always acknowledged positively, even if<br>parameter access was not possible. As a result, the master<br>download is not interrupted by error messages.<br>Consequently, inadmissible parameter changes are not<br>executed.                                                                        |

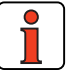

2

4

The parameter list can be printed from the DRIVEMANAGER:

| Yreview of parameter printing       Image: Chrogenemeter Printing         Drive Manager parameter Print from Wed Mar 19 89:01:29 2003D       Image: Chrogenemeter Printing         Printer: Chrogenemeter Printing       Image: Chrogenemeter Printing         Dotter: Utal 19 3 end number: Schrögenemeter Printing       Image: Chrogenemeter Printing         Dotter: Utal 19 3 end number: SW-Werlow: SW-Werlow: SW-Werlow End 20 SW-Printing       Image: Chrogenemeter Printing         Dotter: Utal 19 3 end number: SW-Werlow: SW-Werlow: SW-Werlow: SW-Werlow End 20 SW-Printing       Image: Chrogenemeter Printing         Dotter: Utal 19 3 end number: SW-Werlow: SW-Werlow: SW-Wer |       |            |                                                                  |                                        |       |      |       |
|----------------------------------------------------------------------------------------------------|-------|------------|------------------------------------------------------------------|----------------------------------------|-------|------|-------|
|                                                                                                    |       |            |                                                                  |                                        |       |      | NO.   |
| 1                                                                                                    | MODE  |            | liser level of KP200                                             | 1                                      | 1     | 1    | 6     |
| i                                                                                                    | PROG  |            | Reset to tactory setting                                         | 2                                      | 2     | ó    | 65535 |
| ż                                                                                                    | AUTO  |            | Auto-Starl                                                       | OFF                                    | OFF   | OFF  | ON    |
| a.                                                                                                    | GROUP |            | Subjectarea of KP200                                             | KPAD                                   | KPAD  | CONF | PSET  |
| 15                                                                                                    | PLRDY |            | Actuate control Initialization                                   | ÖFF                                    | ÖFF   | OFF  | ŌN    |
| 18                                                                                                    | LOCKS |            | Disable drive                                                    | OFF                                    | OFF   | OFF  | ON    |
| 50                                                                                                    | ACCR  | Hz&        | V/F-operation: acceleration ramp                                 | 0                                      | 0     | 0    | 65535 |
| 52                                                                                                    | ACCR  | 1.m is./s  | Speed control; accelaration ramp                                 | ō                                      | ō     | ō    | 65535 |
| 74                                                                                                    | ERES  |            | Reset device errors                                              | STOP                                   | STOP  | STOP | START |
| 81                                                                                                    | SBAUD | 1/6        | LustBus transfer rate                                            | 57600                                  | 57600 | 9600 | 57600 |
| 82                                                                                                    | SADDR |            | LustBus device address                                           | 1                                      | 1     | 0    | 30    |
| 83                                                                                                    | SDMMY |            | LustBus dummy parameter                                          | 0                                      | 0     | 0    | 255   |
| 84                                                                                                    | SWDGT | \$         | ListBis watchdog time setting                                    | 0.00                                   | 0.00  | 0.00 | 20.00 |
| 85                                                                                                    | SERR  |            | LestBeserror states word                                         | 00H                                    | 00H   | 00H  | FFH   |
| 89                                                                                                    | NAMDS |            | Name of parameter setting (max. 27 chars)                        | We risse instellin<br>ing C D D 34,003 |       |      |       |
| 100                                                                                                    | DECR  | Hz/k       | V/F-operation: deceleration ramp                                 | o                                      | 0     | 0    | 65535 |
| 102                                                                                                    | DECR  | 1.fm la./s | Speed control: decele ration ramp                                | 0                                      | 0     | 0    | 65535 |
| 108                                                                                                    | STEXT |            | Hands hake parameter for transfer of value<br>substitution texts | 0                                      | 0     | 0    | 999   |
| 110                                                                                                    | TRACK |            | Hands hake-Parameter for down load of trans lent                 | 0                                      | 0     | 0    | 255   |

| ontrol and reference input                   |      | 2 |
|----------------------------------------------|------|---|
| Mapping function on the CDD3000              | 5-3  | 3 |
| Device control                               | 5-5  |   |
| Control functions                            | 5-5  | 4 |
| Reference data formats                       | 5-10 |   |
| Status messages                              | 5-11 |   |
| Actual value data formats                    | 5-12 | 5 |
| PDO transmission types                       | 5-13 |   |
| EasyDrive-Basic, control of speed-controlled | - 4- | 6 |
| CDA3000, CDD3000 drives                      | 5-15 |   |
| Activation of a CDA3000                      | 5-19 |   |
| Parameter setting                            | 5-20 | 7 |
|                                              | 9-21 | _ |
| DRIVEGUM, CONTROL WITH DRIVEGUM              | E 22 |   |
| State Inacinite, CDAS000, CDDS000            |      |   |
| state machine                                | 5-28 |   |
| CDD3000: Control mode: DBIVECOM              |      |   |
| state machine                                | 5-29 |   |
| EasyDrive ProgPos                            | 5-31 |   |
| Example: EasyDrive ProgPos activation        | 5-35 |   |
| Loading and deleting the positioning program |      |   |
| of the positioning and sequence control      | 5-38 |   |
|                                              |      |   |

#### Control and reference i 5

5.1

5.2

5.2.1

5.3.1

5.4

5.5

5.6

5.6.1 562

5.6.3

5.7

5.7.1

5.7.2

5.8

5.9

5.9.1

5.8.1 5.8.2

5.3

Example: EasyDrive TabPos activation

EasyDrive TabPos .....5-40

(CDD3000 only) .....5-44

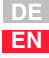

| 5.10   | EasyDrive DirectPos5-45                       |
|--------|-----------------------------------------------|
| 5.10.1 | Example: Easy-Drive DirectPos activation      |
|        | (CDD3000 only)5-48                            |
| 5.11   | CDD3000, synchronism (electronic gearing)5-50 |
| 5.11.1 | Example: Easy-Drive Synchron activation5-53   |

Real-time data exchange between CAN<sub>open</sub> nodes is executed by highpriority PDO transfer. This is a purely CAN communication with no protocol overhead, in which the broadcast properties are retained in full. In contrast to SDO transfer, data may be exchanged between two slaves without any request from the master.

The PDOs may optionally be transferred event-controlled or synchronous. These communication properties can be set in the relevant PDO communication parameters.

For control of the devices via CAN there are two different modes, which are switched dependent on the selected "preset solution".

## 5.1 Mapping function on the CDD3000

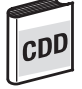

Mapping of parameters is only possible on the CDD3000. It should be noted that only RXPDO2 and TXPDO2 can be used. RXPDO1 and TXPDO1 are static. Mapping works as defined in the CANopen communication profile DS301.

For information on parameters, such as data length and parameter numbers, see section 4.

## 1. Event-controlled TXPDO transmission (CDD3000 only)

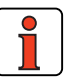

Note: Event control is only active when the relevant "transmission type" is set to asynchronous (FE hex).

Parameters '148-TXEV1' and '149-TXEV2'

## TX Event 1

Event resulting in transmission of TXPDOs 1.

## TX Event 2

Event resulting in transmission of TXPDOs 2.

All events listed in the following table have equal rights and can be logically linked by an "or" function. The parameters are bit-coded.

| Bit position | Event                                                  |
|--------------|--------------------------------------------------------|
| 0            | Cyclic with sampling time from parameter 575-<br>CASCY |
| 1            | Input ISD00 activated                                  |
| 2            | Input ISD01 activated                                  |
| 3            | Input ISD02 activated                                  |
| 4            | Input ISD03 activated                                  |
| 5            | Input ISD04 activated                                  |
| 6            | Input ISD00 activated                                  |
| 7            | Input IED01 activated                                  |
| 8            | Input IED02 activated                                  |
| 9            | Input IED03 activated                                  |
| 10           | Virtual output 248-OV00 activated **)                  |

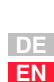

3

4

5

6

7

| Bit position | Event                                 |
|--------------|---------------------------------------|
| 11           | Virtual output 249-OV01 activated **) |
| 12           | ProgPos (flag 98 set) *)              |
| 13           | ProgPos (flag 99 set) *)              |
| 14           | CAN status word CASTA changed         |
| 15           | SZUE status word STAT changed ***)    |

\*) Flag is deleted after evaluation of event.

\*\*) Virtual output parameters are set in the same way as standard outputs, but have no terminal connection. They can be used to trigger an event. Events are created at the High and Low edges of the signal respectively.

\*\*\*) SZKE = System state monitoring

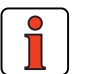

#### Note: Bit 14: CAN status word changed: In case of changes in data byte 0+1 of the status information an event is triggered. In this connection refer to the following descriptions of the individual preset solutions.

If the inputs are used to trigger an event, one event is triggered at the High edge and one at the Low edge.

The two flags (only in preset solution PCB\_4(16)= positioning, fully programmable, ... ) ... can trigger an event from a sequence program. The event is triggered when the flags are set to 1 (SET M98=1). The flags are automatically reset.

Bit 15 groups together all the internal status messages of the device as an event.

5.2

1

# Device control The followir control conf

5.2.1 Control functions The following section describes the application-specific selection of the control configuration.

Control functions can be optimally adapted to the relevant application. Consequently, several control formats are offered. The appropriate formats can be selected by the master during the setup phase over the bus, or by adjusting the relevant device parameters.

The drive units' state machine has a sampling time of 1 ms. All control commands and reference values are processed within that sampling time by the drive unit.

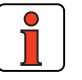

Note:

Control PDOs can only be transmitted in a minimum sampling time of > 1ms by the master, otherwise protocols could not be processed in the device. An error message: E-OP2 xxx is delivered, see section 7 "Error rectification".

There are two different modes of controlling the devices over the CAN bus.

1st control mode

In the first control mode the key functions of the device can be activated directly by way of a LUST-specific control word. This mode is termed "**EasyDrive control mode**" in the following. Digital control functions such as "controller enable, characteristic data set selection or states of digital outputs" can be activated directly in the control word by bits.

2nd control mode:

In the second control mode the drive unit is controlled via the **DRIVECOM state machine**. In this control mode the control functions such as controller enable and error handling are activated by a state machine described in the DRIVECOM profile. Functions such as characteristic data set selection, user mode selection, table references and activation of digital outputs are provided by way of the bits not assigned in the profile.

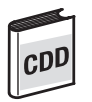

On the CDD3000 the configuration of the control signals is additionally adapted to the device's selected preset solution. This is done by setting the matching preset solution in the device.

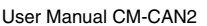

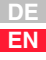

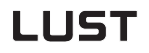

On the CDA3000/CDD3000 the following preset solutions are available:

| Application                                                                                                    | Device preset solution:<br>Preset solution via DRIVEMANAGER<br>Parameter 151-ASTER                                                                                                    | Designation<br>Control mode (492-CACNF)                |
|----------------------------------------------------------------------------------------------------|----------------------------------------------------------------------------------------------------|--------------------------------------------------------|
| Speed control:<br>General rotational or transla-<br>tional drives                                                               | BUS_1(9)=Field bus operation, control and reference<br>via bus<br>BUS_2(10)=Field bus operation, manual mode with<br>analog reference<br>BUS_3(11)=Field bus operation, manual mode with<br>analog reference, limit switches<br>CDA3000                                   | EasyDrive Basic or DRIVECOM                            |
|                                                                                                    | SCB_5(9) = Speed control, reference and control via<br>field bus<br>SCB_2(4)=Speed control,<br>+/-10V reference, control via field bus<br>SCB_3(6)=Speed control, fixed speeds, control via field<br>bus<br>SCB_2(3)=Speed control, pulse input, control via field<br>bus | 4= EasyDrive Basic (factory setting)<br>1-3 = DRIVECOM |
| Position control, fully program-<br>mable<br>Single-axis positioning tasks<br>with sequence control                             | PCB_4(16)= Positioning, fully programmable, control via field bus                                                                                                    | EasyDrive ProgPos<br>5                                 |
| Position control, fixed posi-<br>tions:<br>Table positioning in simple<br>single-axis positioning tasks                         | PCB_3(14)= Positioning, fixed positions, control via<br>field bus                                                                                                    | EasyDrive TabPos<br>6                                  |
| Position control, direct posi-<br>tion input:<br>Simple positioning with direct<br>input of new target position as<br>reference | PCB_2(12)= Positioning, reference and control via field bus                                                                                                    | EasyDrive DirectPos<br>7                               |
| Electronic gearing<br>Synchronism of two axes or<br>activation via stepper motor<br>interface (in preparation)                  | PCB_1(11)= Electronic gearing, control via field bus                                                                                                    | EasyDrive Synchron<br>8                                |

The preset solution is selected by choosing the "Preset solution" option from the DRIVEMANAGER Settings window menu during configuration of the device and prior to commissioning of the field bus system.

#### 5 Control and reference input

## LUST

| 200 | <b>First commissioning</b> | ×                                                                                                    | 1 1 |
|-----|----------------------------|----------------------------------------------------------------------------------------------------|-----|
| GDD | 1. Preset solution         | Select one of many preset solutions, with which your<br>drive parameters are quickly and easily set to your<br>application.      | 2   |
|     | 2. Motor and encoder       | Select the corresponding motor of motor data bank and<br>adapt encoder and temperature sensor.                                   | 3   |
|     | 3. Basic settings          | To adjust the preset solution finely to your application,<br>change the relevant basic settings according to your<br>needs here. | 4   |
|     | Save setting in device     |                                                                                                    | 5   |

Figure 5.1 Setting the desired preset solution on the CDD3000.

EN

5

5-7

| DA | First commissioning            | Select one of many preset solutions, also termed                                                                                                    |
|----|--------------------------------|----------------------------------------------------------------------------------------------------|
|    | Preset solution                | application data sets (ADS), with which your drive<br>parameters are quickly and easily set to your application.                                                                                                    |
|    | 2. Control method              | You have the choice between 3 open or closed loop<br>control methods with which you can optimally perform<br>your drive task                                                                                                    |
|    | 3. Motor data                  | In "Field Oriented Regulation" (FOR) and "Sensorless<br>Flux Control" (SFC) modes the inverter needs precise<br>knowledge of the physical properties of your drive<br>machine.<br>The necessary motor identification is carried out<br>automatically by the CDA3000 inverter module, with all<br>control loops preset. |
|    | 4. Change basic settings       | To adjust the preset solution finely to your application,<br>change the relevant basic settings according to your<br>needs here.                                                                                                    |
|    | Save setting in device         | <u>Exit</u>                                                                                                    |
|    | Figure 5.0 Cotting the desired | d propert polytion on the CDA 2000                                                                                                    |

Figure 5.2 Setting the desired preset solution on the CDA3000.

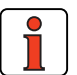

Note: As well as being programmed in DRIVEMANAGER, the preset solution can also be selected via the bus system. For this, the value in brackets as shown in the table above is written to parameter 151-ASTER. A change causes an immediate change in the control and I/O configuration of the device. Changes must be saved in the device see "Data backup". The functionality is not switched online. The device must always perform a mains reset following a change.

#### 5 Control and reference input

|     |                  |                                             | Data bytes                                      |                              |                         |
|-----|------------------|---------------------------------------------|-------------------------------------------------|------------------------------|-------------------------|
| DA  | RXPD01<br>Static | Byte 0 and 1                                | Byte 2 and                                      | 3 Byte 4 and                 | d 5                     |
|     | 200h             | Control word, regardles<br>preset solution  | ss of F                                         | Reference                    |                         |
|     | Table 5.1        | CDA3000 com                                 | trol functions                                  |                              |                         |
| K I | RXPD01           |                                             | Data bytes                                      |                              |                         |
| U   | Static           | Byte 0 and 1                                | Byte 2 and 3                                    | Byte 4 and 5                 | Byte 6 and 7            |
|     | 200h             | Control word, regardless of preset solution | Control word,<br>specific in preset<br>solution | Additional data,<br>preset s | dependent on<br>olution |
|     |                  |                                             |                                                 |                              |                         |
|     |                  |                                             |                                                 |                              |                         |
|     |                  |                                             |                                                 |                              |                         |
|     |                  |                                             |                                                 |                              |                         |
|     |                  |                                             |                                                 |                              |                         |

2

5

A

## 5.3 Reference data formats

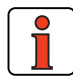

**Note:** The unit of the reference value is dependent on the device type and the selected preset solution. On the CDA3000 the rotating field frequency is selected, and on the CDD3000 the torque, speed or position, depending on control mode.

| Control | See description of control word |  |  |
|---------|---------------------------------|--|--|
| word:   |                                 |  |  |
|         |                                 |  |  |

Reference: Reference frequency for loop control

|          | With CACNF=1:                           | -> | Value range: -32767 to +32768<br>Byte 2 = Reference Low byte<br>Byte 3 = Reference High byte        |                                                                  |                                                      |                                                       |                                    |
|----------|-----------------------------------------|----|----------------------------------------------------------------------------------------------------|------------------------------------------------------------------|------------------------------------------------------|-------------------------------------------------------|------------------------------------|
| Example: | With CACNF=2 -4:<br>Reference = 20.5 Hz | -> | Value range: -<br>Byte 2 = Refe<br>Byte 3 = Refe<br>Byte 4 = Refe<br>Byte 5 = Refe<br>Reference dat | 32767.9<br>rence Lu<br>rence Lu<br>rence H<br>rence H<br>rence H | 999 to ⊣<br>ow Word<br>ow Word<br>igh Wor<br>igh Wor | ⊦32768.<br>d Low B<br>d High B<br>d Low B<br>d High B | 999<br>yte<br>syte<br>syte<br>Syte |
|          |                                         |    | Byte                                                                                                | 2                                                                | 3                                                    | 4                                                     | 5                                  |
|          |                                         |    | Contents                                                                                            | 0                                                                | 80                                                   | 14                                                    | 0                                  |
|          |                                         |    |                                                                                                    | 0.5 = 2                                                          | 2-1                                                  | 20 = 1                                                | 4 H                                |

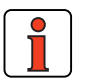

**Note:** The value to be written is calculated by multiplying the actual reference by the factor  $2^{16}$ . e.g. 20.5 \*  $2^{16}$  = 1343488 = 148000hex

## 5.3.1 Status

messages

Function: Data direction: Status/actual value Drive unit -> Master

Status messages are transmitted in the "operational" system state.

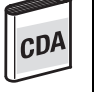

| TXPD01    | Data bytes                                    |              |              |  |  |  |
|-----------|-----------------------------------------------|--------------|--------------|--|--|--|
| Static    | Byte 0 and 1                                  | Byte 2 and 3 | Byte 4 and 5 |  |  |  |
| 180h      | Status word, regardless of<br>preset solution | f Actual     |              |  |  |  |
| Table 5.3 | CDA3000 status functions                      |              |              |  |  |  |

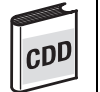

| TXPD01 | Data bytes                                    |                                                 |                             |                            |  |
|--------|-----------------------------------------------|-------------------------------------------------|-----------------------------|----------------------------|--|
| Static | Byte 0 and 1                                  | Byte 2 and 3                                    | Byte 4 and 5                | Byte 6 and 7               |  |
| 180h   | Status word, regardless of<br>preset solution | Status word,<br>specific in preset<br>solutions | Additional data<br>preset s | , dependent on<br>solution |  |

Table 5.4 CDD3000 status functions

2

3

4

5

6

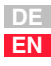

## 5.4 Actual value data formats

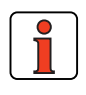

**Note:** The unit of the actual value is dependent on the device type and the selected preset solution. On the CDA3000 the rotating field frequency is selected, and on the CDD3000 the torque, speed or position, depending on control mode.

| Status<br>word: | See description of status word      |    |                                                                                    |                                                           |                                                       |                                                   |     |
|-----------------|-------------------------------------|----|------------------------------------------------------------------------------------|-----------------------------------------------------------|-------------------------------------------------------|---------------------------------------------------|-----|
| Reference:      | : Actual frequency for loop control |    |                                                                                    |                                                           |                                                       |                                                   |     |
|                 | With CACNF=1 + 3:                   | -> | Value range: -<br>Byte 2 = Actua<br>Byte 3 = Actua                                 | 32767 1<br>al Low I<br>al High I                          | to +327<br>oyte<br>byte                               | 68                                                |     |
|                 | With CACNF=2 -4:                    | -> | Value range: -<br>Byte 2 = Actu<br>Byte 3 = Actu<br>Byte 4 = Actu<br>Byte 5 = Actu | 32767.9<br>al Low V<br>al Low V<br>al High V<br>al High V | 999 to ⊣<br>Nord Lo<br>Nord Hig<br>Word Lo<br>Word Hi | -32768.<br>w Byte<br>gh Byte<br>w Byte<br>gh Byte | 999 |
| Example:        | Actual value = 20.5 Hz              |    | Actual value d                                                                     | ata in H                                                  | ex:                                                   |                                                   |     |
|                 |                                     |    | Byte                                                                               | 2                                                         | 3                                                     | 4                                                 | 5   |
|                 |                                     |    | Contents                                                                           | 0                                                         | 80                                                    | 14                                                | 0   |
|                 |                                     |    |                                                                                    | 0.5 = 2                                                   | p-1                                                   | 20 = 1                                            | 4 H |
|                 |                                     |    |                                                                                    |                                                           |                                                       |                                                   |     |

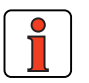

Note: The actual value is calculated by dividing the absolute value readout by the factor  $2^{16}$ . e.g. 148000hex = 1343488 /  $2^{16}$  = 20.5

## RXPD01

With the aid of the RXPD01 it is possible to control the inverter and input references. The data content of this RXPD01 differs depending on the setting of the preset solution.

#### TXPD01

You can get status information on the device by way of the TXPD01.

PD0 transmis-

sion types

5.5

irrelevant to this mode of transfer.

| In connection with the PDO transfer, various transmission types are defined in CAN <sub>open</sub> profile DS301. The transmission type and event control can be set separately for all supported RXPDOs and TXPDOs.                                |   |  |  |  |  |  |
|----------------------------------------------------------------------------------------------------|---|--|--|--|--|--|
| The drive controller supports the following transmission types:                                                                                                    |   |  |  |  |  |  |
| acyclic synchronous Type No. 0 h                                                                                                    | 2 |  |  |  |  |  |
| Meaning: The acyclic synchronous transmission type represents the transmission of a PDO in conjunction with a Sync object, i.e. RXPDOs are only evaluated on receipt of a Sync object in the device; TXPDOs are only transmitted following receipt. | 3 |  |  |  |  |  |
| cyclic synchronous Type No. 1-F0 h                                                                                                    | 4 |  |  |  |  |  |
| Meaning: The difference between this and the acyclic synchronous trans-<br>mission type is that RXPDOs are only evaluated after receipt of 1-F0 h<br>Sync objects and TXPDOs are only transmitted every 1-F0 h Sync<br>objects.                     | 5 |  |  |  |  |  |
| asynchronous Type No. FE h                                                                                                    | 6 |  |  |  |  |  |
| Meaning: RXPDOs are evaluated immediately on receipt;<br>TXPDOs are transmitted by a device-specific event. The Sync object is                                                                                                    |   |  |  |  |  |  |

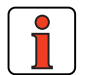

Note: The status information of the TXPDO1 is regularly updated. Parameter 575-CASCY determines the refresh rate of the status and actual value information in ms. For the synchronous transmission type parameter 575-CASCY can be set to 1ms.

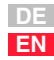

Meanings of the transfer types based on the example of the static RXPDO1 and TXPDO1:

| Value | RXPD01                                                                                                    | TXPD01                                                                                                    |
|-------|----------------------------------------------------------------------------------------------------|----------------------------------------------------------------------------------------------------|
| 00h   | On receipt of RXPD01/ the drive controller<br>adopts the control word and reference<br>value only after the next Sync object<br>(response time approx. 1ms). | The current status word and actual value are only transmitted in the form of the TXPD01 on receipt of the next Sync object. |
| 1-F0h | On receipt of RXPD01/2 the drive controller<br>adopts the control word and reference<br>value only after 1 -F0h Sync objects<br>(response time approx. 1ms). | The current status word and actual value are only transmitted in the form of the TXPD01/2 on receipt of 1-F0h Sync objects. |
| FEh   | On receipt of RXPD01/2 the drive controller<br>adopts the control word and reference<br>value immediately<br>(response time approx. 1ms).                    | TXPD01/2 is transmitted according to the event control setting (see section 5.1).                                           |

5.6 EasyDrive-Basic, control of speedcontrolled CDA3000, CDD3000 drives

CDA

In EasyDrive control mode, specific functions of the device are activated with the individual control bits. Thus, for example, the STR (Start Clockwise) function can be selected by setting just one control bit. It is also possible here to transfer unassigned control terminals to the control for other process tasks.

EasyDrive Basic is active on the CDA3000 in the following preset solutions:

- BUS\_1(9)=Field bus operation, control and reference via bus
- BUS\_2(10)=Field bus operation, manual mode with analog reference
- BUS\_3(11)=Field bus operation, manual mode with analog reference, limit switches

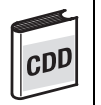

This activation configuration is active on the CDD3000 in the following preset solutions:

• SCB\_5(9)=Speed control, reference via field bus, control via field bus

The following preset solutions use only the digital control information of data bytes 0 and 1. The reference channel via field bus is not active. The reference is then set via a terminal (analog or digital), as described in the Application Manual.

- SCB\_2(4)=Speed control, +/-10V reference, control via field bus
- SCB\_3(6)=Speed control, fixed speeds, control via field bus
- SCB\_2(3)=Speed control, pulse input, control via field bus

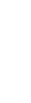

1

2

3

4

5

6

| Control word         |                                                                |                                                                                         |  |  |  |  |  |
|----------------------|----------------------------------------------------------------|-----------------------------------------------------------------------------------------|--|--|--|--|--|
| Data by              | Data bytes 0 and 1                                             |                                                                                         |  |  |  |  |  |
| Bit                  | Function                                                       | Signal                                                                                  |  |  |  |  |  |
| 0                    | START, enable control                                          | 1 = Controller enable, only in conjunction<br>with contact ENPO = 1                     |  |  |  |  |  |
| 1                    | INV, invert reference                                          | 1 = Inverts the preceding sign of the current reference                                 |  |  |  |  |  |
| 2                    | STOP, emergency stop                                           | 0 -> 1 = Device executes emergency stop                                                 |  |  |  |  |  |
| 3                    | E-EXT, set device to error state                               | 1 = Trigger external error in device                                                    |  |  |  |  |  |
| 4                    | FFTB0, select table reference (significance $2^0$ ) *          |                                                                                         |  |  |  |  |  |
| 5                    | FFTB1, select table reference (significance 2 <sup>1</sup> ) * | Binary selection of a table reference <sup>1)</sup><br>ONLY CDA3000                     |  |  |  |  |  |
| 6                    | FFTB2, select table reference (significance $2^2$ ) *          |                                                                                         |  |  |  |  |  |
| 7                    | ERES, reset error                                              | 0->1 = Reset current device error                                                       |  |  |  |  |  |
| 8                    | CUSEL, data selection **                                       | 0 = Characteristic data set 1,<br>1 = Characteristic data set 2 $^{2)}$<br>ONLY CDA3000 |  |  |  |  |  |
| 9                    | UM0, select user mode (significance 2 <sup>0</sup> ) ***       | Binary selection of active user mode <sup>3)</sup>                                      |  |  |  |  |  |
| 10                   | UM1, select user mode (significance 2 <sup>1</sup> ) ***       | Only CDA3000                                                                            |  |  |  |  |  |
| 11                   | vacant                                                         |                                                                                         |  |  |  |  |  |
| 12                   | vacant                                                         |                                                                                         |  |  |  |  |  |
| 13                   | Reference status OSD02 if 242 -F0S02=0PTN2                     | 1 = Output OSD02 = high                                                                 |  |  |  |  |  |
| 14                   | Reference status OSD01 if 241 -F0S01=0PTN2                     | 1 = Output OSD01 = high                                                                 |  |  |  |  |  |
| 15                   | Reference status OSD00 if 240 -F0S00=0PTN2                     | 1 = Output OSD00 = high                                                                 |  |  |  |  |  |
| Data by              | Data bytes 2 and 5                                             |                                                                                         |  |  |  |  |  |
| Byte                 | Function                                                       | Signal                                                                                  |  |  |  |  |  |
| 2                    | 32-bit reference, LW LB                                        |                                                                                         |  |  |  |  |  |
| 3                    | 32-bit reference, LW HB                                        | Reference                                                                               |  |  |  |  |  |
| 4                    | 32-bit reference, HW LB                                        | CDA: Hz, data format INT32Q16 <sup>1)</sup>                                             |  |  |  |  |  |
| 5                    | 32-bit reference, HW HB                                        | CDD/CTC: rpm, data format INT32Q16 <sup>1)</sup>                                        |  |  |  |  |  |
| <sup>1)</sup> see Ta | able 4.2                                                       |                                                                                         |  |  |  |  |  |

Table 5.5EasyDrive Basic control word on CDA3000 and CDD3000

\* - CDA3000, only if 280-RSSL1=(7) TBSEL

\* - CDD3000, only if 280-RSSL1=(7) RFIX

\*\* - CDA3000, only if 651-CDSSL=(6) 0PTN2

\*\*\* - CDA3000, only if 166-UDSSL=(3) 0PTN2

|       | Status wo                                      | rd                                                                                                    |
|-------|------------------------------------------------|----------------------------------------------------------------------------------------------------|
| ata b | /tes 0 and 1                                   |                                                                                                    |
| Bit   | Function                                       | Signal                                                                                                    |
| 0     | ERROR, device in error state                   | 1 = General error                                                                                                    |
| 1     | CAN status                                     | 0 = (System Stop)<br>1 = (System Start)                                                                                                    |
| 2     | REF, reference reached                         | 1 = Reference reached                                                                                                    |
| 3     | LIMIT, reference limitation active             | 1 = Reference limited by FMIN or FMAX                                                                                                    |
| 4     | ACTIV, power stage activated                   | 1 = Power stage active                                                                                                    |
| 5     | ROT_0, speed 0Hz                               | 1 = Speed 0 or rpm                                                                                                    |
| 6     | BRK, device executes braking                   | 1 = Device executes DC braking<br>Only CDA3000                                                                                                    |
| 7     | C-RDY, ready to start and control initialized  | 1 = Device ready to start, initialization OK, after<br>changing parameters not changeable online<br>the initialization is executed on the next<br>controller enable! |
| 8     | ENPO, Status of input ENPO                     | Status of input ENPO (hardware enable)                                                                                                    |
| 9     | Actual status output OSD00                     | Status of output OSD00<br>(prog. Default=OPTN2)                                                                                                    |
| 10    | Actual status output OSD01                     | Status of output OSD01<br>(prog. Default=OPTN2)                                                                                                    |
| 11    | vacant                                         | -                                                                                                    |
| 12    | Actual status ISD03, irrespective of 213-FIS03 | Status of input ISD03<br>(prog. Default=OPTN2)                                                                                                    |
| 13    | Actual status ISD02, irrespective of 212-FIS02 | Status of input ISD02<br>(prog. Default=OPTN2)                                                                                                    |
| 14    | Actual status ISD01, irrespective of 211-FIS01 | Status of input ISD01<br>(prog. Default=OPTN2)                                                                                                    |
| 15    | Actual status ISD00, irrespective of 210-FIS00 | Status of input ISD00<br>(prog. Default=OPTN2)                                                                                                    |
|       | Data bytes 2 a                                 | and 5                                                                                                    |
| Byte  | Function                                       | Signal                                                                                                    |
| 2     | 32-bit actual, LW LB                           | Actual value:                                                                                                    |
| 3     | 32-bit actual, LW HB                           | CDA: Hz, data format INT32Q16 <sup>1)</sup>                                                                                                    |
| 4     | 32-bit actual, HW LB                           | CDD/CTC: rpm. data format INT32016 <sup>1)</sup>                                                                                                    |
| 5     | 32-bit actual. HW HB                           |                                                                                                    |

Table 5.6

EasyDrive Basic status word on CDA3000 and CDD3000

5

#### Additional notes on:

1 General control functions:

START: Controller enable. With state 1 the power stage of the device is started (on CDA3000 in VFC mode only on conjunction with reference > 0). With state 0 the drive is stopped via the parameterizable STOP ramp and the power stage then disabled. When the stop ramp is disabled (=0) the drive runs down uncontrolled. The response of cancellation of the controller enable can be changed on the CDA3000 by way of the "DC braking" function see Application Manual.

On the CDD3000 braking is always executed according to the preset stop ramp or, if the stop ramp is disabled, under torque control.

STOP: Emergency stop in operation. Drive is braked to a stop according to programmed STOP ramp and then remains stopped under speed control at speed 0 (except CDA3000 in VFC mode). To quit this state the controller enable must be disabled (power stage off!).

#### 2) CDA3000:

Corresponds to activation by way of terminal in accordance with application data set DRV\_5 or ROT\_3; see Application Manual. The activation in this case is delivered only via the control word of the CAN bus. In the reference structure of the CDA3000 the function is activated by setting 280 -RSSL1 = TBSEL (7). Direct reference input is then not possible.

#### CDD3000:

Corresponds to activation by way of terminal in accordance with the speed control application data sets; see Application Manual. The activation in this case is delivered only via the control word of the CAN bus. In the reference structure of the CDD3000 the function is activated by setting 280-RSSL1 = RFIX (7). Direct reference input is then not possible.

2) CDA3000 only: Function only active with setting 651-CDSSL = (6) OPTN2. The bit can be used to switch between characteristic data sets 1 and 2. For more detailed information on characteristic data set switchover refer to the Application Manual.

5.6.1 Activation of a

**CDA3000** 

1 2

3

4

5

6

7

Α

DE EN

3) The CDA3000 offers the facility to store 4 complete parameter data sets (user modes). You can switch between the user data sets by setting 166-UDSSL = (3) OPTN2 by way of the CAN control word. The switch-over can only be made in STANDBY (power stage not active). The switch-over takes about 2 seconds.

cD/

For more information on the setting and availability of these functions refer to the Application Manual.

## EasyDrive Basic control mode

Preconditions:

Note:

- 1. CM-CAN2 communication module connected
- 2. Activate the desired preset solution for bus operation with parameter 152-ASTER = BUS\_1, BUS\_2 or BUS\_3 or
- **3.** set the following explicit minimum presetting of the parameters: Minimum presetting of device parameters:
- Parameter 260-CLSEL = (5) OPTN2
- Parameter 280-RSSL1 = (7) FOPT2
- Parameter 581-COBDR = (2) 500 Set baud rate
- Parameter 580-COADR = 1 Device address
- Parameter 492-CACNF = 4 EasyDrive Basic control mode Save settings in device - 150-SAVE = (1) BUSY
- 4. Mains reset to reinitialize
- 5. Wire control contact hardware enable ENPO

| Action         | ID                                       | data                    | Comments                                                                                                    |
|----------------|------------------------------------------|-------------------------|----------------------------------------------------------------------------------------------------|
| Log on system  | 81h                                      | No                      | The CDA transmits this identifier once.                                                                                            |
| Start system   | For all CDAs: 00h                        | 01 00                   | The master sends "System Start".<br>With this command the control commands stored in the control word<br>of the CDA are activated. |
| Transmit RXPDO | For CDA1: 201h<br>For CDA2: 202h<br>etc. | 00 00 00 00<br>00 00 00 | The master transmits the RXPDO to the CDA.                                                                                         |
| Transmit RXPDO | For CDA1: 201h<br>For CDA2: 202h<br>etc. | 01 00 00<br>0000A 00    | Example:<br>CDA 1 is to rotate clockwise at 10 rpm                                                                                 |
| Status message | For CDA1: 881h<br>For CDA1: 882h<br>etc. | 96 01 00 00<br>0A 00    | Example:<br>CDA 1 rotates clockwise at 10 rpm.                                                                                     |

Table 5.7Example: EasyDrive Basic CDA3000

## 5.6.2 Parameter setting

| Action         | ID   | data                    | Comments                                                                       |
|----------------|------|-------------------------|--------------------------------------------------------------------------------|
| Poll parameter | 601h | 68 01 05 XX XX XX XX 00 | Poll parameter to be displayed as continuous actual value (parameter 360-DISP) |
| Reply from CDA | 581h | 68 01 00 96 01 00 00 00 | Message: Parameter 360-DISP = 406 (406-REFF<br>Current reference frequency)    |
|                |      |                         |                                                                                |
| Send parameter | 601h | 68 01 02 0E 00 00 00 00 | Set parameter 360-DISP to 14-MIST (actual torque)                              |
| Reply from CDA | 581h | 68 01 00 0E 00 00 00 00 | Checkback from CDA after successful data transfer                              |

Table 5.8Example: Parameter setting

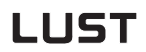

2

3

4

5

7

A

EN

| 5.6.3 Activation of a | EasyDrive Basic control mode                                                                                                    |                                          |  |  |  |
|-----------------------|----------------------------------------------------------------------------------------------------|------------------------------------------|--|--|--|
| CDD3000               | Preset:                                                                                                    |                                          |  |  |  |
|                       | Load motor data via DRIVEMANAGER us                                                                                                    | ser interface                            |  |  |  |
| CDD                   | <ul> <li>Set preset solution SCB_5(9)=Speed control, reference and control<br/>via field bus via DRIVEMANAGER user interface</li> </ul> |                                          |  |  |  |
|                       | Optimize controller as per Operation N                                                                                                  | lanual                                   |  |  |  |
| C C                   | In DRIVEMANAGER menu under "Bus sy                                                                                                    | stems" adapt following values:           |  |  |  |
|                       | <ul> <li>Set baud rate (parameter 581-CO</li> </ul>                                                                                     | BDR = 500)                               |  |  |  |
|                       | <ul> <li>Device address (parameter 580-C</li> </ul>                                                                                     | COADR = 1)                               |  |  |  |
|                       | <ul> <li>Control mode: Terminal emulation<br/>(parameter 492-CACNF = 4)</li> </ul>                                                      | 1                                        |  |  |  |
|                       | Data backup (parameter 150-SAVE=1)                                                                                                    |                                          |  |  |  |
|                       | Mains reset to reinitialize                                                                                                    |                                          |  |  |  |
|                       | Wire control contact hardware enable                                                                                                    | ENPO                                     |  |  |  |
|                       | The following parameters must be set as field bus activity (set automatically by prese                                                  | a minimum in order to enable<br>etting): |  |  |  |
|                       | Parameter 402-CLSEL = FOPT2                                                                                                    |                                          |  |  |  |
|                       | Parameter 419-RSSL3 = FOPT2                                                                                                    |                                          |  |  |  |
|                       | Parameter 581-COBDR = 500                                                                                                    | Set baud rate                            |  |  |  |
|                       | <ul> <li>Parameter 580-COADR = 1</li> </ul>                                                                                             | Device address                           |  |  |  |
|                       | <ul> <li>Parameter 492-CACNF = 4 (speed-con<br/>Terminal emulation</li> </ul>                                                           | ntrolled) Control mode                   |  |  |  |

| Action            | Who is<br>transmitting | ID on bus                                  | Data bytes        | Comments                                                                                                    |
|-------------------|------------------------|--------------------------------------------|-------------------|----------------------------------------------------------------------------------------------------|
| Log on<br>system  | CDD 1                  | 81h                                        | None              | The CDD transmits this identifier once.                                                                                               |
| Start<br>system   | Master                 | For all CDDs:<br>00h                       | 01 00             | The master sends "System Start".<br>With this command the control commands<br>stored in the control word of the CDD are<br>activated. |
| Transmit<br>RXPD0 | Master                 | For CDD 1: 201h<br>For CDD 2: 202h<br>etc. | 01 00 00 00 0A 00 | Example:<br>CDD 1 is to rotate clockwise at 10 rpm                                                                                    |
| Status<br>message | CDD                    | For CDD1: 181h<br>For CDD2: 182h<br>etc.   | 96 01 00 00 0A 00 | Example:<br>CDD 1 rotates clockwise at 10 rpm                                                                                         |

## 5.7 DRIVECOM, control with DRIVECOM state machine, CDA3000, CDD3000

To control a drive unit in the second control mode over CAN, the state machine defined in DRIVECOMprofile no. 20 of January 1994 for INTERBUS-S must be followed. Reference input is based on the setting of the control mode (CAN configuration) in parameter 492 -CACNF = 1 ... 3.

DRIVECOM is possible on the CDA3000 in the following preset solutions:

- BUS\_1(9)=Field bus operation, control and reference via bus
- BUS\_2(10)=Field bus operation, manual mode with analog reference
- BUS\_3(11)=Field bus operation, manual mode with analog reference, limit switches

This activation configuration is possible on the CDD3000 in the following preset solutions:

• SCB\_5(9)=Speed control, reference via field bus, control via field bus

The following preset solutions use only the digital control information of data bytes 0 and 1. The reference channel via field bus is not active. The reference is then set via a terminal (analog or digital), as described in the Application Manual.

- SCB\_2(4)=Speed control, +/-10V reference, control via field bus
- SCB\_3(6)=Speed control, fixed speeds, control via field bus
- SCB\_2(3)=Speed control, pulse input, control via field bus

#### 5 Control and reference input

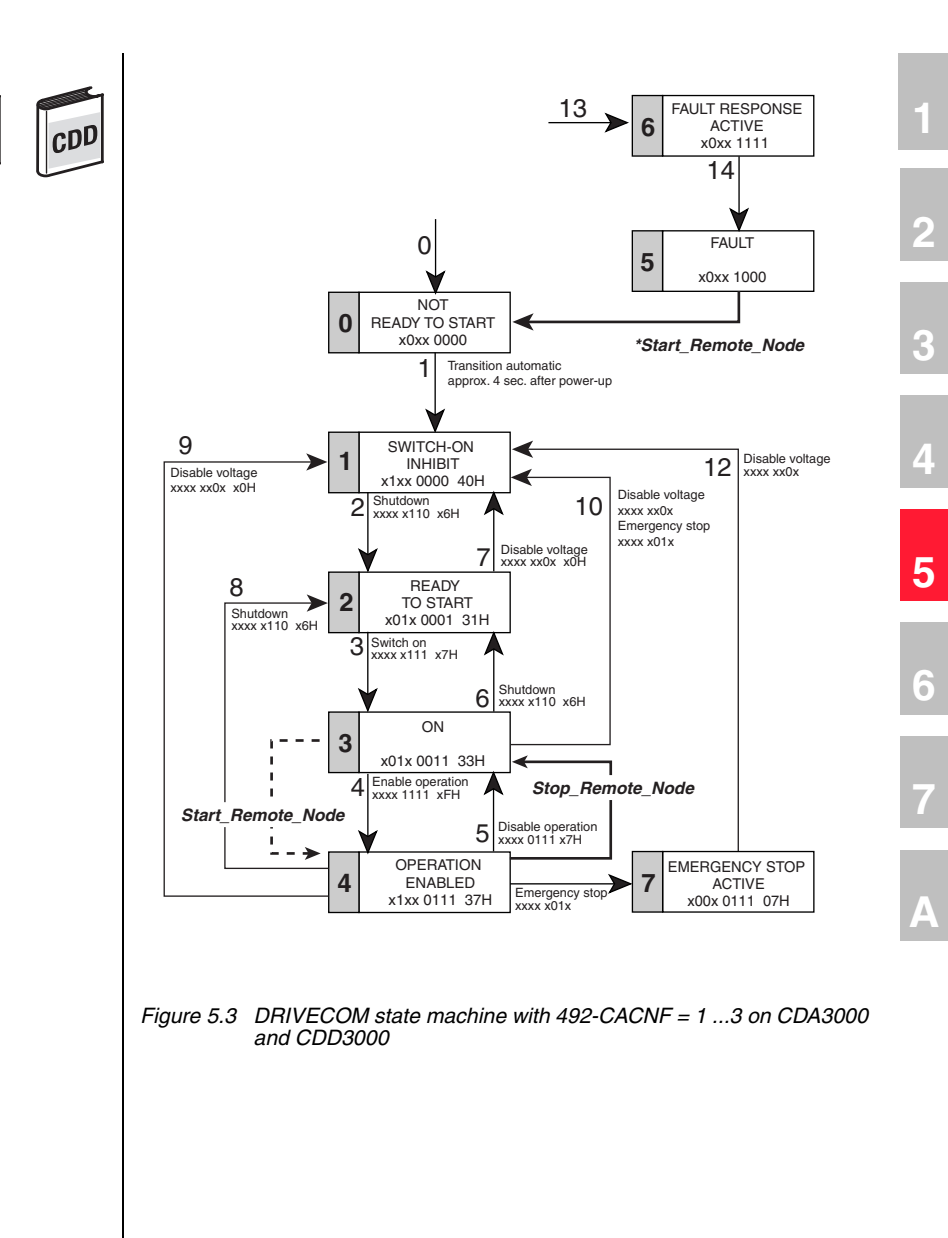

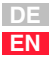

| Control word         |                                                                |                                                                    |  |
|----------------------|----------------------------------------------------------------|--------------------------------------------------------------------|--|
| Data bytes 0 and 1   |                                                                |                                                                    |  |
| Bit                  | Function                                                       | Signal                                                             |  |
| 0                    | Activate                                                       | See following state table                                          |  |
| 1                    | Disable power                                                  | ]                                                                  |  |
| 2                    | Emergency stop                                                 |                                                                    |  |
| 3                    | Enable operation                                               |                                                                    |  |
| 4                    | FFTB0, select table reference (significance $2^0$ ) *          |                                                                    |  |
| 5                    | FFTB1, select table reference (significance 2 <sup>1</sup> ) * | Binary selection of a table reference <sup>1)</sup>                |  |
| 6                    | FFTB2, select table reference (significance $2^2$ ) *          | Only CDA3000                                                       |  |
| 7                    | Reset fault                                                    | 0->1 = Reset current device error                                  |  |
|                      | CUSEL, data selection **                                       | 0 = Characteristic data set 1,                                     |  |
| 8                    |                                                                | 1 = Characteristic data set 2 <sup>2)</sup><br>Only CDA3000        |  |
| 9                    | UM0, select user mode (significance 2 <sup>0</sup> ) ***       |                                                                    |  |
| 10                   | UM1, select user mode (significance 2 <sup>1</sup> ) ***       | Binary selection of active user mode <sup>3)</sup><br>Only CDA3000 |  |
| 11                   | vacant                                                         | vacant                                                             |  |
| 12                   | vacant                                                         | vacant                                                             |  |
| 13                   | Reference status OSD02 if 242 -FOS02=0PTN2                     | 1 = Output OSD02 = high                                            |  |
| 14                   | Reference status OSD01 if 241 -FOS01=0PTN2                     | 1 = Output OSD01 = high                                            |  |
| 15                   | Reference status OSD00 if 240 -FOS00=0PTN2                     | 1 = Output OSD00 = high                                            |  |
| Data bytes 2 and 5   |                                                                |                                                                    |  |
| Byte                 | Function                                                       | Signal                                                             |  |
| 2                    | 32-bit reference, LW LB                                        | Reference                                                          |  |
| 3                    | 32-bit reference, LW HB                                        | CDA: Hz, data format INT32Q16 <sup>1)</sup>                        |  |
| 4                    | 32-bit reference, HW LB                                        | CDD/CTC: rpm, data format INT32Q16 <sup>1)</sup>                   |  |
| 5                    | 32-bit reference, HW HB                                        |                                                                    |  |
| <sup>1)</sup> see Ta | <sup>1)</sup> see Table 4.1                                    |                                                                    |  |

Table 5.9DRIVECOM control word in control mode (492-CACNF) $= 1 \dots 3$ 

\* CDA3000, only if 280-RSSL1=(7) TBSEL

CDD3000, only with 280-RSSL1=(7) RFIX

\*\* CDA3000 - only if 651-CDSSL=(6) 0PTN2

\*\*\* CDA3000, only if 166-UDSSL=(3) 0PTN2
|         | Status word             |                                                     |  |  |  |
|---------|-------------------------|-----------------------------------------------------|--|--|--|
| Data by | ytes 0 and 1            |                                                     |  |  |  |
| Bit     | Function                | Signal                                              |  |  |  |
| 0       | Ready for start         | See state table                                     |  |  |  |
| 1       | On                      |                                                     |  |  |  |
| 2       | Enable operation        |                                                     |  |  |  |
| 3       | Error                   |                                                     |  |  |  |
| 4       | Power disabled          | 1 = Voltage disabled, function not imple-<br>mented |  |  |  |
| 5       | Emergency stop          | See state table                                     |  |  |  |
| 6       | Switch-on inhibit       |                                                     |  |  |  |
| 7       | Warning                 | 1 = Warning delivered                               |  |  |  |
| 8       | CAN status              | 0 = System Stop<br>1 = System Start                 |  |  |  |
| 9       | Remote                  | 1 = Parameter setting possible                      |  |  |  |
| 10      | Reference reached       | 1 = Reference reached                               |  |  |  |
| 11      | Limit value             | $1 = F_{min} F_{max}$ limitation active             |  |  |  |
| 12      | Status of input ISD03   | Parameterizable, default = BUS                      |  |  |  |
| 13      | Status of input ISD02   |                                                     |  |  |  |
| 14      | Status of input ISD01   |                                                     |  |  |  |
| 15      | Status of input ISD00   |                                                     |  |  |  |
| Data by | /tes 2 and 5            |                                                     |  |  |  |
| Byte    | Function                | Signal                                              |  |  |  |
| 2       | 32-bit reference, LW LB | Actual value:                                       |  |  |  |
| 3       | 32-bit reference, LW HB | CDA: Hz, data format INT32Q16 <sup>1)</sup>         |  |  |  |
| 4       | 32-bit reference, HW LB | CDD/CTC: rpm, data format INT32Q16 <sup>1)</sup>    |  |  |  |
|         |                         |                                                     |  |  |  |

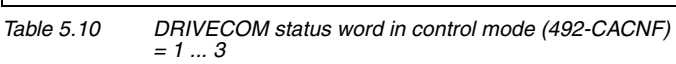

\* CDA3000, only if 280-RSSL1=(7) TBSEL

CDD3000, only with 280-RSSL1=(7) RFIX

\*\* CDA3000 - only if 651-CDSSL=(6) 0PTN2

\*\*\* CDA3000, only if 166-UDSSL=(3) OPTN2

2

3

5

#### Additional notes on:

1 General control functions:

START: Controller enable. With state 1 the power stage of the device is started (on CDA3000 in VFC mode only on conjunction with reference > 0). With state 0 the drive is stopped via the parameterizable STOP ramp and the power stage then disabled. When the stop ramp is disabled (=0) the drive runs down uncontrolled. The response of cancellation of the controller enable can be changed on the CDA3000 by way of the "DC braking" function see Application Manual.

On the CDD3000 braking is always executed according to the preset stop ramp or, if the stop ramp is disabled, under torque control.

STOP: Emergency stop in operation. Drive is braked to a stop according to programmed STOP ramp and then remains stopped under speed control at speed 0 (except CDA3000 in VFC mode). To quit this state the controller enable must be disabled (power stage off!).

2) CDA3000:

Corresponds to activation by way of terminal in accordance with application data set DRV\_5 or ROT\_3; see Application Manual. The activation in this case is delivered only via the control word of the CAN bus. In the reference structure of the CDA3000 the function is activated by setting 280-RSSL1 = TBSEL (7). Direct reference input is then not possible.

CDD3000:

Corresponds to activation by way of terminal in accordance with the speed control application data sets; see Application Manual. The activation in this case is delivered only via the control word of the CAN bus. In the reference structure of the CDD3000 the function is activated by setting 280-RSSL1 = RFIX (7). Direct reference input is then not possible.

2) CDA3000 only: Function only active with setting 651-CDSSL = (6) OPTN2. The bit can be used to switch between characteristic data sets 1 and 2. For more detailed information on characteristic data set switchover refer to the Application Manual.

3) The CDA3000 offers the facility to store 4 complete parameter data sets (user modes). You can switch between the user data sets by setting 166-UDSSL = (3) OPTN2 by way of the CAN control word. The switch-over can only be made in STANDBY (power stage not active).

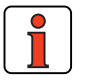

Note:

For more information on the setting and availability of these functions refer to the Application Manual.

### Bit combinations of the DRIVECOM state machine

#### **Device control commands**

The following bit combinations of control bits 0-3 and 7 form the device control commands for the state transitions of the state machine:

|                        | C           | on | tro | l b | it |              |
|------------------------|-------------|----|-----|-----|----|--------------|
| Command                | 7           | 3  | 2   | 1   | 0  | Transitions  |
| SHUTDOWN               | Х           | Х  | 1   | 1   | 0  | 2, 6, 8      |
| POWER-UP               | Х           | Х  | 1   | 1   | 1  | 3            |
| DISABLE POWER          | Х           | Х  | Х   | 0   | Х  | 7, 9, 10, 12 |
| EMERGENCY<br>STOP      | Х           | Х  | 0   | 1   | х  | 11           |
| DISABLE OPERA-<br>TION | х           | 0  | 1   | 1   | 1  | 5            |
| ENABLE OPERA-<br>TION  | х           | 1  | 1   | 1   | 1  | 4            |
| Reset fault            | 0<br>><br>1 | х  | Х   | Х   | Х  | 15           |

#### **Device status**

The bits of the DRIVECOM status word presented below indicate the current system state:

|                          |   | St | atı | ıs I | bit |   |
|--------------------------|---|----|-----|------|-----|---|
| Status                   | 6 | 5  | 3   | 2    | 1   | 0 |
| NOT READY                | 0 | Х  | 0   | 0    | 0   | 0 |
| SWITCH-ON INHIBIT        | 1 | Х  | 0   | 0    | 0   | 0 |
| READY                    | 0 | 1  | 0   | 0    | 0   | 1 |
| ON                       | 0 | 1  | 0   | 0    | 1   | 1 |
| OPERATION ENABLED        | 0 | 1  | 0   | 1    | 1   | 1 |
| FAULT                    | 0 | Х  | 1   | 0    | 0   | 0 |
| FAULT RESPONSE<br>ACTIVE | 0 | х  | 1   | 1    | 1   | 1 |
| EMERGENCY STOP<br>ACTIVE | 0 | 0  | 0   | 1    | 1   | 1 |

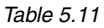

Bit combinations of the DRIVECOM state machine

2

5

| 5.7.1 | Example: Control mode,    | Preconditions:<br>1. CANopen communication module (C                                                                              | CM-CAN2) connected                                     |
|-------|---------------------------|----------------------------------------------------------------------------------------------------|--------------------------------------------------------|
|       | DRIVECOM state<br>machine | <ol> <li>Activate the desired application data<br/>parameter 152-ASTER = BUS_1, BU<br/>_15FC Initial commissioning) or</li> </ol> | set for bus operation with JS_2 or BUS_3 (subject area |
|       |                           | 3. explicitly make the following minimum                                                                                          | n parameter presetting.                                |
|       |                           | Minimum device parameter presetting                                                                                               | g:                                                     |
|       |                           | •Parameter 260-CLSEL = (5) OPTN2                                                                                                  |                                                        |
|       |                           | •Parameter 280-RSSL1 = (7) FOPT2                                                                                                  |                                                        |
|       |                           | •Parameter 581-COBDR = (2) 500                                                                                                    | Set baud rate                                          |
|       |                           | <ul> <li>Parameter 580-COADR = 1</li> </ul>                                                                                       | Device address                                         |
|       |                           | •Parameter 492-CACNF = 2                                                                                                    | DRIVECOM control mode                                  |
|       |                           | 4. Save settings in device - 150-SAVE                                                                                             | = (1) BUSY                                             |
|       |                           | 5. Mains reset to reinitialize                                                                                                    |                                                        |
|       |                           | 6. Wire control contact hardware enabl                                                                                            | e ENPO                                                 |

| Action                  | ID                                       | Data                    | Comments                                                                                                    |
|-------------------------|------------------------------------------|-------------------------|----------------------------------------------------------------------------------------------------|
| Log on<br>system        | 81h                                      | None                    | The CDA transmits this identifier once.                                                                                            |
| Start system            | For all CDAs:<br>00h                     | 01 00                   | The master sends "System Start".<br>With this command the control commands stored in the<br>control word of the CDA are activated. |
| Send control identifier | For CDA1: 201h<br>for CDA2: 202h<br>etc. | 00 00 00 00 00 00 00 00 | The master transmits the RXPD0                                                                                                    |
| Transmit<br>RXPDO       | For CDA1: 201h<br>for CDA2: 202h<br>etc. | 00 00 00 00 00 00 00 00 | Example:<br>CDA 1 is to dwell in the "Ready for start" state. Reference<br>value 10 rpm clockwise applied.                         |
| Status<br>message       | For CDA1: 181h<br>for CDA2: 182h<br>etc. | 40 02 00 00 00 00 00 00 | Example:<br>CDA 1 signals "Ready" state.                                                                                           |
| Transmit<br>RXPDO       | For CDA1: 201h<br>for CDA2: 202h<br>etc. | 06 00 00 00 0A 00 00    | Example:<br>CDA 1 is to switch from "Ready" to "On". Reference value<br>10 rpm clockwise applied.                                  |
| Status<br>message       | For CDA1: 181h<br>for CDA2: 182h<br>etc. | 31 02 00 00 00 00 00 00 | Example:<br>CDA 1 signals "On" state.                                                                                              |

Table 5.12 Example: DRIVECOM state machine

|     | Action                                                  | ID                                       |              | Data                                                                                    |                                            | Comments                                                                             |                                                                                            |  |
|-----|---------------------------------------------------------|------------------------------------------|--------------|-----------------------------------------------------------------------------------------|--------------------------------------------|--------------------------------------------------------------------------------------|--------------------------------------------------------------------------------------------|--|
|     | Transmit<br>RXPDO<br>For CDA1: 2<br>for CDA2: 2<br>etc. |                                          | 201h<br>202h | 0F 00 00 00 0A                                                                          | A 00 00                                    | Example:<br>CDA 1 is to s<br>Reference va                                            | witch from "On" to "Operation enabled".<br>lue 10 rpm clockwise applied.                   |  |
|     | Status<br>message                                       | For CDA1: 181h<br>for CDA2: 182h<br>etc. |              | 37 02 00 00 0/                                                                          | A 00 00                                    | Example:<br>00 CDA 1 rotates clockwise at 10 rpm<br>and signals "Operation enabled". |                                                                                            |  |
|     |                                                         |                                          | Tab          | ole 5.12 E.                                                                             | xample.                                    | DRIVECOM                                                                             | state machine                                                                              |  |
| 5.7 | .2 CDD3000<br>Control I<br>DRIVECO<br>machine           | D:<br>mode:<br>DM state                  | Pri          | eset:<br>Load motor<br>Activate spe<br>face<br>Optimize co<br>Adapt follow<br>systems": | data via<br>ed con<br>ntroller<br>ving par | a DRIVEMANA<br>trol preset so<br>ameters in D                                        | AGER user interface<br>Dution via DRIVEMANAGER user inter-<br>DRIVEMANAGER menu under "Bus |  |
|     |                                                         | CDD                                      |              | Parameter 4<br>Parameter 5<br>Parameter 4<br>control mode                               | 89-CO<br>80-CO<br>92-CA<br>e               | BDR = 500<br>ADR = 1<br>CNF = <b>2</b>                                               | Set baud rate<br>Device address<br>DRIVECOM state machine                                  |  |
|     |                                                         |                                          |              | Wire control                                                                            | contac                                     | t hardware e                                                                         | enable ENPO                                                                                |  |
|     |                                                         | Who is                                   |              |                                                                                         |                                            |                                                                                      |                                                                                            |  |

| Action            | Who is<br>transmitting | ID on bus                                | Data bytes        | Comments                                                                                                    |
|-------------------|------------------------|------------------------------------------|-------------------|----------------------------------------------------------------------------------------------------|
| Log on<br>system  | CDD 1                  | 81h                                      | None              | The CDD transmits this identifier once.                                                                                                    |
| Transmit<br>RXPDO | Master                 | For CDD1: 201h<br>For CDD2: 202h<br>etc. | 00 00 00 00 00 00 | The master sends the RXPD0 to the CDD to<br>terminate the system logon.<br>The transmitted data are only relevant when<br>"System Start" is set. |
| Start system      | Master                 | For all CDDs:<br>00h                     | 01 00             | The master transmits "GO operational".<br>With this command the control commands<br>stored in the control word of the CDD are<br>activated.      |
| Status<br>message | CDD                    | For CDD1: 181h<br>For CDD2: 182h<br>etc. | 40 02 00 00 00 00 | Example:<br>CDD 1 signals "Ready" state.                                                                                                    |

A

| Transmit<br>RXPD0 | Master | For CDD1: 201h<br>For CDD2: 202h<br>etc. | 06 00 00 00 0A 00 | Example:<br>CDD 1 is to switch from "Ready" to "On".<br>Reference value 10 rpm clockwise applied.                  |
|-------------------|--------|------------------------------------------|-------------------|----------------------------------------------------------------------------------------------------|
| Status<br>message | CDD    | For CDD1: 181h<br>For CDD2: 182h<br>etc. | 31 02 00 00 00 00 | Example:<br>CDD 1 signals "On"                                                                                     |
| Transmit<br>RXPDO | Master | For CDD1: 201h<br>For CDD2: 202h<br>etc. | 0F 00 00 00 0A 00 | Example:<br>CDD 1 is to switch from "On" to "Operation<br>enabled". Reference value 10 rpm clock-<br>wise applied. |
| Status<br>message | CDD    | For CDD1: 181h<br>For CDD2: 182h<br>etc. | 37 02 00 00 0A 00 | Example:<br>CDD 1 rotates clockwise at 10 rpm<br>and signals "Operation enabled"                                   |

## Parameter setting

| Action            | Who is trans-<br>mitting | ID on bus | Data bytes              | Comments                                                |
|-------------------|--------------------------|-----------|-------------------------|---------------------------------------------------------|
| Poll<br>parameter | Master to CDD1           | 601h      | 25 03 05 XX XX XX XX 00 | Query torque scaling parameter<br>(parameter 805-SCALE) |
| Reply<br>from CDD | CDD1                     | 581h      | 25 03 00 64 00 00 00 00 | Message:<br>Parameter SCALE = 100 %                     |
|                   |                          |           |                         |                                                         |
| Send<br>parameter | Master to CDD1           | 601h      | 25 03 02 50 00 00 00 00 | Setting of parameter 805 = 80 %                         |
| Reply<br>from CDD | CDD1                     | 581h      | 25 03 00 50 00 00 00 00 | Checkback from CDD after successful data transfer       |

### 5.8 EasyDrive ProgPos

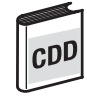

General introduction:

field bus

section.

tion control:

Function

Variables H00 - H99

Flags M00 – M99

Table positions T00 – T15

### Fully programmable positioning and sequence control CDD3000

Preset solution: PCB\_4(16)=Positioning, fully programmable, control via

The "ProgPos" position and sequence control mode requires a sequence

program to be installed on the servocontroller to control the movement solution. The sequence program can be influenced by way of digital inputs or by altering variables (codes H00 - H99) or flags (codes M00 - M99). In the control protocol the use of flags M90-97 and variable H98 is fixed. If the control process requires more variables, mapping of the second control identifier or the parameter channel can be used for the purpose. The same applies to status information. See also section 5.1 "Mapping function on the CDD3000" and the relevant example in that

The following device parameters are important in value transfer for posi-

Parameter

728-POVAR (subindex 0-99)

729-POMER (subindex 0-99)

727-POTAB (subindex 0-15)

1

2

3

Л

5

Value range

32-bit signed

0 – 1

32-bit signed

Δ

For all other parameters refer to the Application Manual.

Special features:

When configuring the servocontroller note that the configuration comprises a parameter set and a sequence program. The parameter set must in all cases be stored in the device before the sequence program is accepted.

Further documentation on using the mode:

· CDD3000 Application Manual

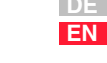

### **Control functions:**

| EasyDri     | EasyDrive ProgPos control word |                  |                                                                                                    |  |  |  |
|-------------|--------------------------------|------------------|----------------------------------------------------------------------------------------------------|--|--|--|
| Data by     | rtes 0 -1                      |                  |                                                                                                    |  |  |  |
| Bit         | Function                       |                  | Signal                                                                                                    |  |  |  |
| 0           | START, enable cont             | rol              | 1 = Controller enable only in conjunction with contact ENPO=1                                                                 |  |  |  |
| 1           | -                              |                  | -                                                                                                    |  |  |  |
| 2           | STOP, emergency s              | top              | 0->1 = Device executes emergency stop                                                                                         |  |  |  |
| 3           | E-EXT                          |                  | 1 = Trigger external error in device                                                                                          |  |  |  |
| 4-6         | -                              |                  | -                                                                                                    |  |  |  |
| 7           | ERES, reset error              |                  | 0->1 = Reset current device error                                                                                             |  |  |  |
| 8-11        | -                              |                  | -                                                                                                    |  |  |  |
| 12          | Target status OSD0             | 3                | 1 = Output OSD03 = high if 243- F0S03=0PTN2(13)                                                                               |  |  |  |
| 13          | Target status OSD0             | 2                | 1 = Output OSD02 = high if 242- F0S02=0PTN2(13)                                                                               |  |  |  |
| 14          | Target status OSD0             | 1                | 1 = Output OSD01 = high if 241- F0S01=0PTN2(13)                                                                               |  |  |  |
| 15          | Target status OSD0             | 0                | 1 = Output OSD00 = high if 240- FOS00=0PTN2(13)                                                                               |  |  |  |
| Data byte 2 |                                |                  |                                                                                                    |  |  |  |
| Bit         | Function                       |                  | Signal                                                                                                    |  |  |  |
| 0           | Enable automatic n             | node             | 1= Activate automatic mode, sequence program can be run                                                                       |  |  |  |
| 1           | Start sequence prg             | . /start ref.run | 0->1= In man.mode referencing, in automatic mode start program                                                                |  |  |  |
| 2           | /update                        |                  | 1 = Interrupts sequence program, ongoing positioning job is terminated                                                        |  |  |  |
| 3           | /feed hold                     |                  | 1 = Interrupts sequence program and ongoing positioning job                                                                   |  |  |  |
| 4+5         | -                              |                  | Vacant                                                                                                    |  |  |  |
| 6           | Jog+                           |                  | 1 = Jog at slow jog speed In pos. direction (only in manual mode)                                                             |  |  |  |
| 7           | Jog-                           |                  | 1 = Jog at slow jog speed In neg. direction (only in manual mode)                                                             |  |  |  |
| Data by     | te 3                           |                  |                                                                                                    |  |  |  |
| Bit         | Function                       |                  | Signal                                                                                                    |  |  |  |
| 0-7         | Flags M90 to M97               |                  | Target status flags 90 -97 (parameter 729-POMER, element 90 - 97)                                                             |  |  |  |
| Data by     | tes 4 -7                       |                  |                                                                                                    |  |  |  |
| Byte        | Function                       |                  | Signal                                                                                                    |  |  |  |
| 4           | Variable H98, LW LI            | В                |                                                                                                    |  |  |  |
| 5           | Variable H98, LW HB            |                  | 32-bit reference of variable H98 (parameter 728-POVAR, element 98)                                                            |  |  |  |
| 6           | Variable H98, HW LB            |                  | Example: Value 100000 = A0 86 01 00                                                                                           |  |  |  |
| 7           | Variable H98, HW L             | B                |                                                                                                    |  |  |  |
|             |                                | Table 5.13       | EasyDrive ProgPos control word on CDD3000 with setting<br>PCB_4(16)=Positioning, fully programmable, control via field<br>bus |  |  |  |

EN

| FD     | in December states and              |       |                                                                                                    |
|--------|-------------------------------------|-------|----------------------------------------------------------------------------------------------------|
| EasyD  | rive ProgPos status word            |       |                                                                                                    |
| Data b | ytes 0 -1                           |       |                                                                                                    |
| Bit    | Function                            |       | Signal                                                                                                    |
| 0      | ERROR                               |       | 1 = General error, device in error state                                                                                                    |
| 1      | CAN status                          |       | 0 = (System Stop), 1 = (System Start)                                                                                                    |
| 2      | REF, reference reached              |       | 1 = Reference reached, (position)                                                                                                    |
| 3      | LIMIT, reference limitation active  |       | 1 = Reference value limited via preset maximum speed                                                                                                    |
| 4      | ACTIV, power stage activated        |       | 1 = Power stage active, current applied to motor                                                                                                    |
| 5      | ROT_0, speed 0Hz                    |       | 1 = Speed < as preset standstill window                                                                                                    |
| 6      | -                                   |       | ·                                                                                                    |
| 7      | C-RDY                               |       | 1 = Device ready to start, initialization OK,after changing parameters not changeable<br>online the initialization is executed on the next controller enable! |
| 8      | ENPO, Status of input ENPO          |       | Status of input ENPO (hardware enable)                                                                                                    |
| 9      | Actual status output OSD00          |       | Status of output OSD00, parameterizable                                                                                                    |
| 10     | Actual status output OSD01          |       | Status of output OSD01, parameterizable                                                                                                    |
| 11     | Vacant                              |       |                                                                                                    |
| 12     | Actual status ISD03                 |       | Status of input ISD03, irrespective of 213-FIS03                                                                                                    |
| 13     | Actual status ISD02                 |       | Status of input ISD02, irrespective of 212-FIS02                                                                                                    |
| 14     | Actual status ISD01                 |       | Status of input ISD01, irrespective of 211-FIS01                                                                                                    |
| 15     | Actual status ISD00                 |       | Status of input ISD00, irrespective of 210-FIS00                                                                                                    |
| Data b | yte 2                               |       |                                                                                                    |
| Bit    | Function                            | Signa | 1                                                                                                    |
| 0      | Reference point defined             | 1 = F | ef.point defined, positioning jobs possible                                                                                                    |
| 1      | Automatic mode active               | 1 = S | equence program can be started                                                                                                    |
| 2      | Sequence program active             | 1= S  | equence program running                                                                                                    |
| 3      | -                                   | -     |                                                                                                    |
| 4      | /feed hold                          | 1= Fe | ed hold set, see below                                                                                                    |
| 5      | /update                             | 1= U  | odate set, see below                                                                                                    |
| 6      | Synchronism                         | 1 = A | xis running synchronous to master axis (electronic gearing)                                                                                                   |
| 7      | Tracking error                      | 1= La | ag distance greater than preset tolerance                                                                                                    |
| Data b | yte 3                               |       |                                                                                                    |
| Bit    | Function                            | Signa | 1                                                                                                    |
| 0-7    | Flags M80 to M87                    | Actua | l status flags M80-87 (parameter 729-POMER, element 80-87)                                                                                                    |
| Data b | ytes 4 -7                           |       |                                                                                                    |
| Byte   | Function                            |       | Signal                                                                                                    |
| 4      | Actual position in distance units L | W LB  | 32-bit actual value of position control parameter 754-POAIP<br>Format:Intel / e.g.: 100000 = A0 86 01 00hex                                                   |
| 5      | Actual position in distance units L | W HB  |                                                                                                    |
| 6      | Actual position in distance units H | W LB  |                                                                                                    |
| 7      | Actual position in distance units H | W HB  |                                                                                                    |
|        | •                                   |       |                                                                                                    |

#### **General control functions:**

**START:** Controller enable. With state 1 the power stage of the device is started (on CDA3000 in VFC mode only on conjunction with reference > 0). With state 0 the drive is stopped via the parameterizable STOP ramp and the power stage then disabled. When the stop ramp is disabled (=0) the drive runs down uncontrolled. The response of cancellation of the controller enable can be changed on the CDA3000 by way of the "DC braking" function see Application Manual.

On the CDD3000 braking is always executed according to the preset stop ramp or, if the stop ramp is disabled, under torque control.

**STOP:** Emergency stop in operation. Drive is braked to a stop according to programmed STOP ramp and then remains stopped under speed control at speed 0 (except CDA3000 in VFC mode). To quit this state the controller enable must be disabled (power stage off!).

729-POMER[xx]: Flag parameters in CDD3000. Used to transfer information into and out of the sequence program to the PLC.

728POVAR[xx]: Variables parameters in CDD3000. Used to transfer information into and out of the sequence program to the PLC.

The following terms are described in more detail in the Application Manual.

\* Manual mode / Automatic mode: In manual mode the manual "referencing and jog" functions can be used. In automatic mode the drive can be moved by way of the sequence program. If automatic mode is quit during a positioning job, the movement is aborted and the axis stopped by an emergency stop.

\*\* Sequence program: The sequence program is started in the controller when DB2 bit10 is set in the status.

\*\*\* Reference point defined: As soon as referencing is complete DB2 bit 8 is set in the status.

\*\*\*\* Update: The update controls processing of the lines of the sequence program. When the update bit is set the program processing is interrupted.

\*\*\*\*\* Feed hold: Feed hold controls processing of the driving profile generator. When the feed hold bit is set the current positioning command is interrupted, the drive brakes on the braking ramp down to a standstill. When freed hold is restored the interrupted positioning job is resumed.

### 5.8.1 Example: Easy-Drive ProgPos activation

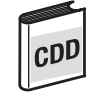

Load a sequence program into the servo axle and activate it over CAN.

In this process, the positioning is to be controlled by the status of a flag between the absolute position 0 and a freely adjustable position.

Presets:

Task:

- · Load motor data set via DriveManager user interface
- Activate "PCB\_4(16)=Positioning, fully programmable, control via field bus" mode from Drivemanager user interface
- Adapt following parameters under "Bus systems" menu option:

489-CLBDR = 500Set baud rate

571-CLADR = 1Device address

- Load sequence program into servocontroller; see Application Manual
- Back up data in device
- Mains reset to activate changed settings
- Wire control contact hardware enable ENPO

1

4

5

Example sequence program "doku\_bsp.prg":

| 🚰 Process program editor<br>File Edit <u>H</u> elp <u>D</u> evice <u>S</u> ettings                                                                                                    |                                                                                                    |
|----------------------------------------------------------------------------------------------------|----------------------------------------------------------------------------------------------------|
| D 🗃 🖬 👗 🖻 🛍 💌 🖊                                                                                                    |                                                                                                    |
| %P00 (Inbetriebnahme)           ACHTUNG:         Alle nachfolgender           i         den Eins           i         Bein Sta           i         unter Ein           j         Das Programm wird durch Anwahl des           Version 1.0         Version 1.0 | Defaultwerte setzen eine Auflösung von 1 unter<br>tellwerten voraus I<br>it des Programms wird immer eine Referenzfahrt gemaeß des<br>istellwerten gewaehlten Typs ausgeführt. Deshalb zuerst<br>tion des Referenznockens prüfen.<br>Hand-Betriebs (ISOD=0) abgebrochen |
| N010 SET H10=5000;<br>N020 SET H11=655360;<br>N030 SET H12=0;<br>N040 SET H20=100;                                                                                                    | Verfahrgeschwindigkeit in Ink/1ms<br>Absolutposition 1 in Ink. = 10 Motorumdrehungen<br>Absolutposition 2 in Ink.<br>Wartezeit zwischen Positionierungen in ms                                                                                                    |
| N100 G0 0;<br>N110 WAIT (IS03=1);<br>N120 G0 W A H11 H10;<br>N130 WAIT H20;<br>N140 WAIT (IS03=0);<br>N150 G0 W A H12 H10;<br>N160 WAIT H20;<br>N200 JMP N110;<br>END                                                                                        | Referenzfahrt auslösen<br>warten bis Eingang IS03=1<br>Pos. 1 anfahren<br>Wartezeit<br>warten bis Eingang IS03=0<br>Pos. 2 anfahren<br>Wartezeit<br>schließen der Endlosschleife                                                                                        |
| C:\Programme\LUST Antriebstechnik G                                                                                                    | mbH\LUST DriveManager\userdata\samples\CDD3000   Ln 1                                                                                                    |

Flag M90 triggers the positioning operations with an edge change.

Variable H98 contains the freely selectable reference position. Unit = increments

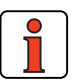

**Note:** The transfer mode of the status message can be set by parameter 148-TXEV1. In this regard see section 5.3.1 Cyclic transmission is activated as the factory default. In the Easy-Drive ProgPos preset solution acyclic transmission in the event of changes to the CAN status (148-TXEV1 = 4000hex) may sometimes be beneficial. The virtual outputs, too, can additionally be used as event triggers, e.g. the reference point defined message.

The facility to use ProgPos flags (M98 and M99) as event triggers means an event can also be generated directly from the sequence program.

1

2

4

5

| By an appropriately tail | ored setting, t | this mechanism | can be | used | to | set |
|--------------------------|-----------------|----------------|--------|------|----|-----|
| up a handshake with the  | PLC.            |                |        |      |    |     |

By way of parameter 149-TXEV2 the event control parameters for the second status message can be set.

The drive can now be started with input ENPO set, with the following control sequence:

|        | ID(hex) | Data bytes                 | Comments                                                                                      |
|--------|---------|----------------------------|-----------------------------------------------------------------------------------------------|
| Master | DD      | 01                         | System start                                                                                  |
| Master | 296     | 01 00 00 00 00 00 00 00 00 | Controller enable (START), power stage is activated                                           |
| CDD    | 372     | B6 01 00 00 00 00 00 00 00 | Device status message (I/Os ignored)                                                          |
| Master | 296     | 01 00 01 00 00 00 00 00    | Automatic mode activated                                                                      |
| CDD    | 372     | B6 01 02 00 00 00 00 00 00 | Device status message (I/Os ignored)                                                          |
| Master | 296     | 01 00 03 00 00 00 00 00    | Start sequence program                                                                        |
| CDD    | 372     | B6 01 07 00 00 00 00 00    | Device status message sequence prog. running, reference point defined (I/Os ignored)          |
| Master | 296     | 01 00 03 00 00 00 0A 00    | POMER[90] = 0 ;POVAR[98] = 655360 incr., target position = 10<br>motor revolutions (absolute) |
| CDD    | 372     | B6 01 07 00 00 00 00 00 00 | Device status message (I/Os ignored)                                                          |
| Master | 296     | 01 00 03 01 00 00 0A 00    | POMER[90] = 1, Start positioning<br>POVAR[98] = 655360 incr.                                  |
| CDD    | 372     | B6 01 07 00 00 00 0A 00    | Device status after position reached, some status bits change in the meantime                 |
| Master | 296     | 01 00 03 00 64 00 00 00    | POMER[90] = 1, Start positioning<br>POVAR[98] = 100 incr.                                     |
| CDD    | 372     | B6 01 07 00 00 00 0A 00    | Device status after position reached, some status bits change in the meantime                 |
| Master | 297     | 01 00 00 00 00 00 00 00 00 | Disable automatic mode, ongoing movement is aborted, axis stops<br>under position control     |
| CDD    | 372     | B6 01 09 00 00 00 00 00 00 | Device status message (I/Os ignored)                                                          |
| Master | 297     | 00 00 00 00 00 00 00 00    | Cancel controller enable                                                                      |
| CDD    | 372     | A6 01 01 00 00 00 00 00    | Power stage off                                                                               |

Table 5.14 Control sequences

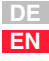

| 5.8.2 | Loading and<br>deleting the<br>positioning<br>program of the | A positioning program can be dow<br>software by writing to the string par<br>command input in manual mode.                                   | inloaded line-by-line to the ProgPos<br>rameter 551-POCMD-ProgPos Direct                                            |
|-------|--------------------------------------------------------------|----------------------------------------------------------------------------------------------------|----------------------------------------------------------------------------------------------------|
|       | positioning and                                              | Example program:                                                                                                    |                                                                                                    |
|       | sequence control                                             | %P00 (Commissioning)                                                                                                    |                                                                                                    |
|       |                                                              | N010 SET H10=5000:                                                                                                    | Positioning speed in inc/5ms                                                                                        |
|       |                                                              | N020 SET H11=655360;                                                                                                    | Absolute position 25.40 mm inc. = 10 motor revs                                                                     |
|       |                                                              | N030 SET H12=0;                                                                                                    | Absolute position 2 in inc.                                                                                         |
|       |                                                              | N040 SET H20=100;                                                                                                    | Waiting time between positioning operations in ms                                                                   |
|       |                                                              | N100 GO 0;                                                                                                    | Trigger referencing                                                                                                 |
|       |                                                              | N110 JMP (M90=1) N110;                                                                                                    | wait until M90=1                                                                                                    |
|       |                                                              | N120 GO W A H11 H10;                                                                                                    | Approach pos. 1                                                                                                    |
|       |                                                              | N130 WAIT H20;                                                                                                    | Waiting time                                                                                                    |
|       |                                                              | N140 JMP (M90=0) N140;                                                                                                    | wait until M90=0                                                                                                    |
|       |                                                              | N150 GO W A H12 H10;                                                                                                    | Approach pos. 2                                                                                                    |
|       |                                                              | N160 WAIT H20;                                                                                                    | Waiting time                                                                                                    |
|       |                                                              | N200 JMP N110;                                                                                                    | Close endless loop                                                                                                  |
|       |                                                              | END                                                                                                    |                                                                                                    |
|       |                                                              | Table 5.15 Example program                                                                                                    |                                                                                                    |
|       |                                                              | The example program generated a<br>string via the parameter channel to<br>separated by semicolons are elimination is to parameter 751-POCMD. | bove is transferred line-by-line as a<br>the servocontroller. The comments<br>ated in the process. The write opera- |
|       |                                                              | That is to say, the following strings a                                                                                                    | re transmitted as data:                                                                                             |
|       |                                                              |                                                                                                    |                                                                                                    |
|       |                                                              |                                                                                                    |                                                                                                    |
|       |                                                              |                                                                                                    |                                                                                                    |
|       |                                                              |                                                                                                    |                                                                                                    |
|       |                                                              |                                                                                                    |                                                                                                    |

| 14. String                           | "END"                                                          | Servo detects end of program                                                                               |
|--------------------------------------|----------------------------------------------------------------|----------------------------------------------------------------------------------------------------|
| 15. String                           | "%SAV"                                                         | Back-up program code in Flas<br>The execution time is dependent<br>the program length (appro<br>1.000 ms). |
| Table 5.16                           |                                                                |                                                                                                    |
| Note:                                | The program sets<br>or semicolons at th<br>rejected by the dev | being transferred must have no commer<br>ne end, otherwise the transfer will be<br>vice.                   |
| If a seque<br>deleted fro<br>mitted: | ence program is to<br>om the device memo                       | be overwritten, the original must first<br>ory. To this end the following string is tra                    |
|                                      | "%CLPxx"<br>└> xx =                                            | Program number 00-99                                                                                       |
| If the string programs               | g "xx" is actually inse<br>in the servocontrolle               | erted for the program number, all sequer<br>r are deleted!                                                 |
| Attention                            | Sequence progran                                               | ns can only be transmitted with the<br>n manual mode!                                                      |

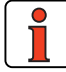

DE EN

### 5.9 EasyDrive TabPos

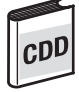

Position control with table positions, CDD3000

General introduction:

Preset solution: PCB\_3(14)= Positioning, fixed positions, control via field bus

See Application Manual for procedure to activate "Position control with table positions" mode.

31 positioning sets are available, and can be edited on the DRIVEMAN-AGER user interface in table form. The parameters can also be changed by way of the parameter channel. For this the following parameters need to be written to:

| Function                 | Parameter                 | Value range     |
|--------------------------|---------------------------|-----------------|
| Target positions         | 555-PDPOS (subindex 0-31) | 32-bit signed   |
| Mode (absolute/relative) | 556-PDMOD (subindex 0-31) | 0 – 1           |
| Velocity                 | 557-PDSPD (subindex 0-31) | 31-bit unsigned |
| Startup acceleration     | 558-PDACC (subindex 0-31) | 32-bit unsigned |
| Braking acceleration     | 559-PDDEC (subindex 0-31) | 32-bit unsigned |

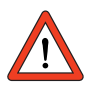

Attention: The sequence of the individual activation signals must be followed.

For further documentation on using the mode refer to the Application Manual.

|         |                                     | EasyDrive TabPos control word                                           |  |
|---------|-------------------------------------|-------------------------------------------------------------------------|--|
| Data by | tes 0 -1                            |                                                                         |  |
| Bit     | Function                            | Signal                                                                  |  |
| 0       | START                               | 1 = Controller enable only in conjunction with contact ENPO=1           |  |
| 1       | -                                   | -                                                                       |  |
| 2       | STOP, emergency stop                | 0->1 = Device executes emergency stop                                   |  |
| 3       | E-EXT                               | 1 = , Set device to error state, trigger external error on device       |  |
| 4-6     | -                                   | -                                                                       |  |
| 7       | ERES                                | 0->1 = Reset current device error                                       |  |
| 8-11    | -                                   | -                                                                       |  |
| 12      | Target status OSD03                 | 1 = Output OSD03 = high if 243- F0S03=0PTN2                             |  |
| 13      | Target status OSD02                 | 1 = Output OSD02 = high if 242- FOS02=0PTN2                             |  |
| 14      | Target status OSD01                 | 1 = Output OSD01 = high if 241- F0S01=0PTN2                             |  |
| 15      | Target status OSD00                 | 1 = Output OSD00 = high if 240- F0S00=0PTN2                             |  |
| Data by | te 2                                |                                                                         |  |
| Bit     | Function                            | Signal                                                                  |  |
| 0       | Automatic                           | Switches between manual and automatic mode                              |  |
| 1       | Start referencing/Start driving job | 1= In manual mode: Referencing,<br>In automatic mode: Start driving job |  |
| 2       | Execute job immediately             | 1= Ongoing driving job is overwritten immediately with the new job      |  |
| 3       | /feed hold                          | 1= Interrupts ongoing position job                                      |  |
| 4+5     | -                                   | Vacant                                                                  |  |
| 6       | Jog+                                | 1= Jog at slow jog speed in pos. direction                              |  |
| 7       | Jog-                                | 1= Jog at slow jog speed in neg. direction                              |  |
| Data by | te 3                                |                                                                         |  |
| Bit     | Function                            | Signal                                                                  |  |
| 0-4     | Table index 0 – 31                  | Binary selection of driving job via table index                         |  |
| 5-7     | -                                   | Vacant                                                                  |  |
| Data by | tes 4 -7                            |                                                                         |  |
| Byte    | Function                            | Signal                                                                  |  |
| 4-7     | -                                   | Vacant                                                                  |  |
|         |                                     |                                                                         |  |
|         |                                     |                                                                         |  |
|         |                                     |                                                                         |  |

Table 5.17 EasyDrive control word on CDD3000, EasyDrive TabPos mode

EN

| Easy | Drive TabPos status word              |                                                                                                    |
|------|---------------------------------------|----------------------------------------------------------------------------------------------------|
| Data | bytes 0 -1                            |                                                                                                    |
| Bit  | Function                              | Signal                                                                                                    |
| 0    | ERROR                                 | 1 = Device in error state                                                                                                    |
| 1    | CAN status                            | 0 = (System Stop), 1 = (System Start)                                                                                                    |
| 2    | REF, reference reached                | 1 = Reference reached                                                                                                    |
| 3    | LIMIT,                                | 1 = Reference limitation active, reference value is limited via speed limitation                                                                                      |
| 4    | ACTIV                                 | 1 = Power stage active, current applied to motor                                                                                                    |
| 5    | ROT_0, speed 0Hz                      | 1 = Speed < preset standstill window                                                                                                    |
| 6    | -                                     | -                                                                                                    |
| 7    | C-RDY                                 | 1 = Device ready to start, initialization OK, after <u>changing parameters not changeable online</u><br>the initialization is executed on the next controller enable! |
| 8    | ENPO                                  | Status of input ENPO (hardware enable)                                                                                                    |
| 9    | Output OSD00                          | Status of output OSD00                                                                                                    |
| 10   | Output OSD01                          | Status of output OSD01                                                                                                    |
| 11   | Vacant                                |                                                                                                    |
| 12   | Actual status ISD03                   | Status of input ISD03, irrespective of 213-FIS03                                                                                                    |
| 13   | Actual status ISD02                   | Status of input ISD02, irrespective of 212-FIS02                                                                                                    |
| 14   | Actual status ISD01                   | Status of input ISD01, irrespective of 211-FIS01                                                                                                    |
| 15   | Actual status ISD00                   | Status of input ISD00, irrespective of 210-FIS00                                                                                                    |
| Data | byte 2                                |                                                                                                    |
| Bit  | Function                              | Signal                                                                                                    |
| 0    | Reference point defined               | 1 = Reference point defined, positioning jobs possible                                                                                                    |
| 1    | Automatic                             | 1 = Positioning mode active, table positions can be approached                                                                                                    |
| 2    | Positioning active                    | 1= Driving job in progress                                                                                                    |
| 3    | -                                     | -                                                                                                    |
| 4    | /feed hold                            | 1= Feed hole set, see below                                                                                                    |
| 5+6  | -                                     | Vacant                                                                                                    |
| 7    | Tracking error                        | 1 = Lag distance greater than preset tolerance                                                                                                    |
| Data | byte 3                                |                                                                                                    |
| Bit  | Function                              | Signal                                                                                                    |
| 0-4  | Current table index                   | Index of table position currently being approached                                                                                                    |
| 5-7  | -                                     | Vacant                                                                                                    |
| Data | bytes 4 -7                            |                                                                                                    |
| Byte | Function                              | Signal                                                                                                    |
| 4    | Actual position in distance un        | its LW LB                                                                                                    |
| 5    | Actual position in distance un        | its LW HB                                                                                                    |
| 6    | Actual position in distance un        |                                                                                                    |
| 7    | Actual position in distance un        | Example: $100000 = A0.86.01.00$                                                                                                    |
| L    | · · · · · · · · · · · · · · · · · · · |                                                                                                    |

Table 5.18 EasyDrive status word on CDD3000, EasyDrive TabPos mode

General control functions:

START: Controller enable. With state 1 the power stage of the device is started (on CDA3000 in VFC mode only on conjunction with reference > 0). With state 0 the drive is stopped via the parameterizable STOP ramp and the power stage then disabled. When the stop ramp is disabled (=0) the drive runs down uncontrolled. The response of cancellation of the controller enable can be changed on the CDA3000 by way of the "DC braking" function see Application Manual.

On the CDD3000 braking is always executed according to the preset stop ramp or, if the stop ramp is disabled, under torque control.

**STOP**: Emergency stop in operation. Drive is braked to a stop according to programmed STOP ramp and then remains stopped under speed control at speed 0 (except CDA3000 in VFC mode). To quit this state the controller enable must be disabled (power stage off!).

The following terms are described in more detail in the Application Manual.

\*\*\* Reference point defined: As soon as referencing is complete DB2 bit 8 is set in the status.

\*\*\*\*\* Feed hold: Feed hold controls processing of the driving profile generator. When the feed hold bit is set the current positioning command is interrupted, the drive brakes on the braking ramp down to a standstill. When freed hold is restored the interrupted positioning job is resumed.

Overwrite job immediately: If the bit is set in the control protocol an ongoing positioning job is overwritten. That means the movement is not interrupted, but is continued to the new target position. If the bit is not set the ongoing positioning is completed and stopped for an evaluation cycle (approx. 1 ms).

2

3

4

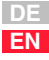

### 5.9.1 Example: Easy-Drive TabPos activation (CDD3000 only)

cD

Presets:

- Load motor data set via DRIVEMANAGER user interface
- Activate "PCB\_3(14)=Positioning, fixed positions, control via field bus" preset solution from DRIVEMANAGER user interface
- Set baud rate and device address
- Data backup
- Mains reset to activate changed settings

The drive can now be started with input ENPO set, with the following control sequence:

|        | ID(hex) | Data bytes                 | Comments                                                                      |
|--------|---------|----------------------------|-------------------------------------------------------------------------------|
| Master | DD      | 01                         | System start                                                                  |
| Master | 296     | 01 00 00 00 00 00 00 00    | Controller enable (START), power stage is activated                           |
| CDD    | 372     | B6 01 00 00 00 00 00 00    | Device status message (I/Os ignored)                                          |
| Master | 296     | 01 00 02 00 00 00 00 00 00 | Start referencing                                                             |
| CDD    | 372     | B6 01 01 00 00 00 00 00    | Device status message, reference point defined (I/Os ignored)                 |
| Master | 296     | 01 00 01 00 00 00 00 00    | Automatic mode activated                                                      |
| CDD    | 372     | B6 01 03 00 00 00 00 00    | Device status message (I/Os ignored)                                          |
| Master | 296     | 01 00 01 01 00 00 00 00    | Select tab.position 1                                                         |
| CDD    | 372     | B6 01 07 00 00 00 00 00    | Device status message (I/Os ignored)                                          |
| Master | 296     | 01 00 03 01 00 00 00 00    | Start absolute positioning                                                    |
| CDD    | 372     | B6 01 07 00 00 00 0A 00    | Device status message, axis in position (I/Os ignored)                        |
| Master | 296     | 01 00 01 02 00 00 00 00    | Select tab.position 2                                                         |
| CDD    | 372     | B6 01 07 00 00 00 0A 00    | Device status message (I/Os ignored)                                          |
| Master | 296     | 01 00 03 02 00 00 00 00    | Start positioning                                                             |
| CDD    | 372     | B6 01 07 00 64 00 0A 00    | Device status after position reached, some status bits change in the meantime |

### 5.10 EasyDrive DirectPos

# CDD

Position control with direct target position input, CDD3000

General introduction:

Preset solution:  $PCB_2(12)$ =Positioning, reference and control via field bus

This mode allows only the driving profile generator to be used for position control. The transferred target position is not checked in the device. Ramps are set in the device by way of parameters. Limit switch evaluation via digital inputs can be configured by parameters.

Special features:

The sequence of the individual activation signals must be followed.

The target position is always set in a unit scaleable by the user.

Reference: 1 revolution of the motor shaft = 65536 increments ( $2^{16}$ )

The positioning speed is always set in a unit scaleable by the user.

Reference: 3000 rpm on motor shaft = 3277 increments per ms

The positioning speed can be set in two ways:

- One-off, fixed setting for all positioning operations or rarely varying speeds via parameter 562-OISMX (maximum positioning speed)
- For varying speed references by using the second control identifier. For this, the parameter must be mapped into the control identifier. See section 5.1 "Mapping function on the CDD3000".

Further documentation on using the mode:

CDD3000 Application Manual

The following table sets out the control functions:

2

3

4

5

| EasyD   | rive DirectPos control wo              | rd                                                                                                    |
|---------|----------------------------------------|----------------------------------------------------------------------------------------------------|
| Data by | ytes 0 -1                              |                                                                                                    |
| Bit     | Function                               | Signal                                                                                                    |
| 0       | START                                  | 1 = Controller enable only in conjunction with contact ENPO=1                                                       |
| 1       | -                                      | -                                                                                                    |
| 2       | STOP, emergency stop                   | 0->1 = Device executes emergency stop, see below                                                                    |
| 3       | E-EXT                                  | 1 = Trigger external error on device, set device to error state                                                     |
| 4-6     | -                                      | -                                                                                                    |
| 7       | ERES, reset error                      | 0->1 = Reset current device error                                                                                   |
| 8-11    | -                                      | -                                                                                                    |
| 12      | Target status OSD03                    | 1 = Output OSD03 = high if 243- F0S03=0PTN2                                                                         |
| 13      | Target status OSD02                    | 1 = Output OSD02 = high if 242- FOS02=0PTN2                                                                         |
| 14      | Target status OSD01                    | 1 = Output OSD01 = high if 241- F0S01=0PTN2                                                                         |
| 15      | Target status OSD00                    | 1 = Output OSD00 = high if 240- FOS00=0PTN2                                                                         |
| Data by | yte 2                                  |                                                                                                    |
| Bit     | Function                               | Signal                                                                                                    |
| 0       | Automatic                              | Switches between manual and automatic mode                                                                          |
| 1       | Start referencing/Start<br>driving job | 0->1 = In manual mode: Start referencing. In automatic: Start driving job                                           |
| 2       | Execute job immediately                | 1= Ongoing driving job is overwritten immediately with new positioning job                                          |
| 3       | /feed hold                             | 1= Interrupts ongoing positioning job, see below                                                                    |
| 4       | Absolute / relative                    | 1= Target position is interpreted in absolute terms                                                                 |
| 5       | Velocity mode                          | 1= Drive without target position specification (endless positioning)                                                |
| 6       | Jog+                                   | 1= Jog at slow jog speed in pos. direction (in manual mode)                                                         |
| 7       | Jog-                                   | 1= Jog at slow jog speed in neg. direction (in manual mode)                                                         |
| Data by | yte 3                                  |                                                                                                    |
| Bit     | Function                               | Signal                                                                                                    |
| 0-7     | -                                      | Vacant                                                                                                    |
| Data by | ytes 4 -7                              | · ·                                                                                                    |
| Byte    | Function                               | Signal                                                                                                    |
| 4       | Target position LW LB                  |                                                                                                    |
| 5       | LW HB                                  | larget position in scaled units                                                                                     |
| 6       | HW LB                                  | Fymple: 100000 – $\Delta$ 0.86.01.00hey                                                                             |
| 7       | HW LB                                  |                                                                                                    |
|         |                                        | Table 5.19         EasyDrive control word on CDD3000 with EasyDrive           DirectPos mode         DirectPos mode |

| EasyD   | rive DirectPos status word    |                                                                                                    |                      |
|---------|-------------------------------|----------------------------------------------------------------------------------------------------|----------------------|
| Data by | /tes 0 -1                     |                                                                                                    |                      |
| Bit     | Function                      | Signal                                                                                                    |                      |
| 0       | ERROR                         | 1 =, Device in error state                                                                                                    |                      |
| 1       | CAN status                    | 0 = (System Stop), 1 = (System Start)                                                                                                    |                      |
| 2       | REF, reference reached        | 1 = Reference reached                                                                                                    |                      |
| 3       | LIMIT                         | 1 =, Reference limitation active, reference value limited via speed limitati                                                                                                 | on                   |
| 4       | ACTIV                         | 1 = Power stage active                                                                                                    |                      |
| 5       | ROT_0, speed 0Hz              | 1 = Speed < preset standstill window                                                                                                    |                      |
| 6       | BRK                           | 1 = Device executes DC braking, CDA3000 only                                                                                                    |                      |
| 7       | C-RDY                         | <ol> <li>Device ready to start, initialization OK,after <u>changing paramete</u><br/>changeable online the initialization is executed on the next controller enab</li> </ol> | <u>rs not</u><br>le! |
| 8       | ENPO                          | Status of input ENPO (hardware enable)                                                                                                    |                      |
| 9       | Output OSD00                  | Status of output OSD00                                                                                                    |                      |
| 10      | Output OSD01                  | Status of output OSD01                                                                                                    |                      |
| 11      | Vacant                        |                                                                                                    |                      |
| 12      | Actual status ISD03           | Status of input ISD03, irrespective of 213-FIS03                                                                                                    |                      |
| 13      | Actual status ISD02           | Status of input ISD02, irrespective of 212-FIS02                                                                                                    |                      |
| 14      | Actual status ISD01           | Status of input ISD01, irrespective of 211-FIS01                                                                                                    |                      |
| 15      | Actual status ISD00           | Status of input ISD00, irrespective of 210-FIS00                                                                                                    |                      |
| Data by | /te 2                         |                                                                                                    |                      |
| Bit     | Function                      | Signal                                                                                                    |                      |
| 0       | Reference point defined       | 1 = Reference point defined, positioning jobs possible                                                                                                    |                      |
| 1       | Automatic                     | 1 = Positioning jobs can be executed                                                                                                    |                      |
| 2       | Positioning active            | 1= Driving job in progress                                                                                                    |                      |
| 3       | -                             | -                                                                                                    |                      |
| 4       | /feed hold                    | 1= Feed hold set, see below                                                                                                    |                      |
| 5+6     | -                             | Vacant                                                                                                    |                      |
| 7       | Tracking error                | 1= Lag distance greater than preset tolerance                                                                                                    |                      |
| Data by | /te 3                         |                                                                                                    |                      |
| Bit     | Function                      | Signal                                                                                                    |                      |
| 0-7     | -                             | Vacant                                                                                                    |                      |
| Data by | /tes 4 -7                     |                                                                                                    |                      |
| Byte    | Function                      | Signal                                                                                                    |                      |
| 4       | Actual position in scaled uni | s LW LB                                                                                                    |                      |
| 5       | Actual position in scaled uni | s LW HB Actual value of position control                                                                                                    |                      |
| 6       | Actual position in scaled uni | HW LB Example: 100000 – A0 86 01 00box                                                                                                    |                      |
|         |                               | = Example: 100000 = A0 66 01 001ex                                                                                                    |                      |

Table 5.20 EasyDrive status word on CDD3000 with EasyDrive DirectPos mode

General control functions:

START: Controller enable. With state 1 the power stage of the device is started (on CDA3000 in VFC mode only on conjunction with reference > 0). With state 0 the drive is stopped via the parameterizable STOP ramp and the power stage then disabled. When the stop ramp is disabled (=0) the drive runs down uncontrolled. The response of cancellation of the controller enable can be changed on the CDA3000 by way of the "DC braking" function see Application Manual.

On the CDD3000 braking is always executed according to the preset stop ramp or, if the stop ramp is disabled, under torque control.

STOP: Emergency stop in operation. Drive is braked to a stop according to programmed STOP ramp and then remains stopped under speed control at speed 0 (except CDA3000 in VFC mode). To quit this state the controller enable must be disabled (power stage off!).

The following terms are described in more detail in the Application Manual.

\*\*\* Reference point defined: As soon as referencing is complete DB2 bit 8 is set in the status.

\*\*\*\*\* Feed hold: Feed hold controls processing of the driving profile generator. When the feed hold bit is not set the current positioning command is interrupted, the drive brakes on the braking ramp down to a standstill. When freed hold is restored the interrupted positioning job is resumed.

Overwrite job immediately: If the bit is set in the control protocol an ongoing positioning job is overwritten. That means the movement is not interrupted, but is continued to the new target position. If the bit is not set the ongoing positioning is completed and stopped for an evaluation cycle (approx. 1 ms).

Presets:

- Load motor data set via DriveManager user interface
- Activate "PCB\_2(12)=Positioning, reference and control via field bus" preset solution from DriveManager user interface
- Set baud rate and device address
- Mapping of velocity reference into second control identifier. Parameter 562-OISMX contains the velocity reference (maximum value +/- 20480, data type INT32Q16, unit incr./ms).

### 5.10.1Example:

Easy-Drive DirectPos activation (CDD3000 only)

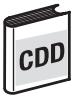

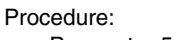

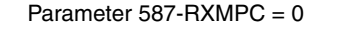

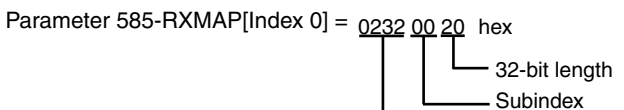

Parameter 587-RXMPC = 1

• Data backup

· Mains reset to activate changed settings

The drive can now be started with input ENPO set, with the following control sequence:

|        | ID(hex) | Data bytes                 | Comments                                                                                  |
|--------|---------|----------------------------|-------------------------------------------------------------------------------------------|
| Master | DD      | 01                         | System start                                                                              |
| Master | 296     | 01 00 00 00 00 00 00 00    | Controller enable (START), power stage is activated                                       |
| CDD    | 372     | B6 01 00 00 00 00 00 00    | Device status message (I/Os ignored)                                                      |
| Master | 296     | 01 00 02 00 00 00 00 00    | Start referencing                                                                         |
| CDD    | 372     | B6 01 01 00 00 00 00 00    | Device status message, reference point defined (I/Os ignored)                             |
| Master | 296     | 01 00 01 00 00 00 00 00    | Automatic mode activated                                                                  |
| CDD    | 372     | B6 01 03 00 00 00 00 00    | Device status message (I/Os ignored)                                                      |
| Master | 296     | 01 00 01 00 00 00 0A 00    | Specify target position, 655360 increments                                                |
| CDD    | 372     | B6 01 07 00 00 00 00 00    | Device status message (I/Os ignored)                                                      |
| Master | 304     | 44 04 00 00 00 00 00 00 00 | Specify reference velocity via control ID 2:<br>Example: 1000 rpm = 1092 inc./ms = 444hex |
| CDD    | 372     | B6 01 07 00 00 00 00 00    | Device status message (I/Os ignored)                                                      |
| Master | 296     | 01 00 03 00 00 00 0A 00    | Start absolute positioning                                                                |
| CDD    | 372     | B6 01 07 00 00 00 0A 00    | Device status message, axis in position (I/Os ignored)                                    |
| Master | 296     | 01 00 01 00 64 00 00 00    | Specify target position, 100 increments                                                   |
| CDD    | 372     | B6 01 07 00 00 00 0A 00    | Device status message (I/Os ignored)                                                      |
| Master | 304     | 6D 00 00 00 00 00 00 00 00 | Specify reference velocity via control ID 2:<br>Example: 100 rpm = 109 inc./ms = 6Dhex    |
| Master | 296     | 01 00 13 00 64 00 00 00    | Start relative positioning                                                                |
| CDD    | 372     | B6 01 07 00 64 00 0A 00    | Device status after position reached, some status bits change in the mean-<br>time        |

2

3

4

5

6

Parameter number

#### 5.11 CDD3000, synchronism (electronic gearing)

In preparation

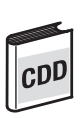

General introduction:

Preset solution: PCB\_1(11)=Electronic gearing, control via field bus

The procedure to activate "Position control with table positions" mode is as described in the Application Manual.

Special features:

The sequence of the individual activation signals must be followed.

The programmable transmission ratio can be recorded by mapping the numerator or denominator into the second control ID into the fast data channel.

Further documentation on using the mode:

CDD3000 Application Manual

The table on the following page sets out the control functions:

.

| EasyDi  | rive Synchron control v             | word (in preparati | on)                                                                  |  |
|---------|-------------------------------------|--------------------|----------------------------------------------------------------------|--|
| Data by | ytes 0 -1                           |                    |                                                                      |  |
| Bit     | Func                                | tion               | Signal                                                               |  |
| 0       | START, enable control               |                    | 1 = Controller enable where contact ENPO=1                           |  |
| 1       | -                                   |                    | -                                                                    |  |
| 2       | STOP, emergency stop                |                    | 0->1 = Device executes emergency stop                                |  |
| 3       | E-EXT, set device to en             | ror state          | 1 = Trigger external error in device                                 |  |
| 4       | -                                   |                    | -                                                                    |  |
| 5       | -                                   |                    | -                                                                    |  |
| 6       | -                                   |                    | -                                                                    |  |
| 7       | ERES, reset error                   |                    | 0->1 = Reset current device error                                    |  |
| 8       | -                                   |                    | -                                                                    |  |
| 9       | -                                   |                    | -                                                                    |  |
| 10      | -                                   |                    | -                                                                    |  |
| 11      | -                                   |                    | -                                                                    |  |
| 12      | Target status OSD03                 |                    | 1 = 0utput 0SD03 = high if 243- F0S03=0PTN2                          |  |
| 13      | Target status OSD02                 |                    | 1 = Output OSD02 = high if 242- F0S02=0PTN2                          |  |
| 14      | Target status OSD01                 |                    | 1 = Output OSD01 = high if 241- F0S01=0PTN2                          |  |
| 15      | Target status OSD00                 |                    | 1 = Output OSD00 = high if 240- F0S00=0PTN2                          |  |
| Data by | yte 2                               |                    |                                                                      |  |
| Bit     | Func                                | tion               | Signal                                                               |  |
| 0       | Enable synchronism                  |                    | Switches between manual and synchronized mode                        |  |
| 1       | Start synchronism/Start driving job |                    | 1= In man.mode referencing. In synchronous mode – engage             |  |
| 2       | -                                   |                    | Vacant                                                               |  |
| 3       | -                                   |                    | Vacant                                                               |  |
| 4       | Register offset +                   |                    | Triggering of programmable register offset in positive direction     |  |
| 5       | Register offset -                   |                    | Triggering of programmable register offset in negative direction     |  |
| 6       | Jog+                                |                    | 1= Jog at slow jog speed in pos. direction                           |  |
| 7       | Jog-                                |                    | 1= Jog at slow jog speed in neg. direction                           |  |
| Data by | yte 3                               |                    |                                                                      |  |
| Bit     | Function                            |                    | Signal                                                               |  |
| 0-7     | -                                   |                    | Vacant                                                               |  |
| Data by | ytes 3 -7                           |                    |                                                                      |  |
| Byte    | Func                                | tion               | Signal                                                               |  |
| 4-7     | -                                   |                    | Vacant                                                               |  |
|         |                                     | Table 5.21         | EasyDrive control word on CDD3000 with EasyDrive<br>Synchron setting |  |

| EasyD   | EasyDrive Synchron status word (in preparation) |                  |                                                                                                    |  |  |
|---------|-------------------------------------------------|------------------|----------------------------------------------------------------------------------------------------|--|--|
| Data by | /tes 0 -1                                       |                  |                                                                                                    |  |  |
| Bit     | Function                                        |                  | Signal                                                                                                    |  |  |
| 0       | ERROR, device in error state                    |                  | 1 = General error                                                                                            |  |  |
| 1       | CAN status                                      |                  | 0 = preoperational, 1 = operational                                                                          |  |  |
| 2       | REF, reference reached                          |                  | 1 = Reference reached                                                                                        |  |  |
| 3       | LIMIT, reference limitation ac                  | tive             | 1 = Reference limited by FMIN or FMAX                                                                        |  |  |
| 4       | ACTIV, power stage activated                    |                  | 1 = Power stage active                                                                                       |  |  |
| 5       | ROT_0, speed 0Hz                                |                  | 1 = Speed 0                                                                                                  |  |  |
| 6       | BRK, device executes braking                    | 1                | 1 = Device executes braking                                                                                  |  |  |
| 7       | C-RDY, ready to start and con                   | trol initialized | 1 = Device ready, initialization OK                                                                          |  |  |
| 8       | ENPO, Status of input ENPO                      |                  | Status of input ENPO (hardware enable)                                                                       |  |  |
| 9       | Actual status output OSD00                      |                  | Status of output OSD00                                                                                       |  |  |
| 10      | Actual status output OSD01                      |                  | Status of output OSD01                                                                                       |  |  |
| 11      | vacant                                          |                  |                                                                                                    |  |  |
| 12      | Actual status ISD03                             |                  | Status of input ISD03                                                                                        |  |  |
| 13      | Actual status ISD02                             |                  | Status of input ISD02                                                                                        |  |  |
| 14      | Actual status ISD01                             |                  | Status of input ISD01                                                                                        |  |  |
| 15      | Actual status ISD00                             |                  | Status of input ISD00                                                                                        |  |  |
| Data by | /te 2                                           |                  |                                                                                                    |  |  |
| Bit     | Function                                        |                  | Signal                                                                                                    |  |  |
| 0       | Reference point defined                         |                  | 1 = Reference pt. def. Positioning possible                                                                  |  |  |
| 1       | Synchronous mode is active                      |                  | 1 = Slave drive can be engaged                                                                               |  |  |
| 2       | Synchronism active                              |                  | 1= Axis is engaged                                                                                           |  |  |
| 3       | -                                               |                  | -                                                                                                    |  |  |
| 4       | -                                               |                  | Vacant                                                                                                    |  |  |
| 5       | -                                               |                  | Vacant                                                                                                    |  |  |
| 6       | -                                               |                  | Vacant                                                                                                    |  |  |
| 7       | Tracking error                                  |                  | 1 = Lag distance greater than tolerance                                                                      |  |  |
| Data by | /te 3                                           |                  |                                                                                                    |  |  |
| Bit     | Function                                        |                  | Signal                                                                                                    |  |  |
| 5-7     | -                                               |                  | Vacant                                                                                                    |  |  |
| Data by | Data bytes 3 -7                                 |                  |                                                                                                    |  |  |
| Byte    | Function                                        |                  | Signal                                                                                                    |  |  |
| 4       | Actual position in distance units LW LB         |                  | 32-bit actual value of position control parameter 754-POAIP<br>Format: Intel<br>Example 100000 = A0860100hex |  |  |
| 5       | Actual position in distance units LW HB         |                  |                                                                                                    |  |  |
| 6       | Actual position in distance units HW LB         |                  |                                                                                                    |  |  |
| 7       | Actual position in distance units HW HB         |                  |                                                                                                    |  |  |
|         |                                                 | Table 5.22       | EasyDrive status word on CDD3000 with EasyDrive Synchron setting                                             |  |  |

General control functions:

**START:** Controller enable. With state 1 the power stage of the device is started (on CDA3000 in VFC mode only on conjunction with reference > 0). With state 0 the drive is stopped via the parameterizable STOP ramp and the power stage then disabled. When the stop ramp is disabled (=0) the drive runs down uncontrolled. The response of cancellation of the controller enable can be changed on the CDA3000 by way of the "DC braking" function see Application Manual.

On the CDD3000 braking is always executed according to the preset stop ramp or, if the stop ramp is disabled, under torque control.

**STOP:** Emergency stop in operation. Drive is braked to a stop according to programmed STOP ramp and then remains stopped under speed control at speed 0 (except CDA3000 in VFC mode). To quit this state the controller enable must be disabled (power stage off!).

The following terms are described in more detail in the Application Manual.

\*\*\* Reference point defined: As soon as referencing is complete DB2 bit 8 is set in the status.

\*\*\*\*\* Feed hold: Feed hold controls processing of the driving profile generator. When the feed hold bit is not set the current positioning command is interrupted, the drive brakes on the braking ramp down to a standstill. When freed hold is restored the interrupted positioning job is resumed.

Synchronism: The axis is configured as a slave axis. Incremental encoder signals of a master (encoder simulation of another CDD3000 or directly encoder signals) are connected to the second encoder input. When engaged, the slave follows the master position angle-synchronously at a programmable transmission ratio (parameter 474-EC2LN, Master encoder lines per revolution; 480-VRNOM, Numerator transmission ratio; 481-VRDEN, Denominator transmission ratio). In the disengaged state the axis stops under position control.

Register offset: See description in Application Manual

### 5.11.1Example: Easy-Drive Synchron activation

User Manual CM-CAN2

Presets:

- Load motor data set via DriveManager user interface
- Activate "PCB\_1(11)=Electronic gearing,..." preset solution from DRIVEMANAGER user interface
- Set baud rate and device address
- Mains reset to activate changed settings

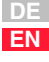

The drive can now be started with input ENPO set, with the following control sequence:

|        | ID(hex) | Data bytes                 | Comments                                                     |
|--------|---------|----------------------------|--------------------------------------------------------------|
| Master | DD      | 01                         | System start                                                 |
| Master | 296     | 01 00 00 00 00 00 00 00 00 | Controller enable (START), power stage is activated          |
| CDD    | 372     | B6 01 00 00 00 00 00 00 00 | Device status message (I/Os ignored)                         |
| Master | 296     | 01 00 02 00 00 00 00 00    | Start referencing                                            |
| CDD    | 372     | B6 01 01 00 00 00 00 00    | Device status message reference point defined (I/Os ignored) |
| Master | 296     | 01 00 01 00 00 00 00 00    | Automatic mode activated, engage possible                    |
| CDD    | 372     | B6 01 03 00 00 00 00 00    | Device status message (I/Os ignored)                         |
| Master | 296     | 01 00 03 00 00 00 00 00    | Start synchronism                                            |
| CDD    | 372     | B6 01 07 00 00 00 00 00    | Device status message (I/Os ignored)                         |
| Master | 296     | 01 00 01 00 00 00 00 00    | Stop synchronism, axis remains position controlled           |
| CDD    | 372     | B6 01 03 00 00 00 00 00    | Device status message (I/Os ignored)                         |
| Master | 297     | 00 00 00 00 00 00 00 00 00 | Cancel controller enable                                     |
| CDD    | 372     | A6 01 01 00 00 00 00 00    | Power stage off                                              |

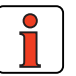

Note:

In this solution, too, mapping of additional control data (see section 5.1 "Mapping function on the CDD3000") into the second control ID may be useful. The transmission ratio is given as an example.

Example: Parameter 480-VRNOM (INT32) Numerator of transmission ratio

Procedure: Parameter 587-RXMPC = 0

Parameter 585-RXMAP[Index 0] = 01E0 00 20 hex

Parameter 587-RXMPC = 1

#### 2

# 3

5

4

6

| 7 |  |
|---|--|
|   |  |
|   |  |
|   |  |
|   |  |

# 6 Profile support in detail

| 6.1   | Time response, PDO and SDO6-2                |
|-------|----------------------------------------------|
| 6.2   | DS301 boot-up6-3                             |
| 6.2.1 | Bus message after system start6-4            |
| 6.2.2 | Influence of the DRIVECOM state machine      |
|       | on CANopen NMT6-5                            |
| 6.2.3 | Influence of CANopen NMT on the DRIVECOM     |
|       | State machine6-6                             |
| 6.3   | Sync object6-8                               |
| 6.4   | Emergency object6-9                          |
| 6.5   | Node Guarding6-10                            |
| 6.5.1 | Monitoring by Node/Life Guarding6-10         |
| 6.6   | Default setting of communication objects6-11 |
| 6.7   | Object directory DS-301/DS-4026-12           |
| 6.8   | Default setting of DS301/402 objects6-14     |
| 6.9   | EDS device file6-15                          |
| 6.9.1 | How do I create the EDS device file?6-15     |
| 6.10  | Saving the CANopen settings6-15              |
| 6.11  | Restoring factory defaults6-16               |

### 6.1 Time response, PDO and SDO

|   | Communication<br>object | Туре                                                                                                    | Response<br>time (ms)                         | Comments                                                                                                    |  |
|---|-------------------------|----------------------------------------------------------------------------------------------------|-----------------------------------------------|----------------------------------------------------------------------------------------------------|--|
|   | PDO                     | RXPDO                                                                                                    | max. 1-2                                      | Time by which the data of the<br>RXPDOs are processed. If the<br>master transmits the RXPDO faster<br>than a 1ms cycle, the device cannot<br>process the telegram and triggers<br>an error. |  |
|   |                         | TXPDO                                                                                                    | max. 1-2                                      | Time after internal events until PDOs are transmitted.                                                                                                    |  |
|   | SDO                     | Download protocol<br>(init download domain.req)                                                                                                    | max. 20                                       | Max. time until reply telegram (init<br>download domain.con) is trans-<br>mitted.                                                                                                    |  |
|   |                         | Upload protocol<br>(init download domain.req)                                                                                                    | max. 20                                       | Time until reply telegram (init upload domain.com) is transmitted.                                                                                                    |  |
|   | Table 6.1               | Time response, PDO and SDO                                                                                                    |                                               |                                                                                                    |  |
| ! | Attention               | n: Long-term infringer<br>times results in an<br>of an error (see sec                                                                                          | ment of the m<br>internal mess<br>ction 7.1). | ninimum RXPDO sampling sage overflow and triggering                                                                                                    |  |
|   | _                       |                                                                                                    |                                               |                                                                                                    |  |
| 1 | Note:                   | The times are typical values. Depending on the operating state, the time may be extended. During data backup in particular, a delay of up to 200 ms may occur. |                                               |                                                                                                    |  |
|   |                         |                                                                                                    |                                               |                                                                                                    |  |
|   |                         |                                                                                                    |                                               |                                                                                                    |  |

#### 6.2 DS301 boot-up The drive controller supports Minimum Capability Device behaviour in the network. After power-up the drive controller enters the Pre-Operational parameter-setting state. In this state the master can only communicate with the drive controller via SDOs. The network status when the drive controller is parameterized appropriately has a direct influence on the subsequent DRIVECOM state machine; that is to say, the device cannot be enabled (i.e. the drive cannot be started) in the Pre-Operational state.

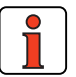

Note:

Fundamentally, the PreOperational state is a parametersetting state and the Operational state is an operating state.

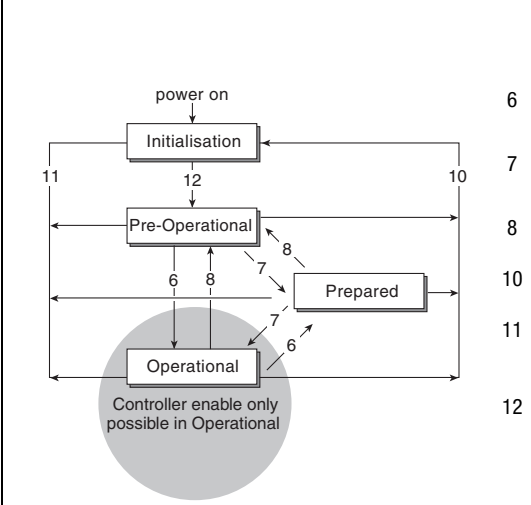

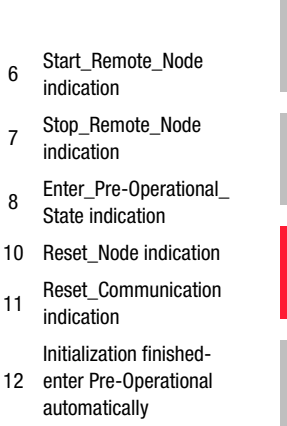

1

3

4

5

6

Figure 6.1 Capability Device behaviour

In the Prepared state a CANopen slave can no longer participate in communication via SDO or PDO. This state offers CANopen slaves the possibility, in the event of serious errors, to opt out of the communication process without disturbing the network.

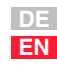

#### Telegram structure of NMT services:

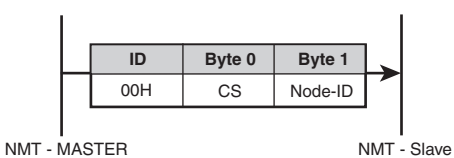

CS = Command Specifier

Figure 6.2 Telegram structure of NMT services.

| No. in Figure 6.1 | NMT service                            | Command Specifier<br>(CS in Figure 6.2) |
|-------------------|----------------------------------------|-----------------------------------------|
| 6                 | Start_Remote_Node indication           | 01 h                                    |
| 7                 | Stop_Remote_Node indication            | 02 h                                    |
| 8                 | Enter_Pre-Operational_State indication | 80 h                                    |
| 10                | Reset_Node indication                  | 81 h                                    |
| 11                | Reset_Communication indication         | 82 h                                    |

Table 6.2 NMT services: Meaning of byte 0 in the NMT telegram

Node ID = 00 h all slaves

### 6.2.1 Bus message after system start

After successful parameter setting of the device address and baud rate, the drive controller transmits a boot-up message over the CAN bus after every reset. This boot-up message has the same identifier as the emergency message, but contains no data.

| ID             | dic |
|----------------|-----|
| 80 h + Node-ID | 0   |

dlc = data length code

### 6.2.2 Influence of the DRIVECOM state machine on CANopen NMT

The network status of the CANopen module has a direct influence on the device's internal DRIVECOM state machine. Likewise, the internal state machine can switch the network status to Pre-Operational in *case of error*.

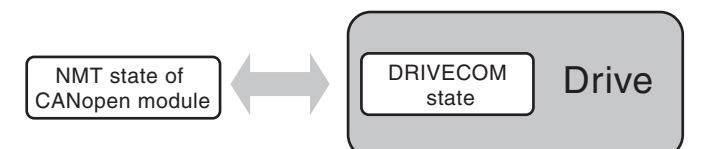

Figure 6.3 Influence of the DRIVECOM state machine on CANopen NMT

The two state machines communicate in the form of events. The influence of the DRIVECOM state machine on the NMT status is relatively easy to explain:

If the NMT status is Operational when a device error occurs, the DRIVECOM state machine switches the device to Pre-Operational. This state is only quit the next time the NMT command "Go operational" is delivered.

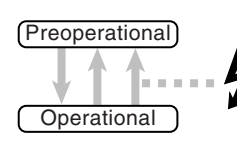

Event: Device error Direction: DRIVECOM -> NMT

Figure 6.4 CANopen NMT

3

4

5

6.2.3 Influence of CANopen NMT on the DRIVECOM State machine As already mentioned, it is possible to change DRIVECOM states by transmitting a control word via RXPDO1. The transfer can logically only be executed in the NMT state: Operational. Additionally, the network services (see DS-301)

- 1. Start\_Remote\_Node and
- 2. Enter\_Pre\_Operational\_State

trigger the following transitions dependent on the current DRIVECOM status:

a. In the Fault state a Start\_Remote\_Node telegram triggers resetting of an error.

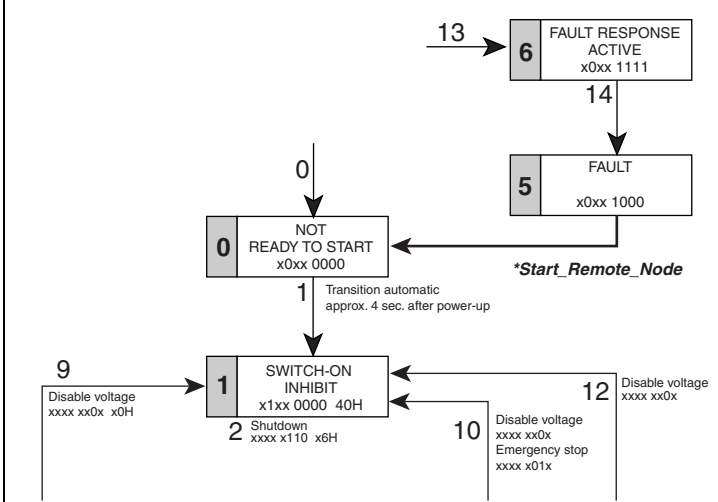

Figure 6.5 Influence of CANopen NMT on the DRIVECOM state machine (a)
b. In the *4 OPERATION ENABLED* state a Stop\_Remote\_Node telegram produces a transition to state 3 ON (control disabled). A subsequent Start\_Remot\_Node automatically returns to state 4;

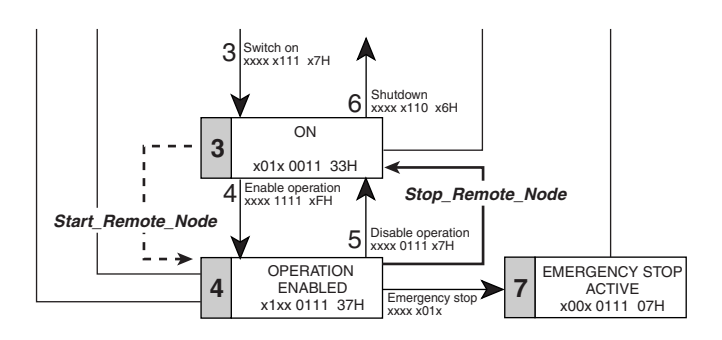

Figure 6.6 Influence of CANopen NMT on the DRIVECOM state machine (b)

All other DRIVECOM states are independent of the NMT status.

3

4

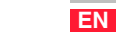

#### 6.3 Sync object

The primary predefined CANopen communication object is the Sync object. The Sync object enables the NMT master to synchronize the slaves in the network. When the PDO communication parameters are appropriately set, the Sync object can ensure, for example, that the reference for the drive controller is accepted and the actual value is transmitted quasi simultaneously (see section 5.5).

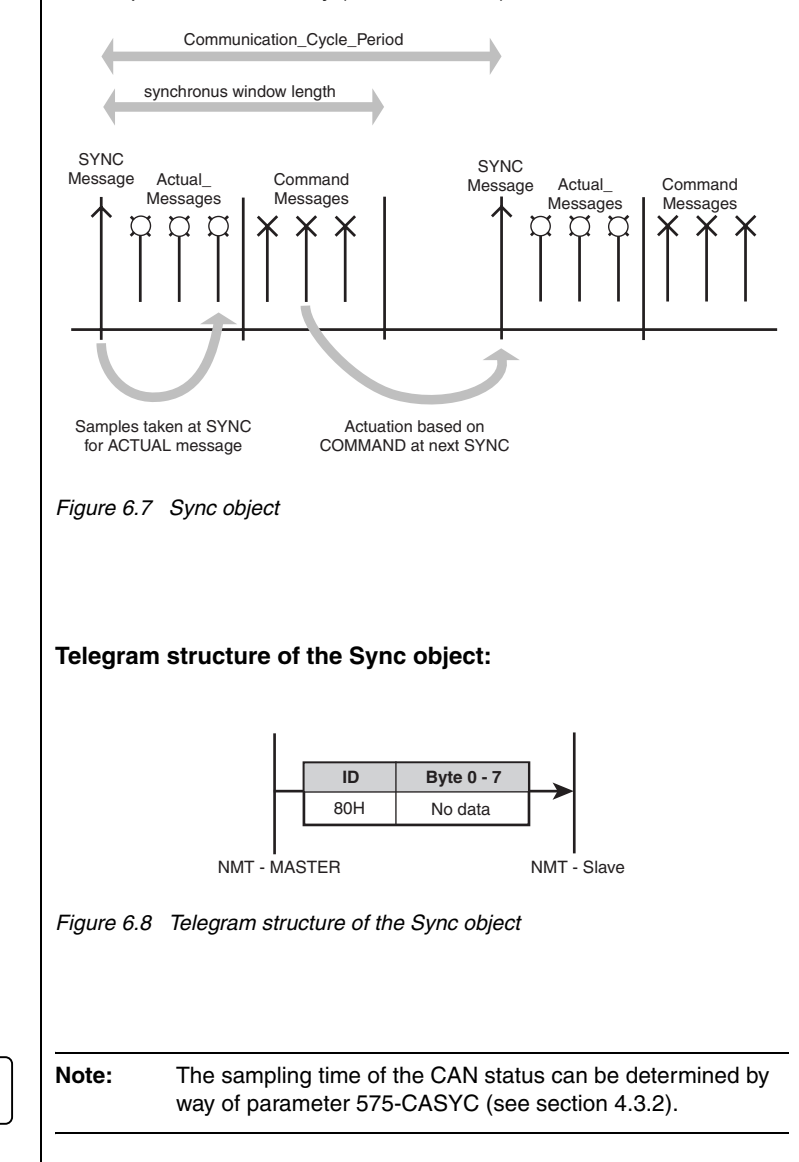

#### 6 Profile support in detail

#### 6.4 Emergency object When an error occurs the drive controller transmits its errors in the form of an emergency message (profile DS-301) with an emergency error code defined in DS-402. The error number of the drive controller is also entered in the manufacturer-specific data field.

| Byte:        | 0                       | 1              | 2                                    | 3                | 4     | 5              | 6                                       | 7 |
|--------------|-------------------------|----------------|--------------------------------------|------------------|-------|----------------|-----------------------------------------|---|
| Bit:         | 0 15                    |                | 16 23                                | 24 39            |       | 40 47          | 48 63                                   |   |
| Profile      | Device Profile DS402    |                |                                      | Drive controller |       |                |                                         |   |
| Content<br>: | Emergency erro<br>DS402 | or code as per | Error register<br>(object<br>1001 h) | Error n          | umber | Error location | Operating hours mete<br>(in full hours) |   |

Table 6.3Emergency object

#### ID = 80 h+ Node-ID

dlc data length code = 8

For further information on error handling, resetting of errors and the meanings of the error numbers refer to section 7.

EN

4

5

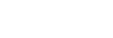

#### 6.5 Node Guarding

To monitor the slaves the DS301 defines Node or Life guarding. The master polls the devices connected to the bus using a remote frame at a defined sampling time (guard time). In response to this polling, the slave transmits a telegram containing the internal NMT status (Operational, Pre-Operational). This allows the master to check whether the slave state matches the master state.

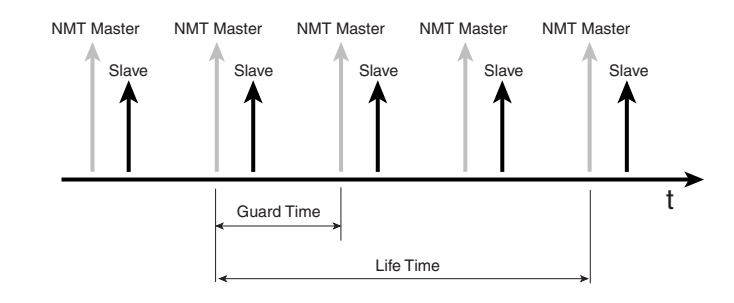

Figure 6.9 Node Guarding

In contrast, the slave can only monitor the master by means of so-called Life Guarding. If the master does not transmit a remote frame within the preset lifetime, the slave (drive controller) must assume there is a fault in the network and triggers a guarding error.

#### 6.5.1 Monitoring by Node/Life Guarding

Two objects in the object directory are responsible for setting up Node/ Life guarding.

| Draft 301 | 100C h | VAR | guard time       | Unsigned16 | rw | 0 |
|-----------|--------|-----|------------------|------------|----|---|
| Draft 301 | 100D h | VAR | life time factor | Unsigned16 | rw | 0 |

By writing the object 100C h the NMT master can notify the slave of the so-called guard time. The Unsigned16 value of the object is given in ms. The guard time multiplied by the so-called life time factor (object 100D h) indicates the max. sampling time (life time) for the master and slave.

Node Guarding is started by the first remote telegram from the master. The drive controller replies by transmitting its NMT status and a toggle bit.

If the lifetime is exceeded the drive controller switches to error state (NMT status Pre-Operational) and transmits an emergency message with the error location **91 Error Guarding CAN-Master.** 

Guarding is activated immediately on first receipt of the remote ID.

Data content / toggle bit:

| CANopen status  | Remote ID       | Data content      |             |
|-----------------|-----------------|-------------------|-------------|
| Pre-Operational | 700 h + Node ID | 7F h<br>I<br>FF h | Alternating |
| operational     | 700 h + Node ID | 05 h<br>I<br>85 h | Alternating |

Table 6.4Monitoring by Node/Life Guarding

#### 6.6 Default setting of communication objects

The settings of the standardized objects of the CANopen profile (COB ID of emergency, SYNC, transmission types of PDOs etc.) correspond to a so-called Predefined Connection Set. This a preconfiguration intended to provide the user with a fast commissioning process. The following table shows the delivery condition ex factory:

#### COB identifier

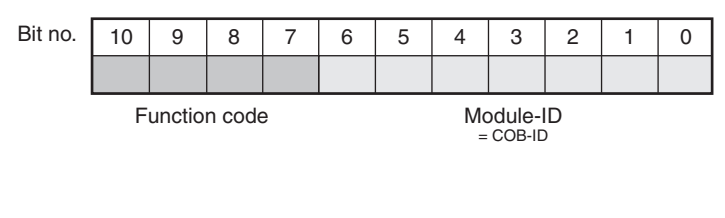

| Object     | Function code | COB ID    |           | Communication parameter<br>from index |
|------------|---------------|-----------|-----------|---------------------------------------|
| NMT        | 0000          | 0         | 0 h       | -                                     |
| Sync       | 0001          | 128       | 80 h      | 1005 h                                |
| Emergency  | 0001          | 129-255   | 81-FF h   | -                                     |
| PD01(tx)   | 0011          | 385-511   | 181-1FF h | 1800 h                                |
| PD01(rx)   | 0100          | 513-639   | 201-27F h | 1400 h                                |
| SDO(tx)    | 1011          | 1409-1535 | 581-5FF h | -                                     |
| SDO(rx)    | 1100          | 1537-1663 | 601-1FF h | -                                     |
| Node Guard | 1110          | 1793-1919 | 701-1FF h | 100E h                                |
| Node Guard | 1110          | 1793-1919 | 701-1FF h | 100E h                                |

Table 6.5

Default setting of communication objects

EN

#### 6.7 Object directory DS-301/ DS-402

The central instance of all CANopen nodes, like in other field bus protocols, is the so-called object directory. Each CANopen device must know the so-called object directory. In this directory, in addition to the standardized entries the objects relevant to the device must also be accessible.

The following table gives an overview of the profile support of the drive controller:

| Profile                  | Index                 | Object | Name                           | Туре          | Acc. | M/0 |
|--------------------------|-----------------------|--------|--------------------------------|---------------|------|-----|
| Draft 301                | 1000 h                | VAR    | device type                    | Unsigned32    | ro   | М   |
| Draft 301                | 1001 h                | VAR    | error register                 | Unsigned8     | ro   | М   |
| Draft 301                | 1003 h                | ARRAY  | predefined error field         | Unsigned32    | ro   | 0   |
| Draft 301                | 1004 h                | ARRAY  | number of PDOs supported       | Unsigned32    | ro   | 0   |
| Draft 301                | 1005 h                | VAR    | COB-ID Sync message            | Unsigned32    | rw   | 0   |
| Draft 301                | 1006 h                | VAR    | communication cycle period     | Unsigned32    | rw   | 0   |
| Draft 301                | 1007 h                | VAR    | synchronous window length      | Unsigned32    | rw   | 0   |
| Draft 301                | 1008 h <sup>1)</sup>  | VAR    | manufacturer device name       | Vis-String    | ro   | 0   |
| Draft 301                | 100A h <sup>3)</sup>  | VAR    | manufacturer software version  | Vis-String    | ro   | 0   |
| Draft 301                | 100B h                | VAR    | node-ID                        | Unsigned32    | ro   | 0   |
| Draft 301                | 100C h                | VAR    | guard time                     | Unsigned32    | rw   | 0   |
| Draft 301                | 100D h                | VAR    | life time factor               | Unsigned32    | rw   | 0   |
| Draft 301                | 100E h                | VAR    | node-guarding identifier       | Unsigned32    | rw   | 0   |
| Draft 301                | 100F h                | VAR    | number of SDOs supported       | Unsigned32    | ro   | 0   |
| Draft 301                | 1010 h                | ARRAY  | store parameters               | Unsigned32    | rw   | 0   |
| Draft 301                | 1011 h                | VAR    | restore default parameters     | Unsigned32    | rw   | 0   |
| Draft 301                | 1014 h                | VAR    | COB-ID emergency message       | Unsigned32    | rw   | 0   |
| Draft 301                | 1018 h                | RECORD | Vendor-ID                      | Unsigned32    | ro   | М   |
| Draft 301                | 1200 h                | RECORD | server SDO Parameter           | SDO-Parameter | rw   | 0   |
| Draft 301                | 1400 h                | RECORD | receive PDO comm.parameter     | PD0CommPar    | rw   | 0   |
| Draft 301                | 1600 h                | ARRAY  | receive PDO mapping parameter  | PDOMapping    | rw   | 0   |
| Draft 301                | 1800 h                | RECORD | transmit PDO comm-parameter    | PD0CommPar    | rw   | 0   |
| Draft 301                | 1A00 h                | ARRAY  | transmit PDO mapping-parameter | PDOMapping    | rw   | 0   |
| manufacturer<br>specific | 2000 h<br>-<br>23E8 h |        | inverter parameter             |               |      |     |
| Draft 402                | 6040 h 4)             | VAR    | controlword                    | integer16     | rw   | М   |
| Draft 402                | 6041 h 5)             | VAR    | statusword                     | Unsigned16    | ro   | М   |

Table 6.6

Object directory DS-301/DS-402

#### 6 Profile support in detail

| Profile                                                                                                    | Index                                                    | Object                                     | Name                                                               | Туре              | Acc.     | M/0     |
|----------------------------------------------------------------------------------------------------|----------------------------------------------------------|--------------------------------------------|--------------------------------------------------------------------|-------------------|----------|---------|
| Draft 402                                                                                                    | 6060 h <sup>6)</sup>                                     | VAR                                        | modes_of_operation                                                 | integer8          | wo       | М       |
| Draft 402                                                                                                    | 6061 h <sup>7)</sup>                                     | VAR                                        | modes_of_operation_display                                         | integer8          | ro       | М       |
| <ol> <li><sup>1)</sup> Content same</li> <li><sup>3)</sup> Content same</li> <li><sup>4)</sup> Content same</li> </ol> | as device parame<br>as device parame<br>as device parame | ter 390-TYPE<br>ter 92-REV<br>ter 573_CACI | R                                                                  |                   |          |         |
| <ul> <li><sup>5)</sup> Content same</li> <li><sup>6)</sup> Content same</li> <li><sup>7)</sup> Content same</li> </ul> | as device parame<br>as device parame<br>as device parame | ter 572-CAST                               | A<br>R<br>B                                                        |                   |          |         |
| M = Mandatory<br>0 = Optional                                                                                          |                                                          |                                            |                                                                    |                   |          |         |
|                                                                                                    |                                                          | Table 6.6                                  | Object directory DS-301/DS-                                        | 402               |          |         |
|                                                                                                    | 1                                                        | Note:                                      | For more information on the ob<br>an EDS file refer to section 6.9 | pject directory a | nd on ci | reating |
|                                                                                                    |                                                          |                                            |                                                                    |                   |          |         |
|                                                                                                    |                                                          |                                            |                                                                    |                   |          |         |
|                                                                                                    |                                                          |                                            |                                                                    |                   |          |         |
|                                                                                                    |                                                          |                                            |                                                                    |                   |          |         |
|                                                                                                    |                                                          |                                            |                                                                    |                   |          |         |
|                                                                                                    |                                                          |                                            |                                                                    |                   |          |         |
|                                                                                                    |                                                          |                                            |                                                                    |                   |          |         |

6.8 Default setting of DS301/402 objects

| Index | Sub-<br>index | Read value                            |   | Index | Sub-<br>index | Read value       |
|-------|---------------|---------------------------------------|---|-------|---------------|------------------|
| 1000  | 00            | 0x0192                                |   | 1600  | 00            | 0x02             |
| 1001  | 00            | 0x00                                  |   |       | 01            | 0x21eb0010 (491) |
| 1003  | 00            | 0x01                                  |   |       | 02            | 0x21f10020 (497) |
|       | 01            | 0x00                                  |   |       |               |                  |
| 1004  | 00            | 0x00030002                            |   | 1800  | 00            | 0x04             |
|       | 01            | 0x00000000                            |   |       | 01            | 0x182            |
|       | 02            | 0x00030002                            |   |       | 02            | 0xa              |
| 1005  | 00            | -                                     |   |       | 03            | 0x4              |
| 1006  | 00            | 0x00000000                            |   |       | 04            | 0x4              |
| 1007  | 00            | 0x00000000                            |   |       |               |                  |
| 1008  | 00            | Device type                           |   | 1A00  | 00            | 0x2              |
| 100A  | 00            | Current software<br>version of device |   |       | 01            | 0x21ea0010       |
| 100B  | 00            | 0x02 (at addr.2)                      |   |       | 02            | 0x21900020       |
| 100C  | 00            | -                                     |   | 1A01  | 00            | 0x01             |
| 100D  | 00            | -                                     |   |       | 01            | 0x22490008       |
| 100E  | 00            | 0x702 (at addr. 2)                    |   |       |               |                  |
| 100F  | 00            | 0x01                                  |   | 6040  | 00            | -                |
| 1014  | 00            | 0x40000082                            |   | 6041  | 00            | -                |
| 1018  | 00            | 0x16                                  |   | 6060  | 00            | -                |
|       |               |                                       |   | 6061  | 00            |                  |
| 1400  | 00            | 0x04                                  |   |       |               |                  |
|       | 01            | 0x202                                 |   |       |               |                  |
|       | 02            | 0xFE                                  |   |       |               |                  |
|       | 03            | 0x00                                  | 1 |       |               |                  |
|       | 04            | 0x01                                  |   |       |               |                  |

Table 6.7

Default setting of DS301/402 objects

| 6.9   | EDS device file                            | DS-301 de<br>file. This te<br>of their dat<br>tools for C                                                                                                    | DS-301 defines the content of a so-called EDS (Electronic Data Sheet) file. This text file contains all device-specific data and parameters in terms of their data type, value range and access attributes. A number of setup tools for CANopen networks use this file for graphical visualization of the                                                                                           |                                                                                                    |                                                                                                    |                                                       |                                                              |                                     | 1 |
|-------|--------------------------------------------|----------------------------------------------------------------------------------------------------|----------------------------------------------------------------------------------------------------|----------------------------------------------------------------------------------------------------|----------------------------------------------------------------------------------------------------|-------------------------------------------------------|--------------------------------------------------------------|-------------------------------------|---|
| 6.9.1 | How do I create<br>the EDS device<br>file? | The DRIVE<br>under its Tr<br>EDS file fr<br>(parameter<br>newly crea<br>tool.                                                                                                    | The DRIVEMANAGER setup tool has a secondary menu, Create EDS File,<br>under its Tools menu. Then you can in turn choose whether to create the<br>EDS file from an existing device database stored on hard disk or floppy<br>(parameter set) or the currently connected device. You can then copy the<br>newly created EDS file to the relevant directory of your CAN <sub>open</sub> setup<br>tool. |                                                                                                    |                                                                                                    |                                                       |                                                              |                                     | 2 |
| 6.10  | Saving the<br>CANopen<br>settings          | The user-specific settings made in the object directory (or<br>1A00 h) can be stored permanently and are then available<br>device starts up.The object 1010 h with subindex 0x02 delivers this functionDraft 3011010 hARRAYstore parametersUnsigned32To prevent unwanted settings from being saved accide<br>operation is triggered by a defined code.Save code0x65766173 |                                                                                                    |                                                                                                    |                                                                                                    | ry (ob<br>ailable<br>unctior<br>ed32<br>cciden<br>SDO | iects 10<br>every t<br>nality.<br>rw<br>tally, th<br>access: | 000 h to<br>ime the<br>0<br>le save | 4 |
|       |                                            | SD0 tra                                                                                                    | nsfer mode                                                                                                    | Index                                                                                                    | Subindex                                                                                                    |                                                       | Value                                                        |                                     |   |
|       |                                            | -                                                                                                    | write                                                                                                    | 1010 h                                                                                                    | 02 h                                                                                                    | (                                                     | )x657661                                                     | 73                                  |   |
|       |                                            | ID<br>SD0(rx) 2<br>SD0(tx) 6<br>Note:                                                                                                    | Data byte<br>3 10 10 02 73 6<br>0 10 10 00 00 0<br>The save of<br>cation capa<br>guarding ac                                                                                                    | 25<br>1 76 65<br>Down<br>Maste<br>0 00 00<br>Drive<br>Deration disab<br>bility for appro-<br>tive the maste | Desc<br>load protocol (write<br>er >drive controller<br>controller> master<br>les the drive co<br>bx. 0.5 seconds<br>er would not de | ntrolle                                               | r's com<br>n mean:                                           | muni-<br>s with                     | A |
|       |                                            |                                                                                                    |                                                                                                    |                                                                                                    |                                                                                                    |                                                       |                                                              |                                     |   |

DE EN

# 6.11 Restoring factory defaults

The factory setup (Predefined Connection Set) of the communication settings mentioned above can be restored by SDO write access to object 1011 h.

| Draft 301 1011 h ARRAY restore default parameters Unsigned 32 rw 0 |
|--------------------------------------------------------------------|
|--------------------------------------------------------------------|

Here, too, a save code is used for safety.

Save code 0x64616f6c

The factory defaults can be restored by the following SDO access:

| SDO transfer mode | Index  | Subindex | Value      |
|-------------------|--------|----------|------------|
| - write           | 1011 h | 02 h     | 0x64616f6c |

| ID      | Data bytes                 | Description                                            |
|---------|----------------------------|--------------------------------------------------------|
| SDO(rx) | 23 11 10 02 6c 6f 61 64    | ;Download protocol (write)<br>Master >drive controller |
| SDO(tx) | 60 11 10 00 00 00 00 00 00 | ;Drive controller> master                              |

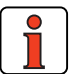

**Note:** The save operation disables the drive controller's communication capability for approx. 0.5 seconds, which means with guarding active the master would not detect an error.

2

# 3

4

# 7 Error rectification

| 7.1            | Troubleshooting7-1                                                                  |
|----------------|-------------------------------------------------------------------------------------|
| 7.2            | Resetting an error7-3                                                               |
| 7.2.1<br>7.2.2 | Error acknowledgment via bus system7-3<br>Error acknowledgment, general7-3          |
| 7.3            | Emergency error codes table7-7                                                      |
| 7.3.1<br>7.3.2 | Standard error messages of the CDA30007-7<br>Description of communication errors7-8 |

**7.1 Troubleshooting** All errors detected by the inverter are transmitted once over the CAN bus in the form of an emergency message. They are signaled by flashing of the red LED H1 on the inverter.

| 0                    | 1                                      | 2                                                                                    | 3                                                                                                    | 4                                                                                                    | 5                                                                                                    | 6                                                                                                    | 7                                                                                                    |
|----------------------|----------------------------------------|--------------------------------------------------------------------------------------|----------------------------------------------------------------------------------------------------|----------------------------------------------------------------------------------------------------|----------------------------------------------------------------------------------------------------|----------------------------------------------------------------------------------------------------|----------------------------------------------------------------------------------------------------|
| 0                    | . 15                                   | 16 23                                                                                | 24 .                                                                                                    | 39                                                                                                    | 40 47                                                                                                    | 48 63                                                                                                    |                                                                                                    |
| Device Profile DS402 |                                        |                                                                                      | Drive controller                                                                                                    |                                                                                                    |                                                                                                    |                                                                                                    |                                                                                                    |
| Emergency e<br>per D | error code as<br>IS402                 | Error register<br>(object 1001 h)                                                    | Error number                                                                                                    |                                                                                                    | Error location                                                                                                    | Operating h<br>(in full                                                                                                    | ours meter<br>hours)                                                                                                    |
| 00 h                 | FF h                                   | 01 h                                                                                 | FF h                                                                                                    | Warning<br>Low Byte                                                                                                    | Warning<br>High Byte                                                                                                    |                                                                                                    |                                                                                                    |
|                      | 0<br>0<br>Emergency e<br>per D<br>00 h | 0 1<br>0 15<br>Device Profile I<br>Emergency error code as<br>per DS402<br>00 h FF h | 0         1         2           0 15         16 23           Device Profile DS402           Emergency error code as per DS402         Error register (object 1001 h)           00 h         FF h         01 h | 0         1         2         3           015         1623         24.           Device Profile DS402         Error register<br>(object 1001 h)         Error r           00 h         FF h         01 h         FF h | 0         1         2         3         4           0 15         16 23         24 39           Device Profile DS402         Error register<br>(object 1001 h)         Error number           00 h         FF h         01 h         FF h         Warning<br>Low Byte | 0         1         2         3         4         5           0         15         16         23         24         39         40         47           Device Profile DS402         Drive control           Emergency error code as per DS402         Error register (object 1001 h)         Error number         Error location           00 h         FF h         01 h         FF h         Warning Low Byte         High Byte | 0         1         2         3         4         5         6           0         .15         16         .23         24         .39         40         .47         48         .48           Device Profile DS402         Drive controller           Emergency error code as per DS402         Error register (object 1001 h)         Error number         Error location (in full)         Operating h (in full)           00 h         FF h         01 h         FF h         Warning Low Byte         Warning High Byte |

Table 7.1Emergency codes

ID = 80 h+ Node-ID

dlc data length code = 8

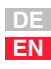

#### 7 Error rectification

The decisive factors for rapid localization are the error code and error location. In bytes 3 and 4 of the emergency telegram you will find the error code, which represents a first categorization of the cause of the error (see Table 7.1). The precise cause of the error is specified by the error location in byte 5. Bytes 6 and 7 contain the internal operating hours meter of the device (parameter 87-TOP).

 $\mathsf{CAN}_{\mathsf{open}}$  errors - i.e. incorrect configurations, bus disturbances etc. - are indicated by error code 0xFF00.

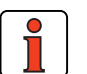

**Note:** When an error occurs, the inverter automatically switches to the *Pre-Operational state*. The active drive is stopped by an emergency stop, the DRIVECOM state machine switches to Ready. In case of error shutdown the power stage is generally shut off, i.e. braking functions such as ramping or DC braking are not executed!

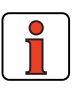

Note: The LED status indicators are explained in section 2.3.2.

#### 7 Error rectification

| 7.2   | Resetting an error                          | The drive                                                                                                    | controller                                                          | offers se                                               | everal differen                                      | t ways of resettin                                                  | g an er           | ror.                 | 1      |
|-------|---------------------------------------------|----------------------------------------------------------------------------------------------------|---------------------------------------------------------------------|---------------------------------------------------------|------------------------------------------------------|---------------------------------------------------------------------|-------------------|----------------------|--------|
| 7.2.1 | Error acknowl-<br>edgment via<br>bus system | By the transition from the Pre-Operational to the Operational state any current errors are reset. Resetting of the error is signaled by transmission of the following emergency message: |                                                                     |                                                         |                                                      |                                                                     |                   |                      | 2      |
|       |                                             | ID<br>Emergency<br>xx xx Ope<br>If the caus                                                                                                    | Data byte<br>00 00 00 0<br>rating hou<br>se of the                  | s<br>00 00 00 x<br>Irs meter<br>error is r<br>NMT st    | ;Descripti                                           | on<br>cy message acknowle<br>d, the drive contr<br>smission of anot | dgment of         | ergency              | 3<br>4 |
|       |                                             | Another p                                                                                                    | ossibility is                                                       | s offered<br>VAR                                        | by the object                                        | t 6040 h control v                                                  | vord:             | M                    | 5      |
| 700   | <b>F</b>                                    | The error<br>download<br>state).                                                                                                    | is also res<br>protocol,                                            | et by se<br>since Pl                                    | tting object 60<br>DO transfer o                     | 040 h to the value<br>only possible in t                            | e 0x008<br>he Ope | 10 (SDO<br>Prational | 6      |
| 7.2.2 | Error acknowl-<br>edgment,<br>general       | <ul> <li>by a r<br/>functi</li> <li>by wr<br/>unit o</li> </ul>                                                                                                    | ising sign<br>ising edge<br>on selecto<br>iting the v<br>r bus syst | al edge a<br>e at a pro<br>or to ERE<br>alue 1 to<br>em | at the control<br>ogrammable o<br>ES<br>parameter 74 | input ENPO<br>digital input with s<br>4-ERES by way o               | setting o         | of the<br>ontrol     | 7<br>A |
|       |                                             |                                                                                                    |                                                                     |                                                         |                                                      |                                                                     |                   |                      | DE     |

EN

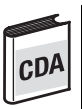

#### Overview of all CDA3000 error messages

| Error no. | Error | Description                                         |
|-----------|-------|-----------------------------------------------------|
| 1         | E-CPU | Hardware or software error                          |
| 2         | 0FF   | Power failure                                       |
| 3         | E-0C  | Current overload shut-off                           |
| 4         | E-OV  | Voltage overload shut-off                           |
| 5         | E-OLI | IxIxt shut-off                                      |
| 6         | E-OLM | Ixt shut-off                                        |
| 7         | E-OTM | Motor overheating                                   |
| 8         | E-OTI | Drive unit overheating                              |
| 9         | E-PLS | Plausibility error in parameter or program sequence |
| 10        | E-PAR | Faulty parameter setting                            |
| 11        | E-FLT | Floating point error                                |
| 12        | E-PWR | Power pack not recognized                           |
| 13        | E-EXT | External error message (input)                      |
| 14        | E-USR | Reserved for modified software                      |
| 15        | E-0P1 | Error in module in option slot 1                    |
| 16        | E-0P2 | Error in module in option slot 2                    |
| 17        | -     | -                                                   |
| 18        | E-SIO | Error in serial interface                           |
| 19        | E-EEP | Faulty EEPROM                                       |
| 20        | E-WBK | Wire break                                          |
| 21        | E-SC  | Auto-tuning                                         |
| 22        | E-PF  | Power failure                                       |
| 23        | E-RM  | Encoder evaluation defective                        |
| 24        | E-FDG | Transmission error in reference coupling            |
| 25        | E-LSW | Limit switches reversed                             |
| 26        | E-OL5 | Ixt shut-off below 5 Hz to protect power stage      |

Table 7.2Error message in the CDA3000

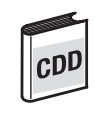

#### Overview of all CDD3000 error messages

| Error no. | Error | Description                                         |
|-----------|-------|-----------------------------------------------------|
| 1         | E-CPU | Hardware or software error                          |
| 2         | 0FF   | Power failure                                       |
| 3         | E-0C  | Current overload shut-off                           |
| 4         | E-OV  | Voltage overload shut-off                           |
| 5         | E-OLI | IxIxt shut-off                                      |
| 6         | E-OLM | Ixt shut-off                                        |
| 7         | E-OTM | Motor overheating                                   |
| 8         | E-OTI | Drive unit overheating                              |
| 9         | E-PLS | Plausibility error in parameter or program sequence |
| 10        | E-PAR | Faulty parameter setting                            |
| 11        | E-FLT | Floating point error                                |
| 12        | E-PWR | Power pack not recognized                           |
| 13        | E-EXT | External error message (input)                      |
| 14        | E-USR | Reserved for modified software                      |
| 15        | E-0P1 | Error in module in option slot 1                    |
| 16        | E-0P2 | Error in module in option slot 2                    |
| 17        | -     | -                                                   |
| 18        | E-SIO | Error in serial interface                           |
| 19        | E-EEP | Faulty EEPROM                                       |
| 20        | E-WBK | -                                                   |
| 21        | E-SC  | -                                                   |
| 22        | E-PF  | -                                                   |
| 23        | E-RM  | -                                                   |
| 24        | E-FDG | -                                                   |
| 25        | E-LSW | D-HWE/limit switches interchanged                   |
| 26        | E-0L5 | Ixt shut-off below 5 Hz to protect power stage      |
| 30        | E-ENC | Error in encoder monitoring                         |
| 31        | E-TIM | Runtime monitoring                                  |
| 32        | E-FLW | Tracking error                                      |
| 33        | E-WDG | Watchdog RS232                                      |
| 34        | E-VEC | Internal memory error                               |

Table 7.3

CDD3000 error messages

7-5

1

2

3

4

5

7

Д

#### 7 Error rectification

| Error no. | Error | Description                                                                                                    |
|-----------|-------|----------------------------------------------------------------------------------------------------|
| 35        | EBRK  | Error at output OSD03:<br>1.Wire break 2. Short 3. Overload                                                                                                    |
| 36        | E-POS | <ul> <li>210: Positive hardware limit switch approached</li> <li>211: Negative hardware limit switch approached</li> <li>212: Positive software limit switch approached</li> <li>213: Negative software limit switch approached</li> <li>214: Reference point not defined</li> <li>215: Error accessing optional hardware Possible remedies: If</li> <li>this error is repeated please contact your local Service Partner.</li> </ul>              |
|           |       | <ul> <li>216: Selected program not available</li> <li>217: Jump to non-existent record number</li> <li>218: Called subroutine not available</li> <li>219: Target position outside positioning range</li> <li>220: Division by zero</li> </ul>                                                                                                    |
|           |       | <ul> <li>221: Max. subroutine nesting depth exceeded</li> <li>222: Timeout in manual mode</li> <li>223: Target position not reached</li> <li>224: No feed hold</li> <li>225: Selection (Automatic/Referencing/Jog mode) not<br/>permitted, control location conflict</li> <li>226: Index overflow (indexed addressing)</li> </ul>                                                                                                    |
|           |       | <ul> <li>230: Max. servo speed exceeded</li> <li>232: No controller enable (ENPO)</li> <li>233: Error in parameter access of position and sequence control</li> <li>Possible remedies: If this error is repeated please contact your local Service Partner.</li> <li>234: Error processing a Touchprobe positioning command</li> <li>235: Impermissible command during axle movement</li> <li>236: Hardware limit switches interchanged</li> </ul> |
| 37        | E-FLH | Error in flash memory                                                                                                    |
| 38        | E-HW  | Hardware limit switch approached                                                                                                    |
| 39        | E-HWE | Hardware limit switches interchanged                                                                                                    |
| 40        | E-WRN | The preset maximum torque (parameter TCMMX) is greater than $\n$ the maximum torque attainable with the motor or the device                                                                                                    |

Table 7.3

Note:

CDD3000 error messages

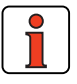

For a detailed list of all error messages together with remedial measures refer to the relevant Application Manual.

#### 7.3 Emergency error codes table

7.3.1 Standard error messages of the CDA3000 For the error messages of the CDA3000 refer to the "Warning messages" and "Error messages" sections of the Application Manual.

| Error text                      | Error no.<br>(dec.) | Emergency error<br>code | Error register  | Description                  |
|---------------------------------|---------------------|-------------------------|-----------------|------------------------------|
| NoError                         | 0                   | 0x0000                  | 1/generic error | Error acknowledgment         |
| E-CPU                           | 1                   | 0x5220                  | 1/generic error | Hardware or software error   |
| E-OFF                           | 2                   | 0x3100                  | 1/generic error | Power failure                |
| E-OC / OverCurrent              | 3                   | 0x2340                  | 1/generic error | Current overload shut-off    |
| E-OV /OverVoltage               | 4                   | 0x3110                  | 1/generic error | Voltage overload shut-off    |
| E-OLM/ Ixt                      | 5                   | 0x2310                  | 1/generic error | lxt shut-off                 |
| E-OLI / Ixixt                   | 6                   | 0xff00                  | 1/generic error | l²xt shut-off                |
| E-OTM / OverTemperatureMotor    | 7                   | 0x4300                  | 1/generic error | Motor overheating            |
| E-OTI / OverTemperatureInverter | 8                   | 0x4200                  | 1/generic error | CDA overheating              |
| E-PLS / DataPlausibility        | 9                   | 0x6100                  | 1/generic error | Faulty EEPROM                |
| E-PAR /ParameterValue           | 10                  | 0x6320                  | 1/generic error | Faulty parameter setting     |
| E-FLT / Float                   | 11                  | 0x6100                  | 1/generic error | Floating point error         |
| E-PWR / NoPowerModule           | 12                  | 0x5400                  | 1/generic error | Power pack not recognized    |
| E-EXT / External                | 13                  | 0x9000                  | 1/generic error | External error message       |
| E-USR                           | 14                  | 0x6200                  | 1/generic error | Modified software            |
| E-OP1 /Option1                  | 15                  | 0x7000                  | 1/generic error | Module in Option1            |
| E-OP2 /Option2                  | 16                  | 0x7000                  | 1/generic error | Module in Option2            |
| E-SIO / WatchDog                | 18                  | 0x7510                  | 1/generic error | Watchdog                     |
| E-FLH / Flash                   | 19                  | 0x5530                  | 1/generic error | Error in FLASH memory        |
| E-WBK / Wire break              | 20                  | 0x5440                  | 1/generic error | Encoder evaluation defective |
| E-SC / Auto-tuning              | 21                  | 0xff00                  | 1/generic error |                              |
| E-PF / PowerFail                | 22                  | 0x5400                  | 1/generic error | Power failure                |
| E-RM / InitRunMode              | 23                  | 0xff00                  | 1/generic error | Encoder evaluation defective |
| E-FDG                           | 24                  | 0xff00                  | 1/generic error | Reference coupling           |
| E-LSW                           | 25                  | 0x8612                  | 1/generic error | Limit switches swapped       |
|                                 | 255                 | 0xFF00                  | 1/generic error | Warning                      |

Table 7.4

Assignment of emergency error codes

5

3

6

7

A

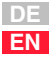

#### 7.3.2 Description of communication errors

| Bus           | DM/KP             | Error<br>location<br>no. | Error cause                                                  | Possible remedy                                                                                                    | Respon-<br>seno. |
|---------------|-------------------|--------------------------|--------------------------------------------------------------|----------------------------------------------------------------------------------------------------|------------------|
| 16            | E-0P2             | 170                      | Error in module at option slot 2                             | Check module and identifier                                                                                                    | STOP *           |
|               |                   | 171                      | Error at option slot 2: BUS-OFF state detected.              | Check contacting of module. If the error still occurs after switching off and back on again, the device or the module is faulty.                                |                  |
|               |                   | 172                      | Error at option slot 2: Transmit protocol could not be sent. | Check contacting of module and master func-<br>tion. If the error still occurs after switching off<br>and back on again, the device or the module is<br>faulty. |                  |
|               |                   | 173                      | Error at option slot 2: Module not respond-<br>ing.          | Check contacting of module. If the error still occurs after switching off and back on again, the device or the module is faulty.                                |                  |
| * The<br>stag | error resp<br>je. | oonse is pro             | grammable (see Application Manual). The f                    | actory set default response is STOP, i.e. disable                                                                                                    | power            |

Table 7.5 CDA3000 errors

| Error text | Error location<br>number at option<br>slot 2 | Emergency error<br>code | Error register | Description of error             |
|------------|----------------------------------------------|-------------------------|----------------|----------------------------------|
| E-0P2      | 180                                          | 0xFF00                  | 0x07           | EEprom write error               |
| E-0P2      | 181                                          | 0xFF00                  | 0x07           | EEprom read error                |
| E-0P2      | 182                                          | 0xFF00                  | 0x07           | Initialization error             |
| E-0P2      | 183                                          | 0x8100                  | 0x11           | CDA <>module communication error |
| E-0P2      | 184                                          | 0x8100                  | 0x11           | Bus-Off CANopen network          |
| E-0P2      | 185                                          | 0x8100                  | 0x11           | Error counter overflow           |
| E-0P2      | 186                                          | 0x8100                  | 0x11           | Node Guarding error              |
| E-0P2      | 187                                          | 0x8100                  | 0x11           | RX-QUEUE overflow                |

Table 7.6

Communication errors

| Append                | lix Glossary                                                                                                    |
|-----------------------|----------------------------------------------------------------------------------------------------|
|                       |                                                                                                    |
| CiA:                  | ("CAN in Automation"). CAN bus user group, generally defines a protocol for automation.                                                                                       |
| CAL:                  | (CAN Application Layer) CiA protocol, primarily<br>describes the way in which variables are transmitted<br>without defining their function or content.                        |
|                       | <u>CMC:</u> (CAN based Message Specification). Sets out the definition described above. Is accepted by most CAN suppliers. LUST conforms to this definition.                  |
|                       | <u>NMT:</u> (Network Management). Required for masters in the CAN system. Not implemented by Lust because drive controllers are always slaves and have no "control function". |
|                       | LMT: (Layer Management). See NMT                                                                                                    |
|                       | DBT:(Identifier Distributor). See NMT                                                                                                    |
| CAN <sub>open</sub> : | Based on CAL definition                                                                                                    |
|                       | Corresponds to CiA Draft Standard 301                                                                                                    |
|                       | Expands the CAL definition to include function and unit assignment of the predefined variables                                                                                |
|                       | This definition is being drafted by CiA and various user<br>groups (MOTION for drive technology and I/O for<br>inputs/outputs) (e.g. variable for torque in Nm).              |
|                       |                                                                                                    |
|                       |                                                                                                    |

2

A

EN

#### Appendix

| Motion:        | User group under CiA tasked to draft a profile of the CANopen protocol for drive technology.                                 |
|----------------|----------------------------------------------------------------------------------------------------|
| I/O:           | User group under CiA tasked to draft a profile of the CANopen protocol for sensors and actuators.                            |
|                |                                                                                                    |
| General points | s on the various protocol definitions                                                                                        |
| CAL:           | Mainly in use in Europe.                                                                                                    |
|                | LUST has currently implemented a protocol which can be activated by a CAL master.                                            |
|                | The initialization is simpler than CAL (CCDA), for example addressing by way of jumper, which has no influence on operation. |
| DeviceNet:     | Mainly in the USA (corresponds to CAL definition).                                                                           |
| SDS:           | Has not established itself.                                                                                                  |
|                |                                                                                                    |
|                |                                                                                                    |
|                |                                                                                                    |
|                |                                                                                                    |
|                |                                                                                                    |
|                |                                                                                                    |
|                |                                                                                                    |
|                |                                                                                                    |

## Appendix Index

### Α

| Address parameter                   | 2-2 |
|-------------------------------------|-----|
| Assignment of emergency error codes | 7-7 |

### В

| Back-up device setup           | 4-15 |
|--------------------------------|------|
| Baud rate                      | 4-11 |
| Boot-up message                | 3-5  |
| Bus message after system start | 6-4  |

### С

| CAN bus connection specification 2-   | 8 |
|---------------------------------------|---|
| CANopen device address, parameter 4-1 | 0 |
| CANopen, Introduction 1-              | 3 |
| CDA3000 configuration 4-              | 5 |
| Coding switches 2-                    | 3 |
| Commissioning 3-                      | 2 |
| Communication errors 7-               | 8 |
| Configuration 3-                      | 2 |
| Connector coding 2-                   | 2 |
| Connectors X11 and X12 2-             | 2 |
| Control functions 5-                  | 5 |
| Control location, parameter 4-1       | 2 |
| Control word, parameter 4-1           | 4 |
| Controller enable ENPO 2-             | 8 |

### D

| Dangers                                 | . 1-2 |
|-----------------------------------------|-------|
| Data backup                             | 4-15  |
| Data handling                           | . 3-6 |
| Default setting of DS301/402 objects    | 6-14  |
| Device parameters, where can I find the | 4-15  |
| Downloading parameter data sets         | 4-18  |
| DRIVECOM state machine                  |       |
| Influence on CANopen NMT                | . 6-5 |
| DS301 boot-up                           | . 6-3 |

### F

| EasyDrive control mode              | 5-15 |
|-------------------------------------|------|
| EDS device file                     | 6-15 |
| EMC (Electromagnetic Compatibility) | 1-2  |
| Emergency codes                     | 7-1  |
| Emergency error codes table         | 7-7  |
| Emergency object                    | 6-9  |
| Error acknowledgment                | 7-3  |
| Error acknowledgment via bus system | 7-3  |
| Error rectification                 | 7-1  |
|                                     |      |

### F

### Н

| Hardware enable ENPO | <br>2-8 |
|----------------------|---------|
|                      |         |

### I

| Initialization, error | 3-5 |
|-----------------------|-----|
| Installation          | 2-7 |

#### L

| LED | status | display |  | 2-9 |
|-----|--------|---------|--|-----|
|-----|--------|---------|--|-----|

### Μ

| Monitoring by Node/Life Guarding | 6-10     |
|----------------------------------|----------|
| Mounting                         | 2-1, 2-4 |
| with size BG15                   | 2-5      |
| with size BG68                   | 2-6      |
| Mounting package MP-UMCM         | 2-6      |

### Ν

| Node Guarding | 6-10  |
|---------------|-------|
| Node ID       | . 6-4 |

2

3

5

A

### Ρ

| Parameter channel                     | 4-2 |
|---------------------------------------|-----|
| Parameter setting                     | 4-1 |
| Parameters, CDA3000 for bus operation | 4-7 |
| Pictograms                            | 1-4 |

### Q

| Qualification. users | <br>1-2 |
|----------------------|---------|
| dualitioation, acoro | <br>    |

### R

| Reference selector, parameter   | 4-12  |
|---------------------------------|-------|
| Reference selector, settings    | 4-13  |
| Reference source                | 4-13  |
| Reference via RXPD01, parameter | 4-14  |
| Resetting an error              | . 7-3 |
| Restoring factory defaults 3-6, | 6-16  |

### S

| Safety precautions                       | 1-2  |
|------------------------------------------|------|
| Sampling time, status message, parameter | 4-11 |
| Saving settings                          | 3-6  |
| Saving the CANopen settings              | 6-15 |
| SDO data transfer (example)              | 4-2  |
| SDO handling                             | 4-15 |
| Setting the address                      | 2-2  |
| Settings for reference selector          | 4-13 |
| Size (BG15)                              | 2-4  |
| Size (BG68)                              | 2-6  |
| Standard error messages of the CDA3000   | 7-7  |
| Status messages                          | 5-11 |
| Status word, parameter                   | 4-14 |
| String parameter, example                | 4-16 |
| Sync object                              | 6-8  |
| System connection diagram                | 2-7  |
| System requirements                      | 1-4  |
|                                          |      |

### Т

| Telegram structure of NMT services    | . 6-4 |
|---------------------------------------|-------|
| Telegram structure of the Sync object | . 6-8 |
| Transmission speeds                   | 2-10  |
| Troubleshooting                       | . 7-1 |

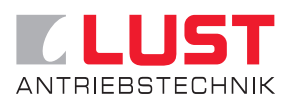

#### Lust Antriebstechnik GmbH

Gewerbestrasse 5-9 • D-35631 Lahnau Tel. +49 64 41 / 9 66-0 • Fax +49 64 41 / 9 66-137 Internet: http://www.lust-tec.de • e-Mail: info@lust-tec.de

ID no.: 0916.22B.1-00 • Date: 03/03 Subject to technical changes.